igipara<sup>®</sup> liftdesigner

C]

BIM Properties & Exports

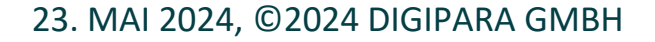

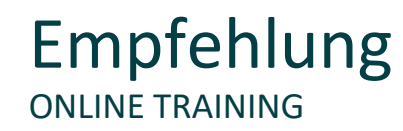

### Sind Sie Teilnehmer eines DigiPara Liftdesigner Online-Schulungsmodul?

Wir empfehlen Ihnen, folgende Schulungsunterlagen im Voraus auszudrucken,

damit Sie diese als Handout während Ihrer Schulung als auch für Ihre eigene Bearbeitung vorliegend haben.

DigiPara AG kann keine Softwarelizenzen für CAD-Programme wie Autodesk Revit oder AutoCad auf den Remote-Schulungsmaschinen zur Verfügung stellen. Die Teilnehmer werden dementsprechend gebeten der Funktionsdemonstration des Trainers zu folgen.

Eine Bearbeitung der Schulungsbeispiele ist, unter der Voraussetzung dass bereits eine CAD-Software auf Ihrem Rechner installiert ist, möglich. Bitte kontaktieren Sie DigiPara AG einige Tage vor Beginn Ihrer Schulung, um eine kostenlose DigiPara<sup>®</sup> Liftdesigner Softwarelizenz für Ihren lokalen Rechner zu erhalten.

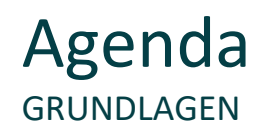

# igipara<sup>®</sup> liftdesigner

# C1.1 BIM (Building Information Modeling)

- Was bedeutet BIM?
- BIM Ziele
- BIM Normen

### C1.2 LOD-Level & Planungsphasen nach VDI

- Phase A LOD 100
- Phase B LOD 200
- Phase C LOD 300

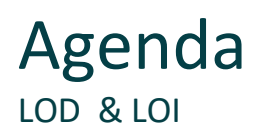

# igipara<sup>®</sup> liftdesigner

## C1.3 LOD & LOI

- Allgemeine Informationen: LOD (Level of Development)
- Allgemeine Informationen: LOI (Level of Information)
- Einstellungsmöglichkeiten an BIM-Komponenten
- LDBIM-LOD-Zeichnungsblätter
- Einstellungsmöglichkeiten am Ansichtsrahmen

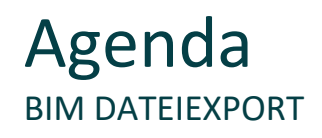

# 🕫 digipara<sup>®</sup> liftdesigner

## C1.4 Eigene BIM-Eigenschaften anlegen

- Andockfenster für BIM-Eigenschaften
- Projektbezogene Einstellungsmöglichkeiten
- Anlegen in der Datenbanktabelle und verteilen der Daten

### C1.5 BIM Dateiexport

- Koordinateneinstellungen
- IFC-Exporte und LDBIM-Exporte
- RFA-Exporte

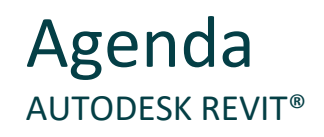

# igipara<sup>®</sup> liftdesigner

# C1.6 <u>Anmerkungen zu Autodesk<sup>®</sup> Revit<sup>®</sup></u>

- DigiPara Elevatorarchitect & LDBIM laden
- IFC und Familien bilden

# C1.7 <u>Übung</u>

BIM-Werte & IFC-Exporte

### C1.8 Zusammenfassung

Individuelle F&A's & weiterführende Informationen

# igipara<sup>®</sup> liftdesigner

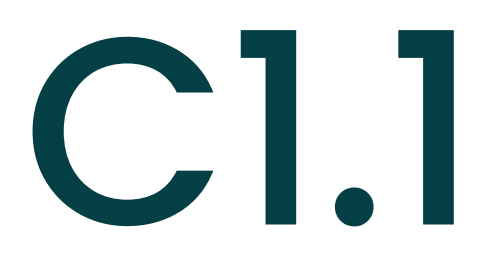

# BIM (Building Information Modeling)

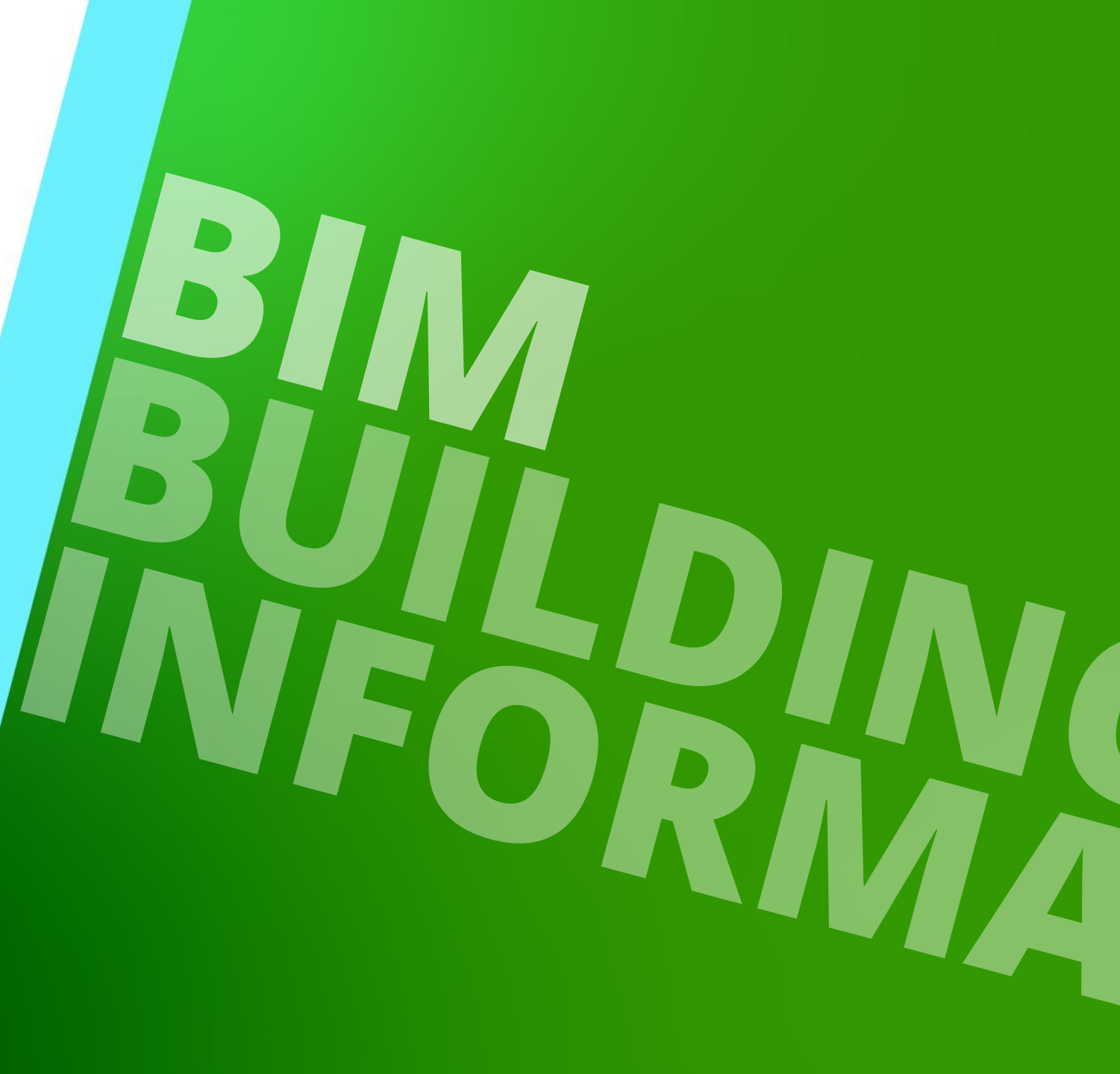

23. MAI 2024, ©2024 DIGIPARA GMBH

# Was ist BIM? C1.1 BIM (BUILDING INFORMATION MODELING)

Anforderungen zur Übergabe oder Lieferung eines BIM Modelles

"Können Sie als BIM liefern?"

> "Bitte schicken Sie ein BIM Modell"

# igipara<sup>®</sup> liftdesigner

# BIM und "Digitale Zwillinge" C1.1 BIM (BUILDING INFORMATION MODELING)

# igipara<sup>®</sup> liftdesigner

# Heutige Leistungsphasen im Baugewerbe

• verschiedene Insellösungen ohne einheitliche Schnittstellen zur Datenübergabe

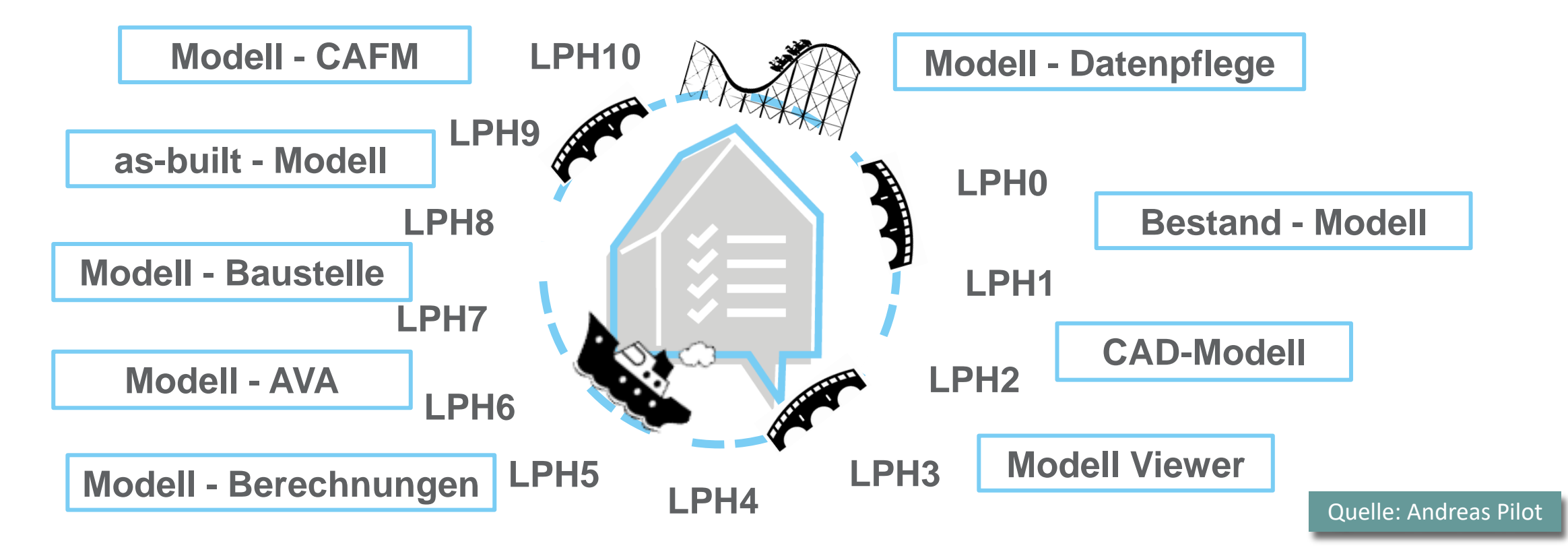

# BIM-Anwendungen

#### C1.1 BIM (BUILDING INFORMATION MODELING)

# 🕫 digipara<sup>®</sup> liftdesigner

## Closed BIM

 Kollaboration mit *produktspezifischen* Standards und Workflows

# Open BIM

 Kollaboration mit *herstellerneutralen* Standards und Workflows

#### Beispiel – Little closed:

- Der Architekt bearbeitet das digitale Gebäudemodell mit seinem eigenen Fachprogramm, gibt die resultierenden Dateien aber nicht an die Beteiligten weiter.
- Beispiel Big closed:
  - Der Architekt und der Ingenieur arbeiten mit demselben Fachprogramm, so dass ein Informationsaustausch über neutrale Formate nicht erforderlich ist.

#### Beispiel – Little open:

- Der Architekt arbeitet mit seinem eigenen Fachprogramm am digitalen Gebäudemodell, stellt seinem Auftraggeber aber die Daten als IFC-Modell zur Verfügung.
- Beispiel Big open:
  - Der Architekt und Ingenieur arbeitet mit seinem eigenen Fachprogramm. Die Daten werden im Prozess transparent über neutrale Austauschformate (IFC) geteilt.

# BIM und "Digitale Zwillinge"

C1.1 BIM (BUILDING INFORMATION MODELING)

# Open BIM vs. Closed BIM

- Closed BIM
  - Geschlossene Insellösungen
  - Firmenintern, Softwarezwang
  - Ausschreibung design-build
  - + voller Informationsgehalt
  - + volle Leistungfähigkeit für alle
  - + Vorabstimmung eher gering
- Datenaustausch
  - nicht herstellerneutral
  - z.B. .dwg, .rvt, .prt, uvm.

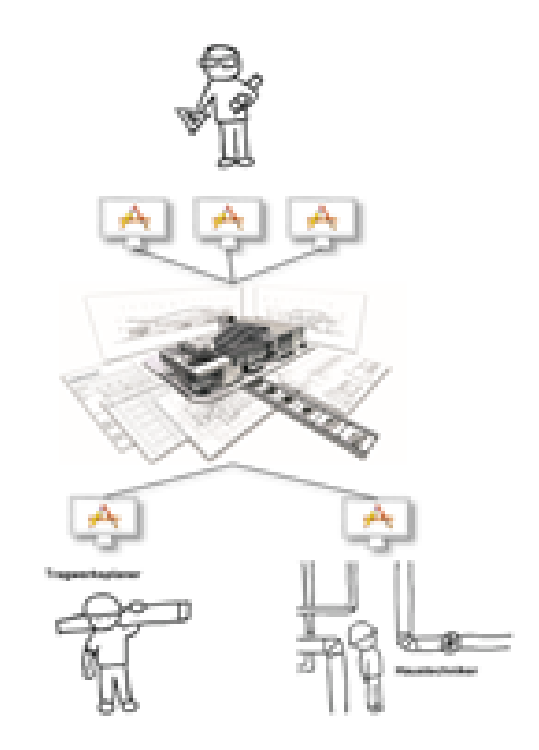

### closed BIM

#### Quelle: Andreas Pilot

#### Quelle. Allureas i liot

# igipara liftdesigner

# BIM und "Digitale Zwillinge"

C1.1 BIM (BUILDING INFORMATION MODELING)

# igipara<sup>®</sup> liftdesigner

# Open BIM vs. Closed BIM

- Open BIM
  - + offene BIM-Integration, Neutralformat
  - + herstellerneutrale Ausschreibung
  - + Freie Softwarewahl
  - Vorabstimmung zum Datentyp, -einheit
  - nicht standardisiert / zertifiziert
- Datenaustausch
  - herstellerneutral
  - z.B. .ifc, .bcf (buildingSMART)

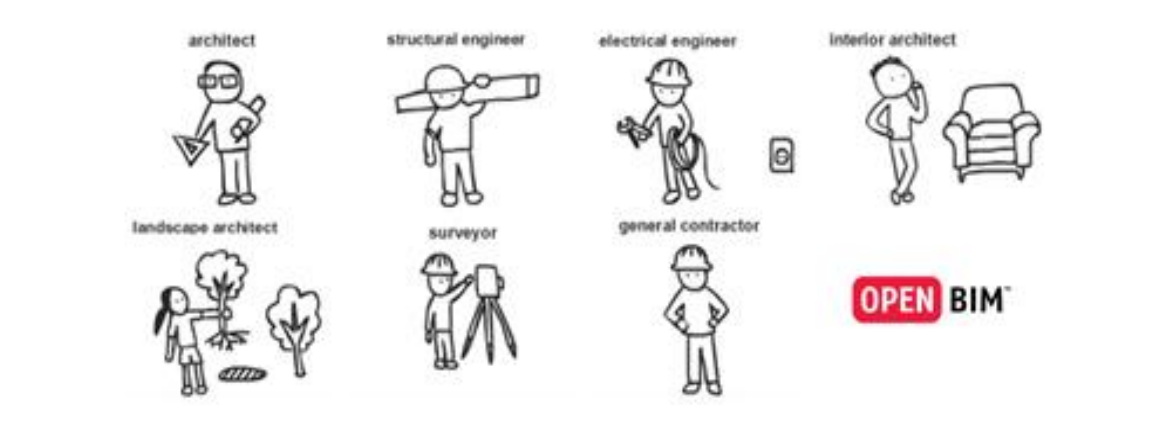

#### open BIM

Quelle: Andreas Pilot

# **BIM: Building Information Modeling**

C1.1 BIM (BUILDING INFORMATION MODELING)

# Durchgänge Nutzung von Modelldaten über den Lebenszyklus (hinaus)

- BIM ist eine skalierbare Methode, die eine Vielzahl von Anwendungsfällen umfasst, z.B.
  - Visualisierung der Planung und des Bauens
  - Verknüpfung von Zeit und Kosten mit der Planung
  - Erkennung von Kollisionen von Gewerken
- Planung Entwicklung Umbau Bau Bewirtschaftung

# igipara liftdesigner

...

# **BIM: Building Information Modeling**

🕫 digipara liftdesigner

C1.1 BIM (BUILDING INFORMATION MODELING)

# **BIM ist ein Prozess**

 Planung, Konstruktion, Herstellung und Betrieb eines Gebäudes

# Im BIM Prozess arbeiten alle in einem virtuellen digitalen Modell, z.B.

- Architekten, Bauträger
- Gebäudebetreiber
- Aufzugsfirmen

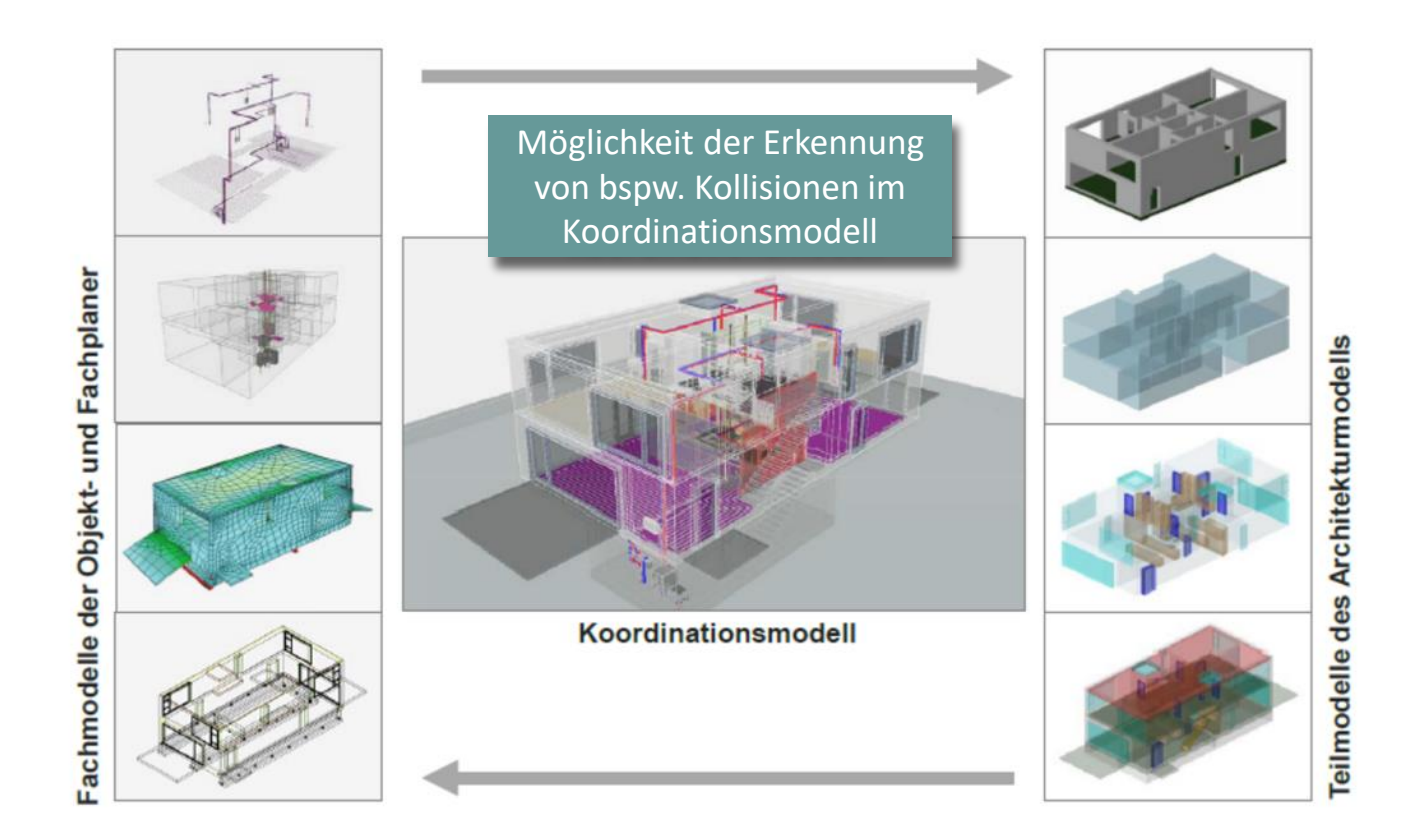

Quelle: BIM-Leitfaden für Deutschland, Forschungsinitiative ZukunftBAU

# **BIM: Building Information Modeling**

# igipara<sup>®</sup> liftdesigner

C1.1 BIM (BUILDING INFORMATION MODELING)

# BIM deckt alle Lebenszyklen des Gebäudes ab

Entwurf -> Erstellung -> Betrieb -> Rückbau (Abriss)

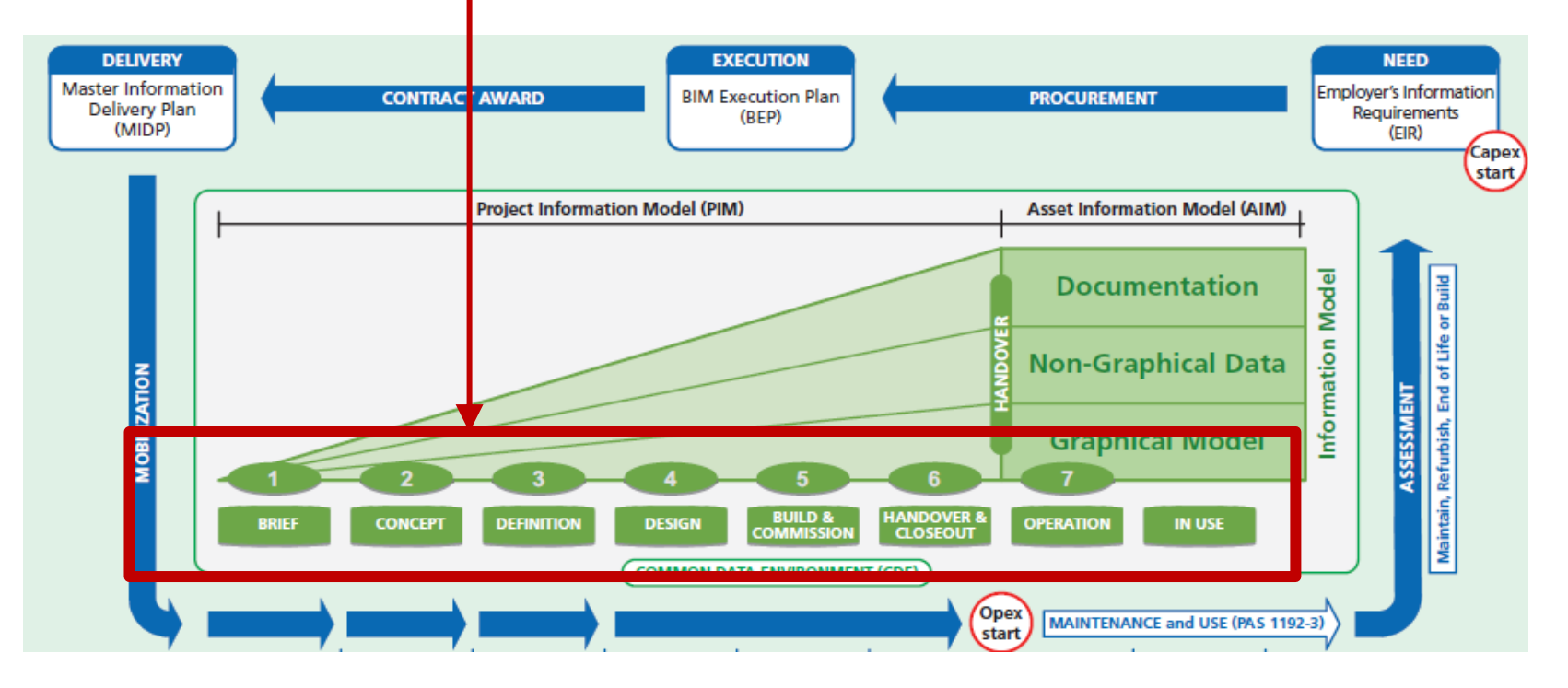

Quelle: http://shop.bsigroup.com/navigate-by/pas/pas-1192-22013/

# Was bedeutet BIM? C1.1 BIM (BUILDING INFORMATION MODELING)

# 🖲 digipara liftdesigner

# "It's all about Assets" – "Anlagengegenstände"

Der Aufzug ist ein Anlagengegenstand im Gebäude 

### Asset Information Model (AIM) besteht aus:

- Dokumentation (Informationen für Aufzugsbetreiber)
- Nicht-grafische Daten (bspw. Energiedaten)
- Grafisches 3D-Modell

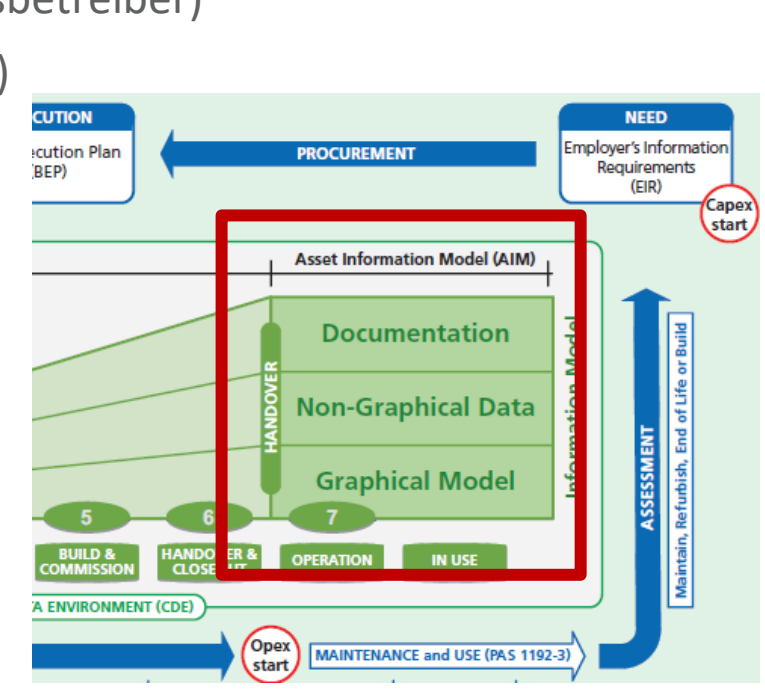

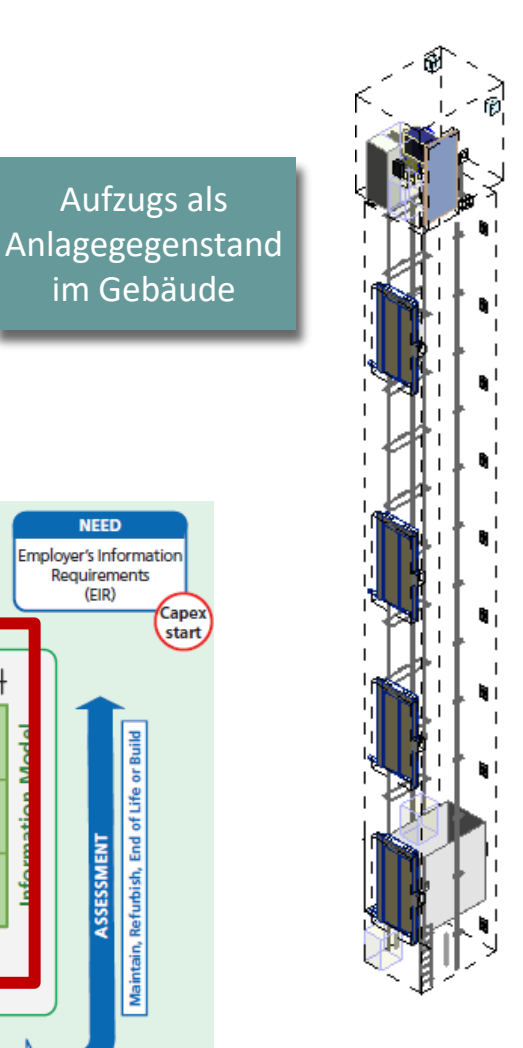

Aufzugs als

im Gebäude

# Was bedeutet BIM?

C1.1 BIM (BUILDING INFORMATION MODELING)

# igipara<sup>®</sup> liftdesigner

# B – Building

Geltungsbereich: Bauwerke

# I – Information

- Inhalt, Informationen
- Strukturiert und standardisiert (idealerweise)
- Verknüpfung verschiedener Informationen schaffen Mehrwert

# M – Modeling

- Modeling (Erstellung)
- Model Erstellung, LOD/LOI/LOG
- Method (Kollaboration)
- Management (Kommunikation)

Objektmodellierung
Prozessmodellierung

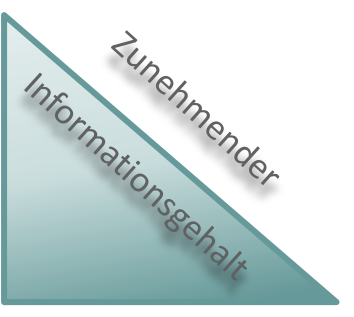

# Durchgängige Nutzung von Modelldaten über den gesamten Lebenszyklus von der ersten Vorplanung bis zum Rückbau

- BIM bezeichnet eine kooperative Arbeitsmethodik
  - Für den Lebenszyklus relevante Informationen und Daten warden konsistent erfasst, verwaltet und in transparenter Kommunikation ausgetauscht oder übergeben.

# Ziele:

- Planungssicherheit
- Verbesserung der Kommunikation und Schnittstellenkoordination
- Erhöhung der Transparenz durch Nachverfolgbarkeit
- Erhöhung der Termin- und Kostensicherheit
- Verbesserte Einbindung von Nutzern und Betreibern

#### Quelle: planen bauen 4.0

### BIM-Standards – Grundlage einer kooperativen, vertrauenvollen, digitalen Zusammenarbeit

- Das gemeinsame Miteinander arbeiten braucht eine Grundlage: einheitliche, praktikable und verlässliche Standards, d.h. Normen, Richtlinien, Leitfäden und Muster, die alle Akteure kennen und anwenden.
- Ein zentraler Aspekt der BIM-Strategie ist die Entwicklung von system- und produktneutralen Standards und Datengrundlagen. Durch sie sollen die Umsetzung von Projekten mit offenen Datenformaten sowie die verlustfreie Datenübertragung ermöglicht und langfristig abgesichert werden.

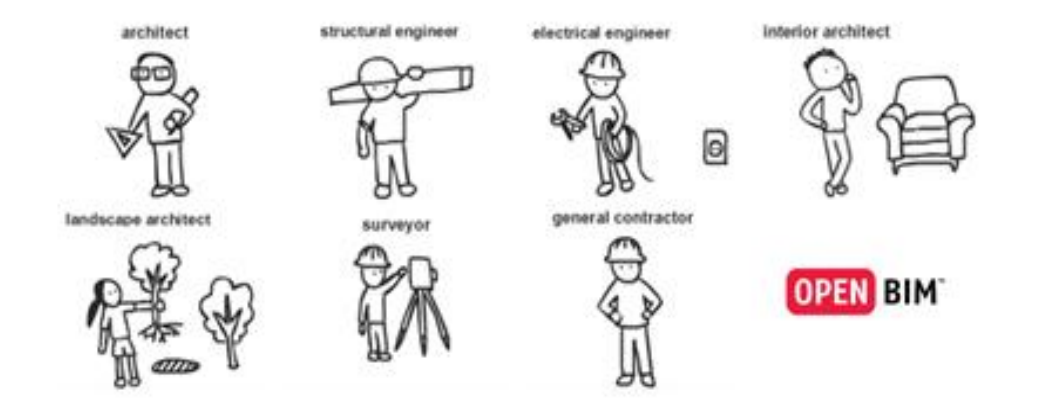

Quelle: www.bimdeutschland

# BIM Normen C1.1 BIM (BUILDING INFORMATION MODELING)

# Es gibt verschiedene Normen

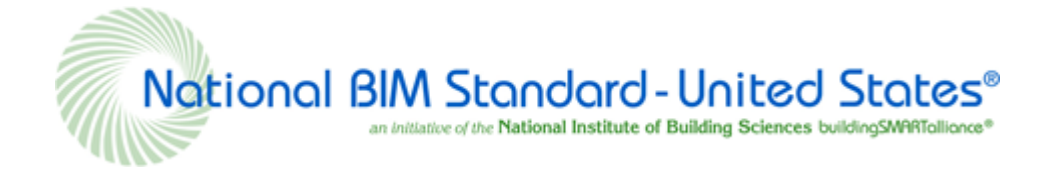

british standards

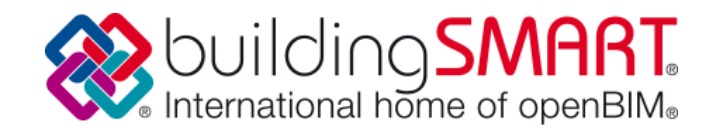

Inhalt IFC-Dateien von buildingSMART entwickelt

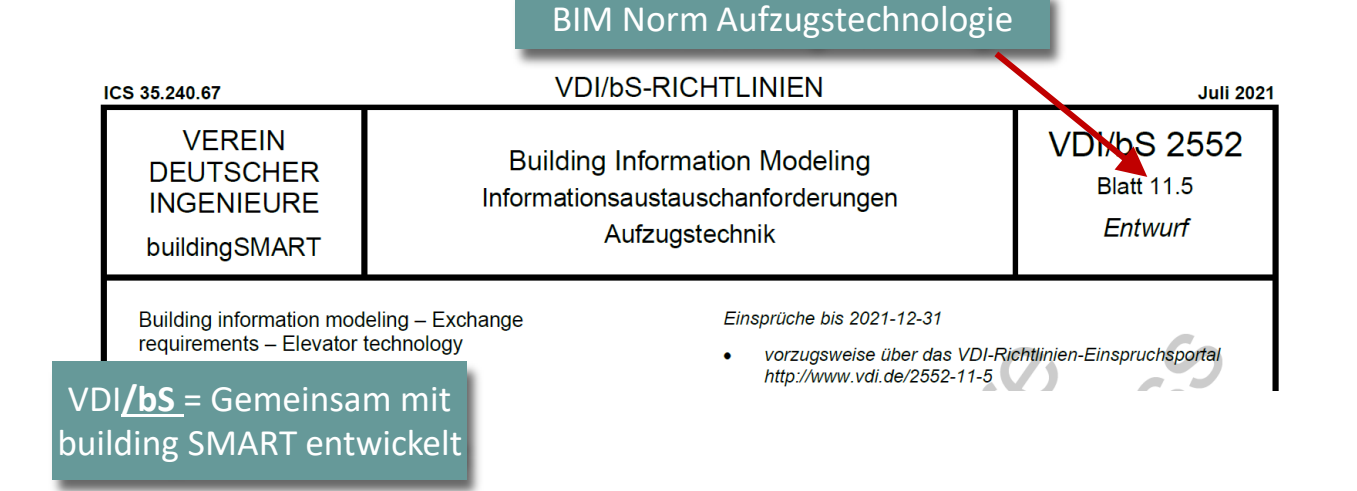

# 🕫 digipara liftdesigner

# igipara<sup>®</sup> liftdesigner

**C1.2** 

LOD-Level & Planungsphasen

nach VDI

23. MAI 2024, ©2024 DIGIPARA GMBH

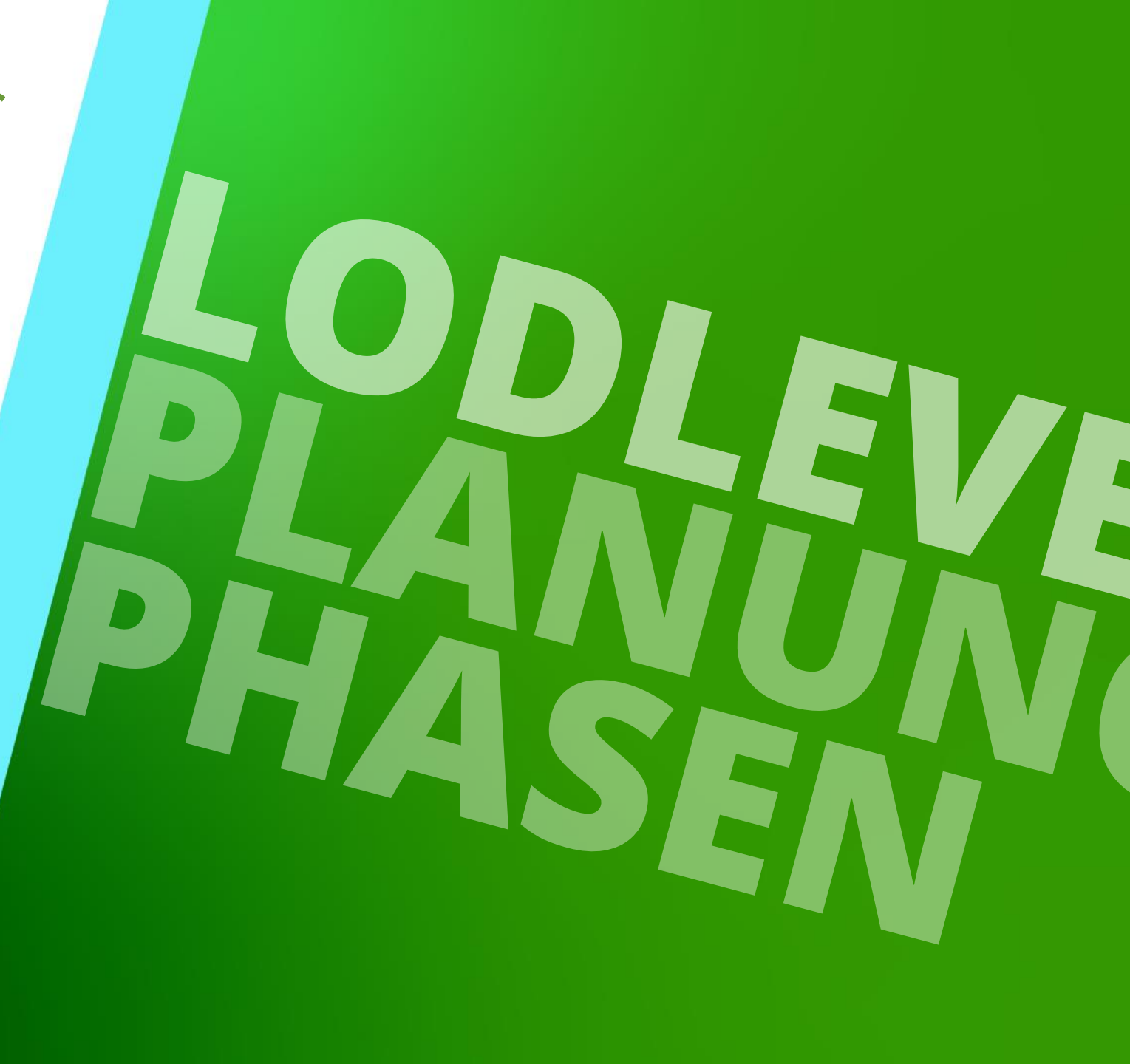

# Planungsphasen A, B und C

# igipara<sup>®</sup> liftdesigner

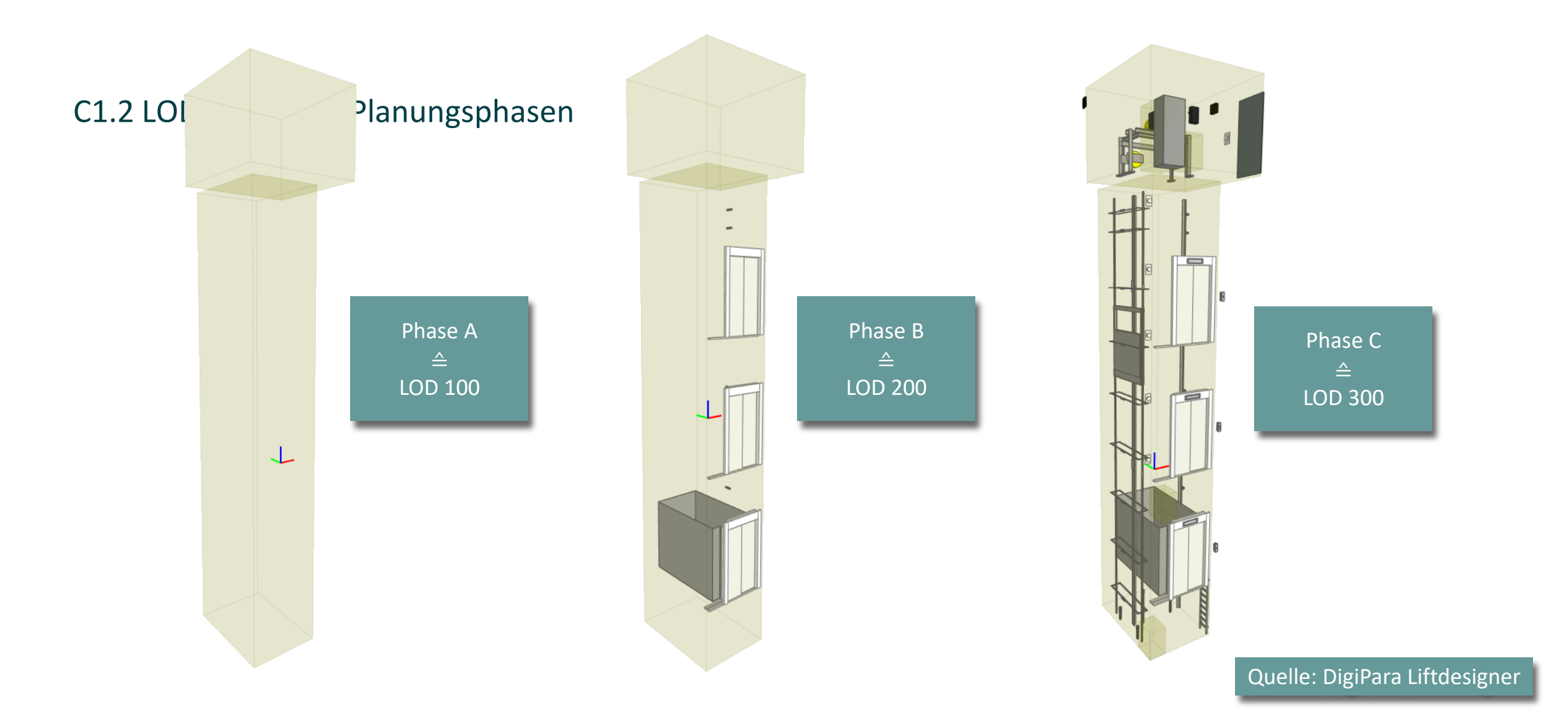

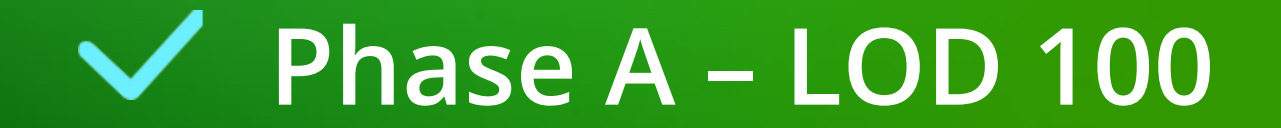

# Phase A – LOD 100

C1.2 LOD-LEVEL & PLANUNGSPHASEN NACH VDI

# igipara<sup>®</sup> liftdesigner

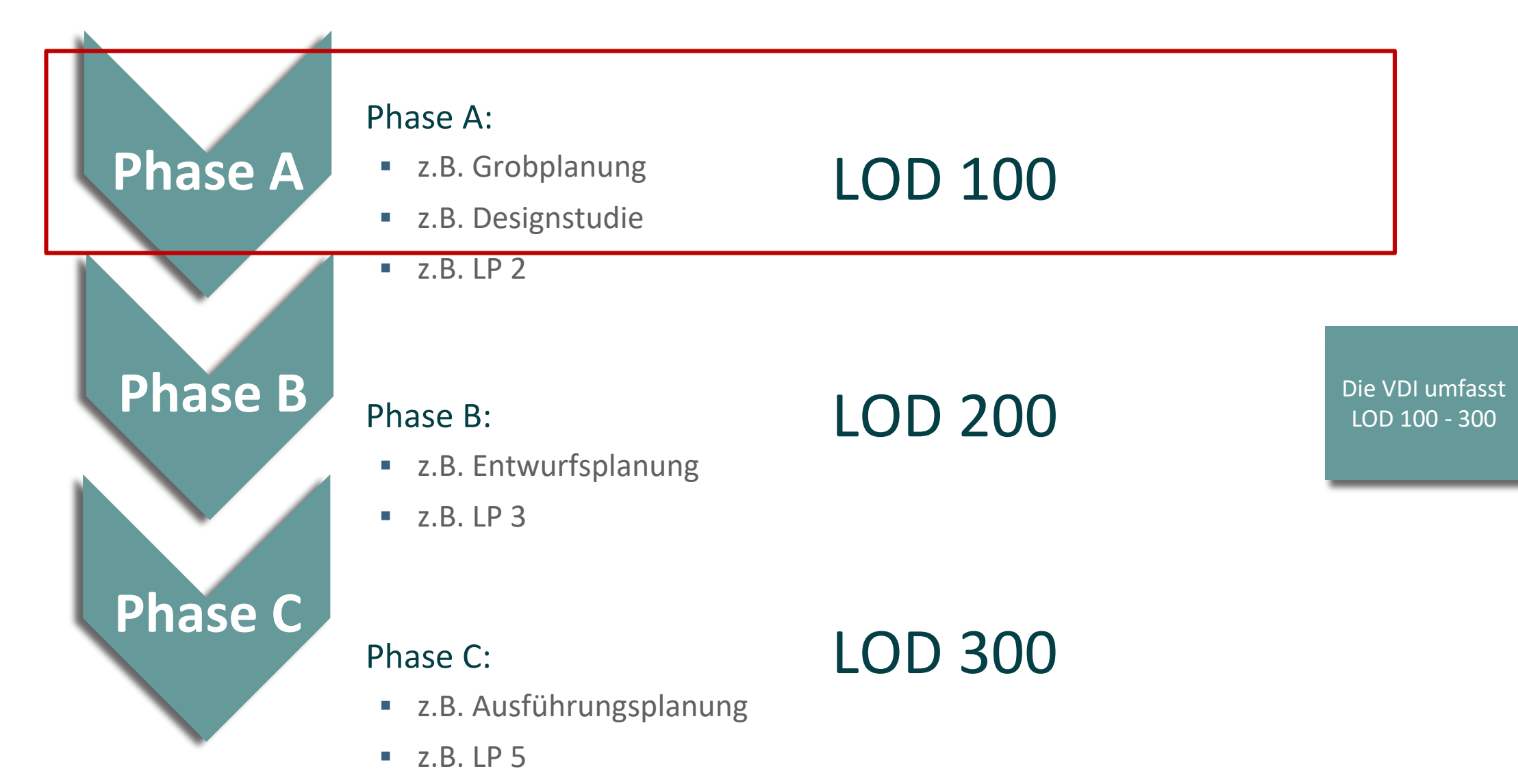

# Phase A – LOD 100 c1.2 lod-level & planungsphasen Nach vdi

# igipara<sup>®</sup> liftdesigner

# Ein Gebäude ist in Planung

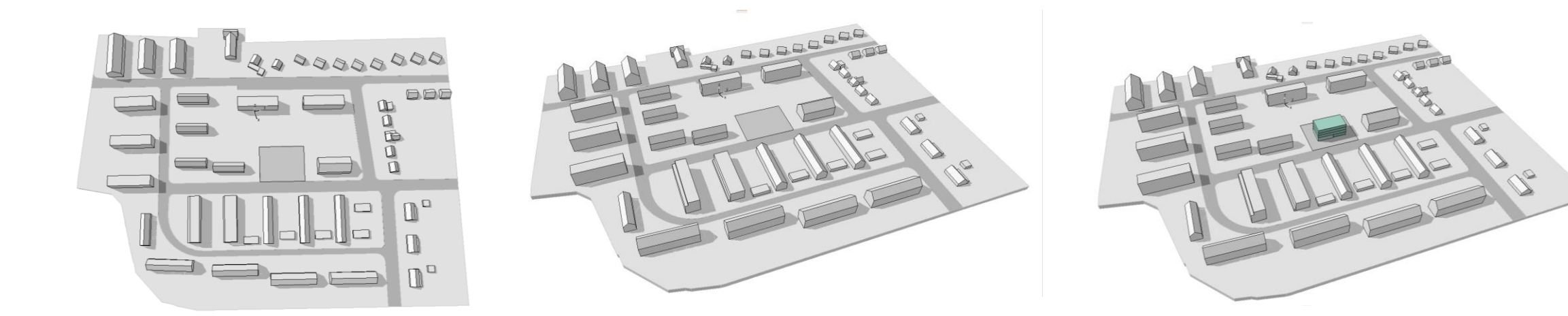

# igipara<sup>®</sup> liftdesigner

# Ein Gebäude in grober Planung

- Nutzung
- Gebäudekubatur
- Grundstücksausnutzung

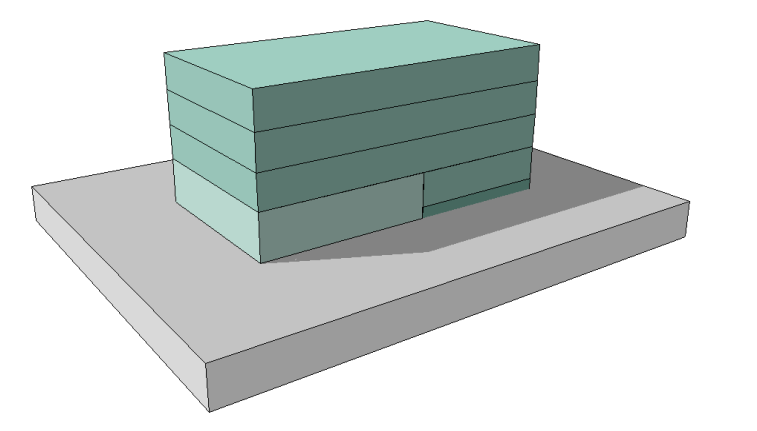

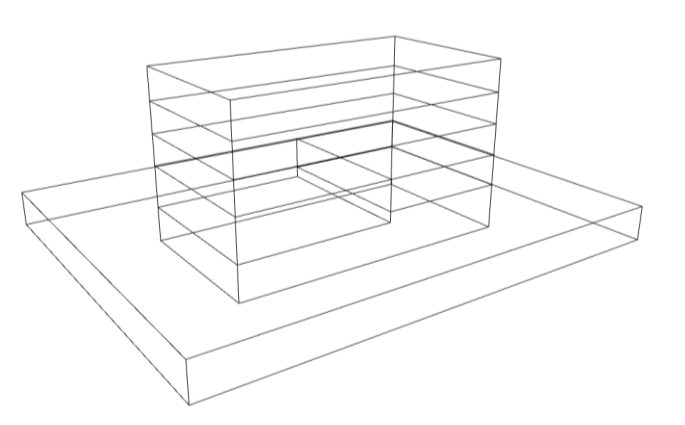

Höhe 12,80 m x 0,4 = 5,12 m Abstandsfläche

#### Höhe 9,80 m x 0,4 = 3,92 m Abstandsfläche

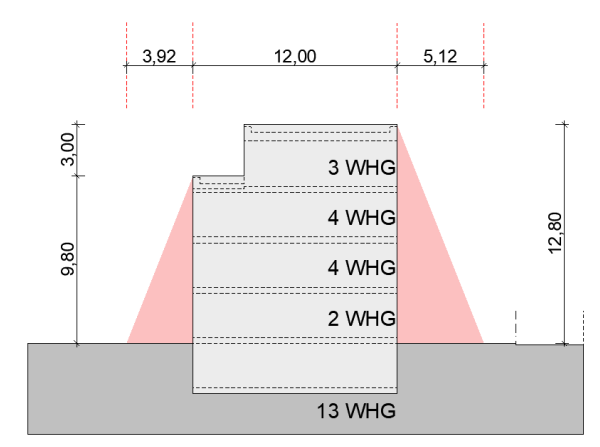

| BGF / BRI Berechnung |       |         |     |       |
|----------------------|-------|---------|-----|-------|
| Baukörper            |       | Nutzung | BGF | BRI   |
|                      |       |         |     |       |
| Variante 03.01       |       |         |     |       |
| BK 01                | UG    | Keller  | 400 | 1.490 |
| BK 01                | EG    | Gewerbe | 220 | 869   |
| BK 01                | EG    | Wohnen  | 179 | 527   |
| BK 01                | 1. OG | Wohnen  | 400 | 1.175 |
| BK 01                | 2. OG | Wohnen  | 400 | 1.175 |
| BK 01                | 3. OG | Wohnen  | 400 | 1.215 |

#### 1.999 m<sup>2</sup> 6.451 m<sup>3</sup>

Flächen- und Voluminaberechnungen

# igipara liftdesigner

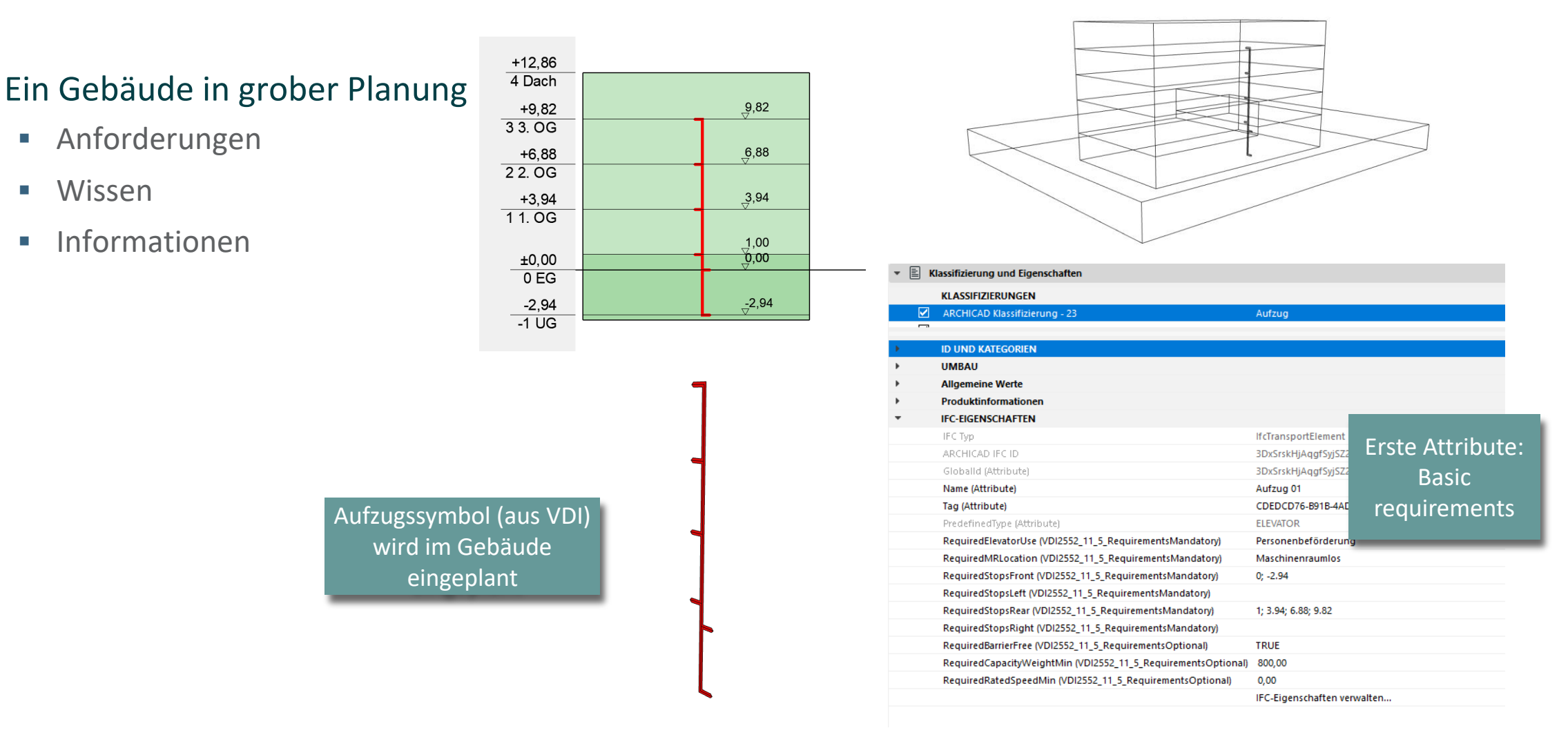

# Phase A – LOD 100 c1.2 lod-level & planungsphasen NACH VDI

# igipara<sup>®</sup> liftdesigner

Architektur stellt Gebäudemodell inkl. Aufzugssymbol zur Verfügung

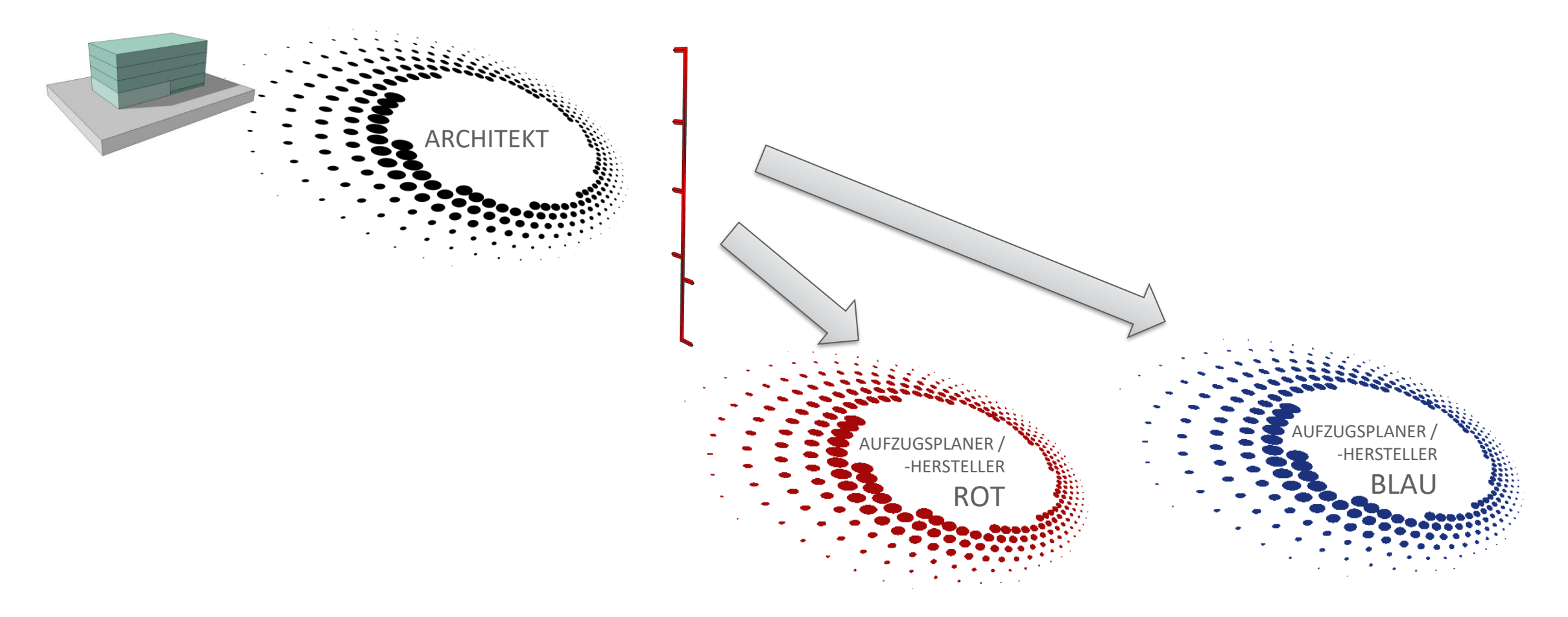

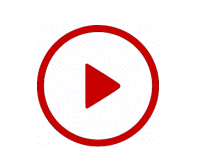

# igipara<sup>®</sup> liftdesigner

Aufzugsplaner/-hersteller erhält Input für Aufzugsplanung

- erhält das IFC des Gebäudes
- auslesen und auswerten der enthaltenen VDI-Daten (Basic requirements: payload 800kg)

BIMcollab ZOOM oder BIMVision

(IFC Viewer)

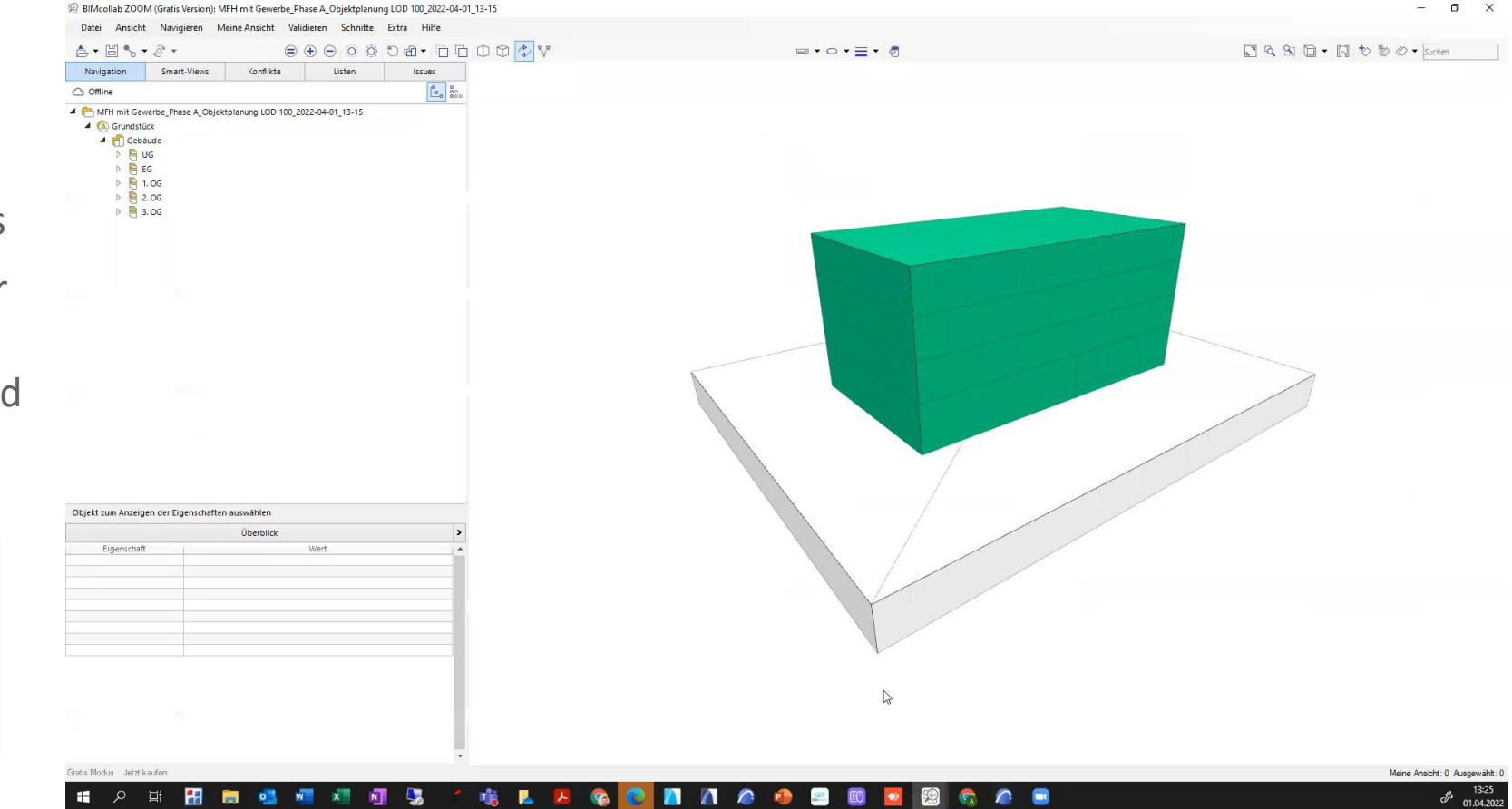

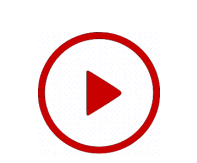

# igipara<sup>®</sup> liftdesigner

# Aufzugsplaner / -hersteller (Rot) plant Aufzug LOD 100

 Basierned auf den Informationen der erhaltenen IFC-Dateie

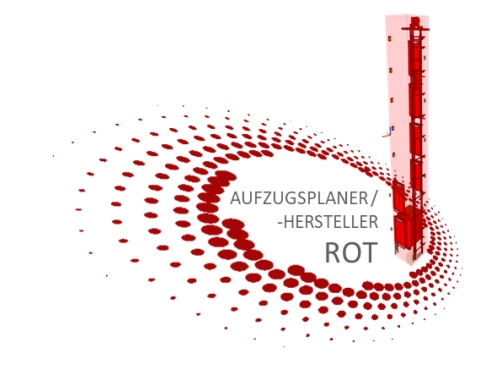

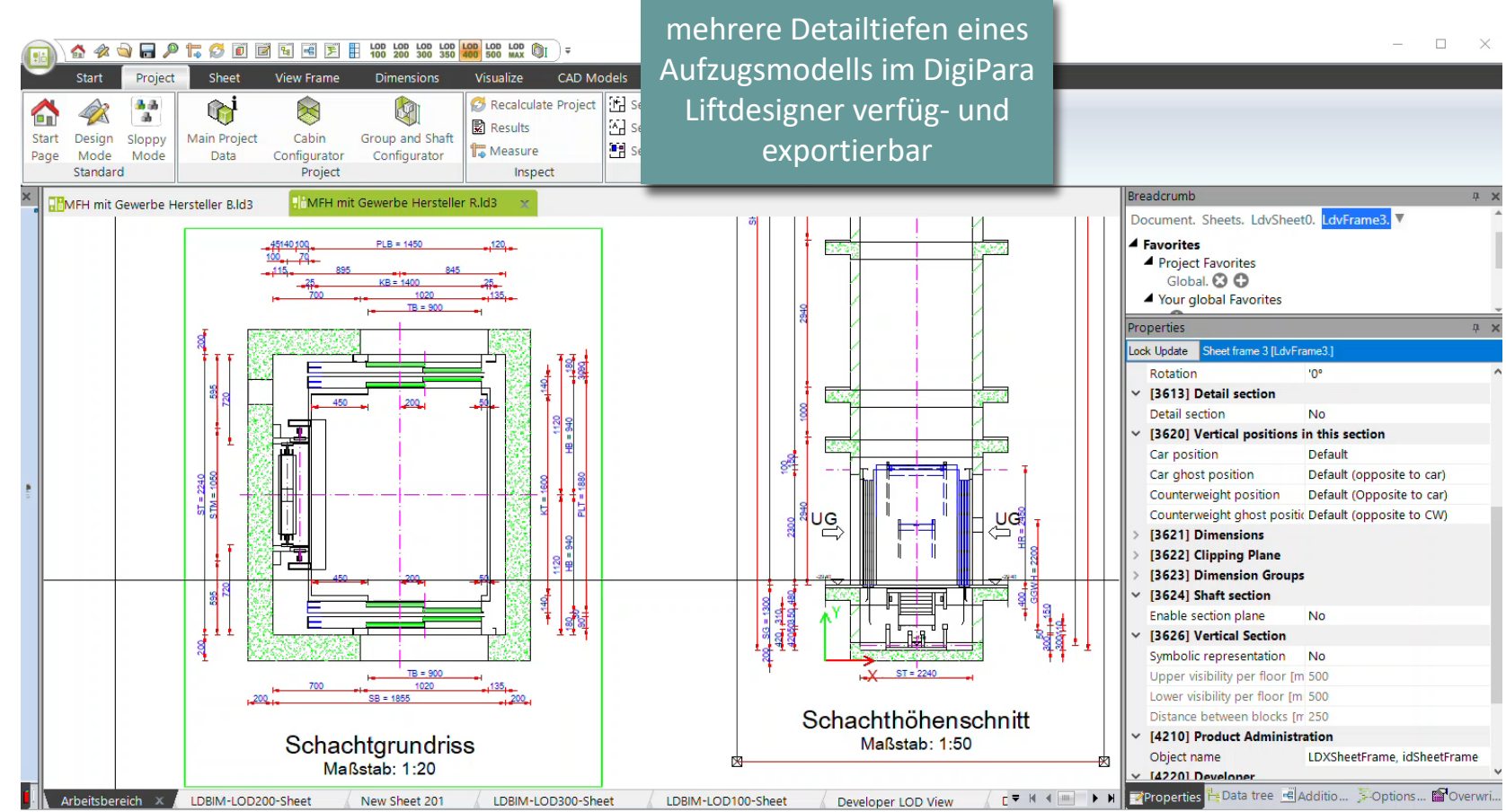

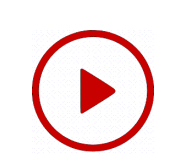

# igipara<sup>®</sup> liftdesigner

# Aufzugsplaner / -hersteller (Rot) prüft sein Fachmodell

- Modell besteht nicht nur aus Geometrie
- BIM-Eigenschaften werden mit übergeben
  - VDI gibt vor, welche Informationen an den Architekten übergeben werden sollen

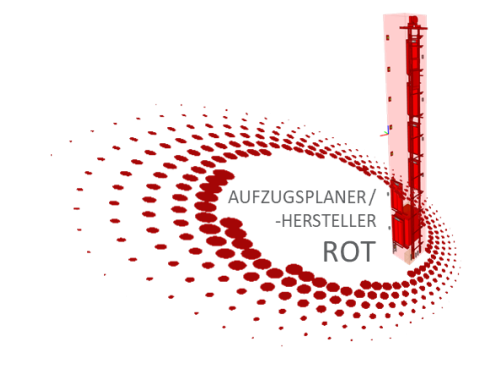

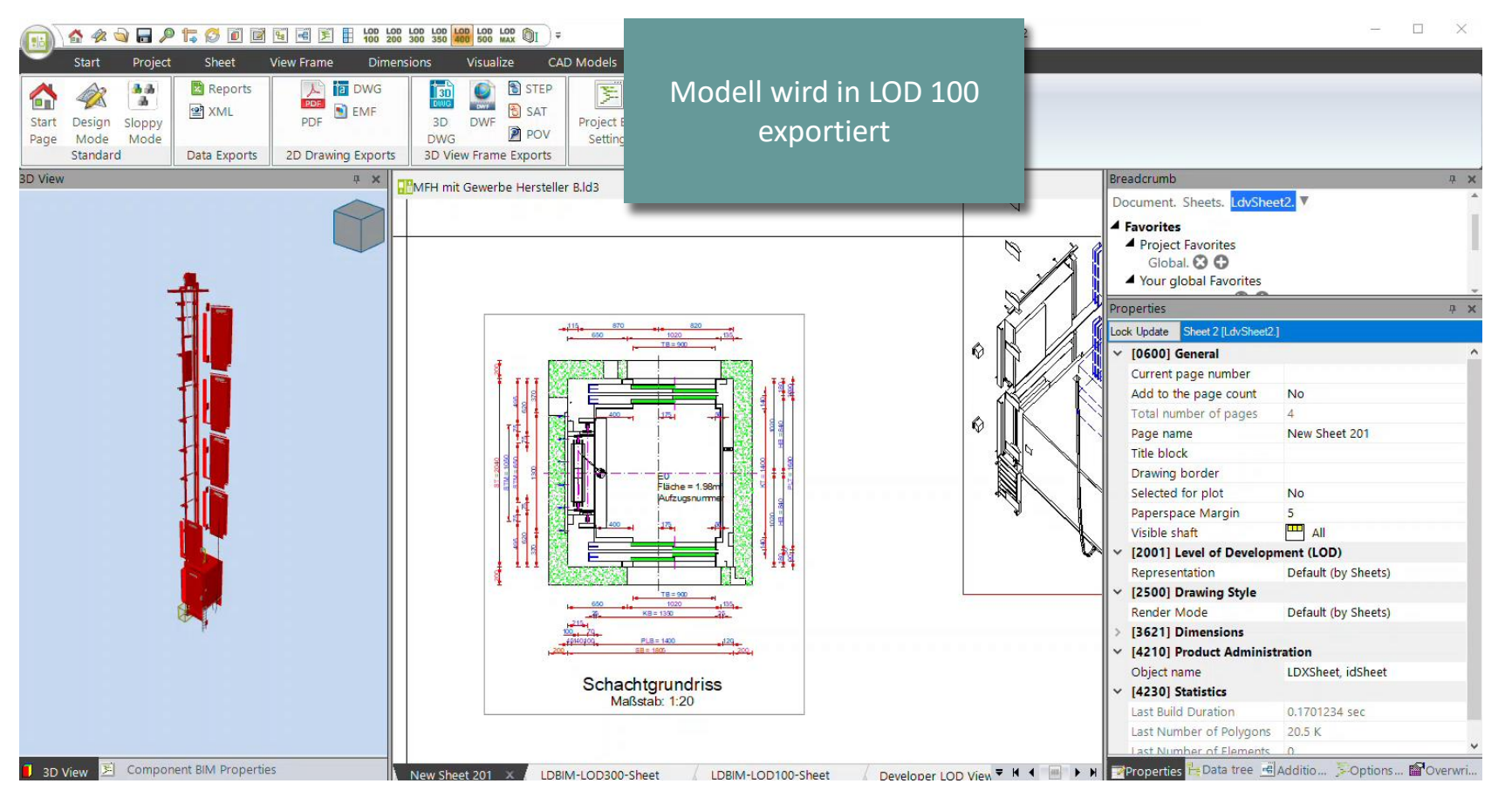

# igipara<sup>®</sup> liftdesigner

# Architektur erhält Aufzugsmodelle LOD 100

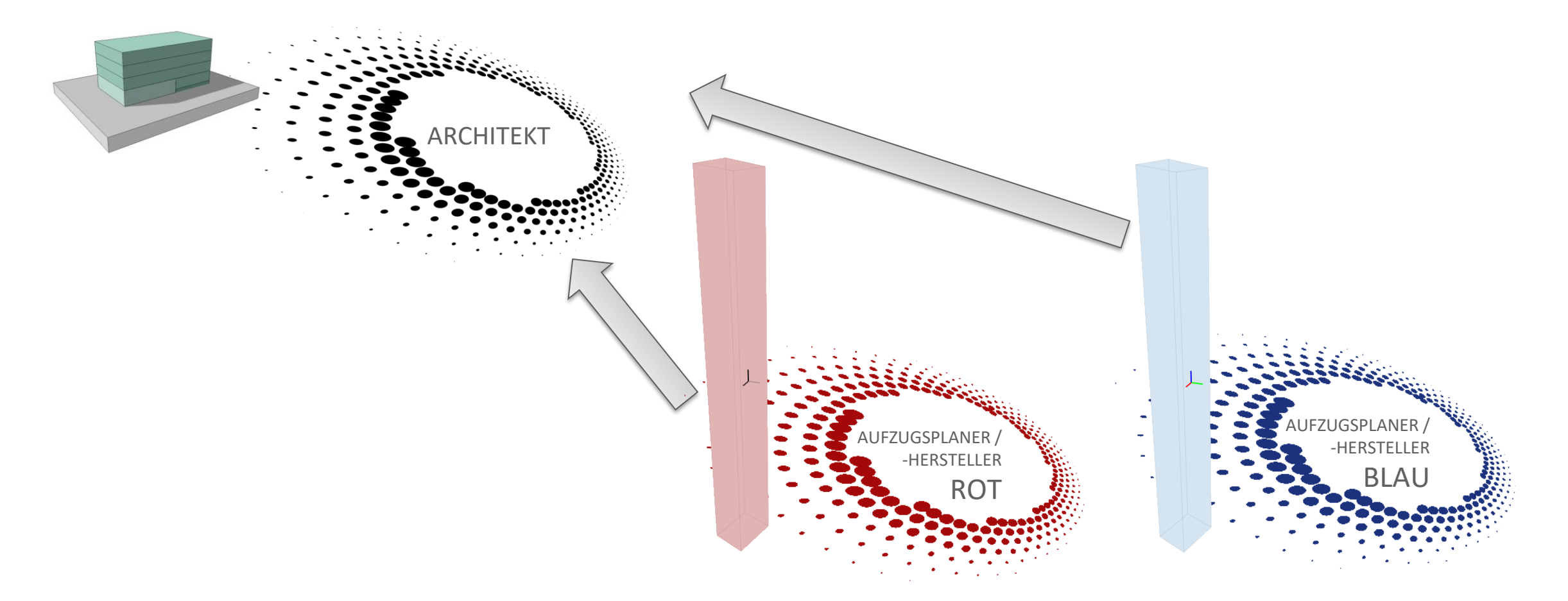

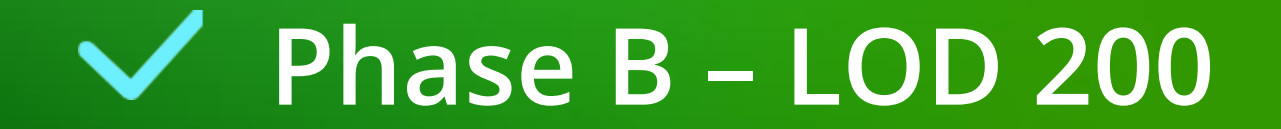

# Phase B – LOD 200

C1.2 LOD-LEVEL & PLANUNGSPHASEN NACH VDI

igipara<sup>®</sup> liftdesigner

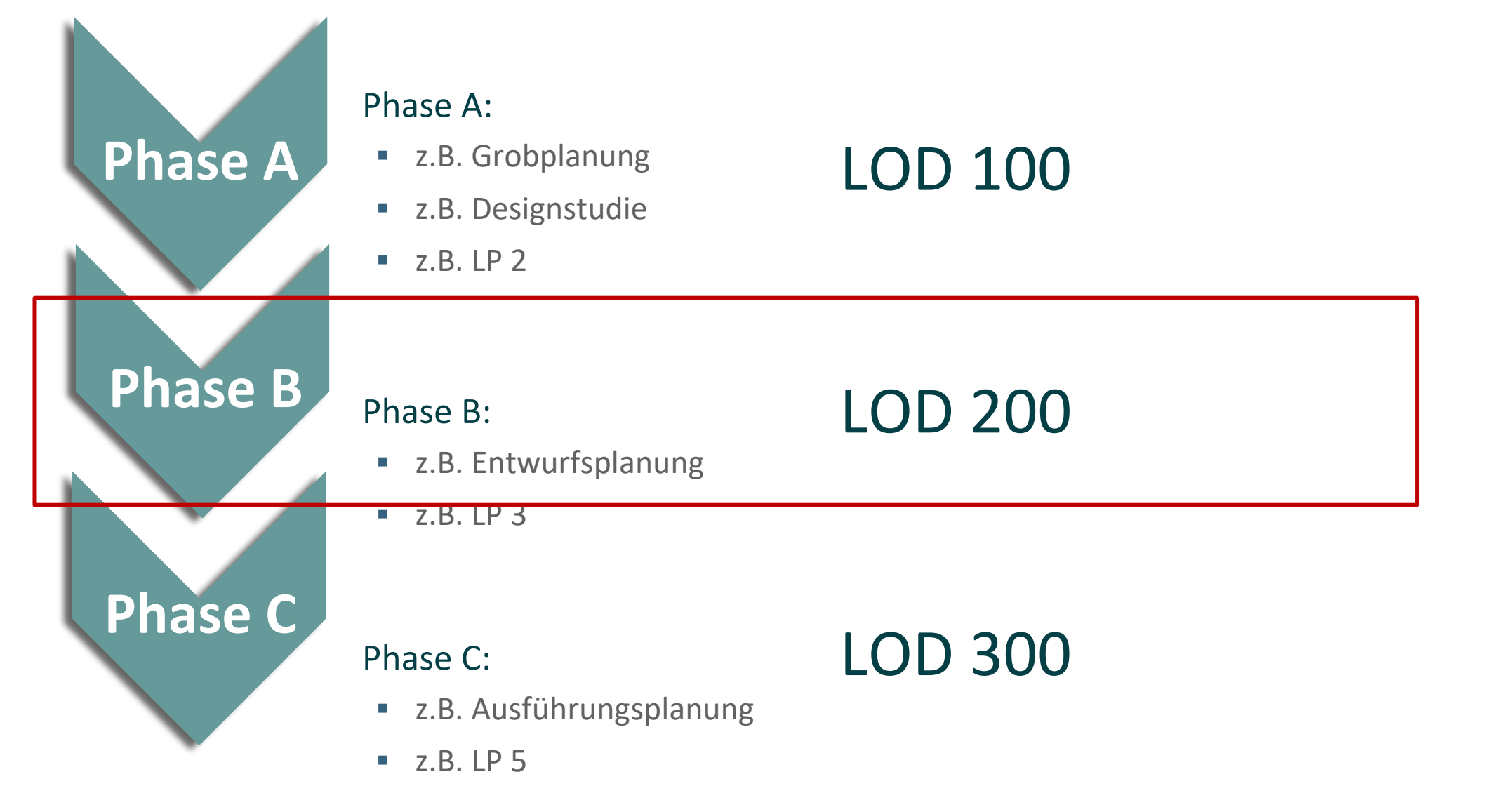

# igipara<sup>®</sup> liftdesigner

# Architektur plant LOD 200 Gebäude

mit den erhaltenen BIM-Modellen vom Aufzug

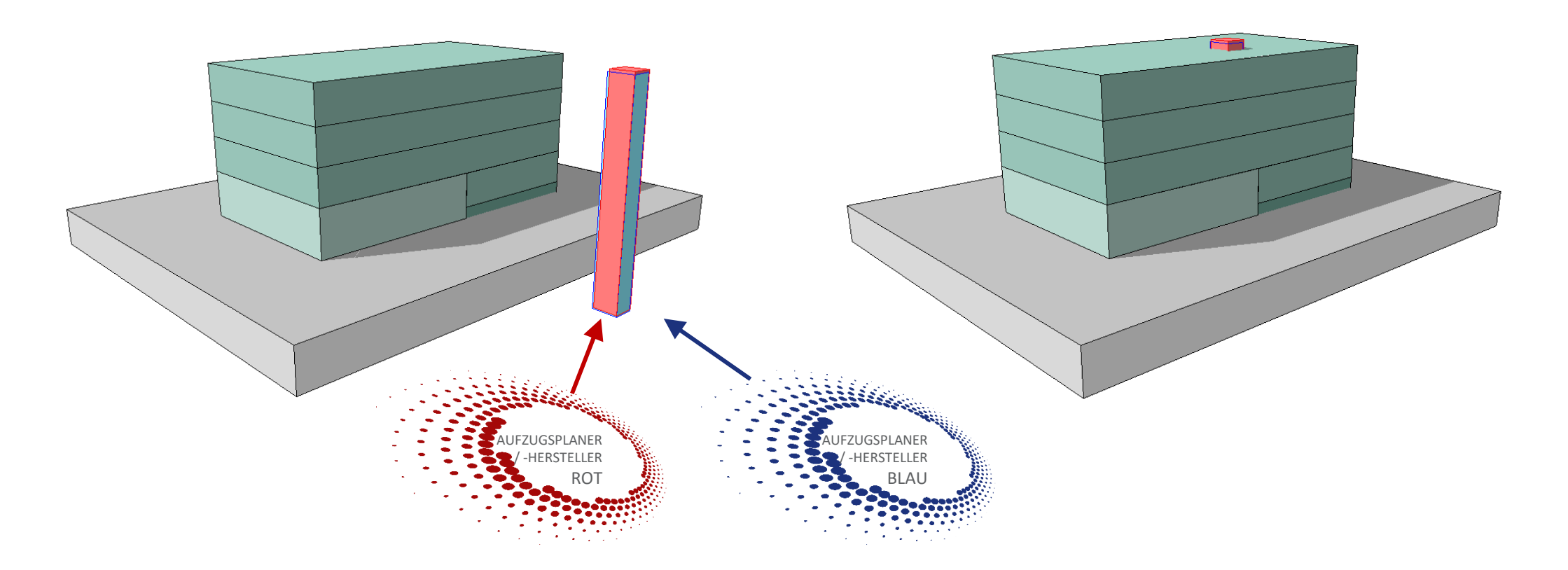
#### Architektur plant LOD 200 Gebäude

 weitere Planung (Treppenhaus) unter Berücksichtigung der BIM-Modelle beider Aufzugsfirmen

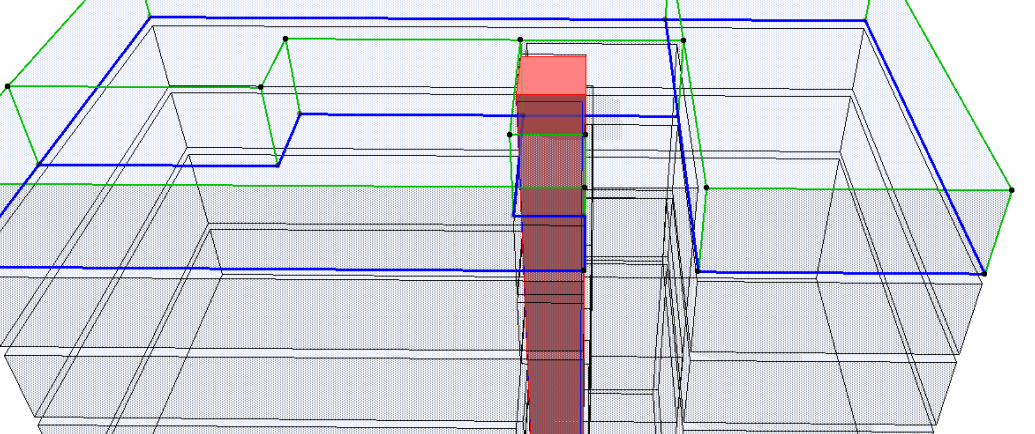

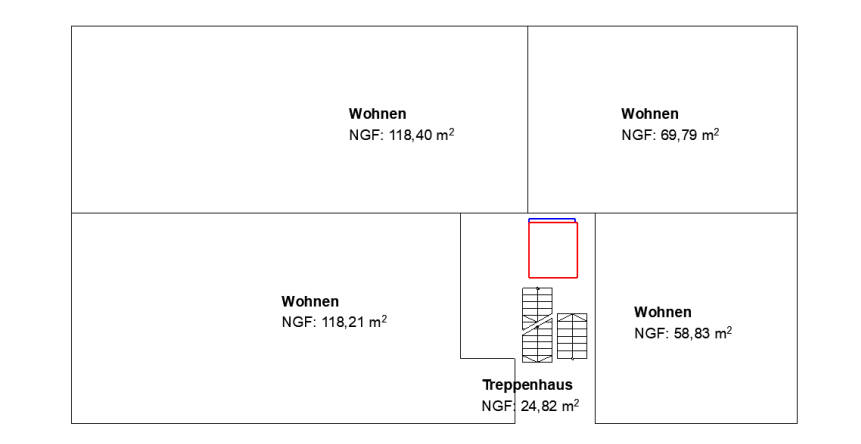

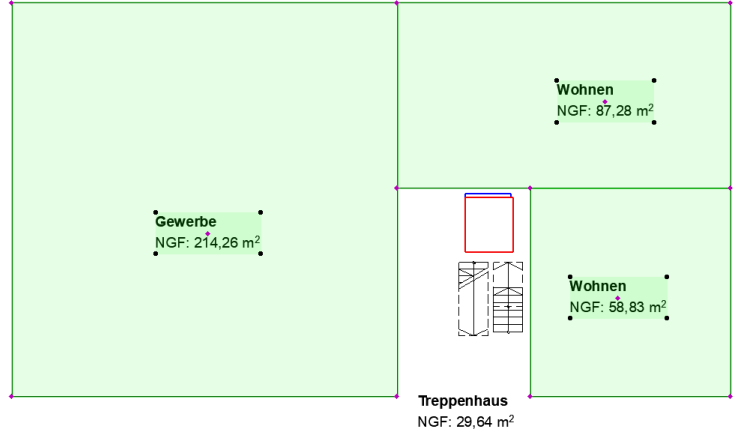

#### igipara<sup>®</sup> liftdesigner

#### Phase B – LOD 200 c1.2 lod-level & planungsphasen Nach vdi

#### igipara<sup>®</sup> liftdesigner

#### Architektur plant LOD 200 Gebäude

- neutraler Schacht
  - beide Aufzugsvarianten möglich

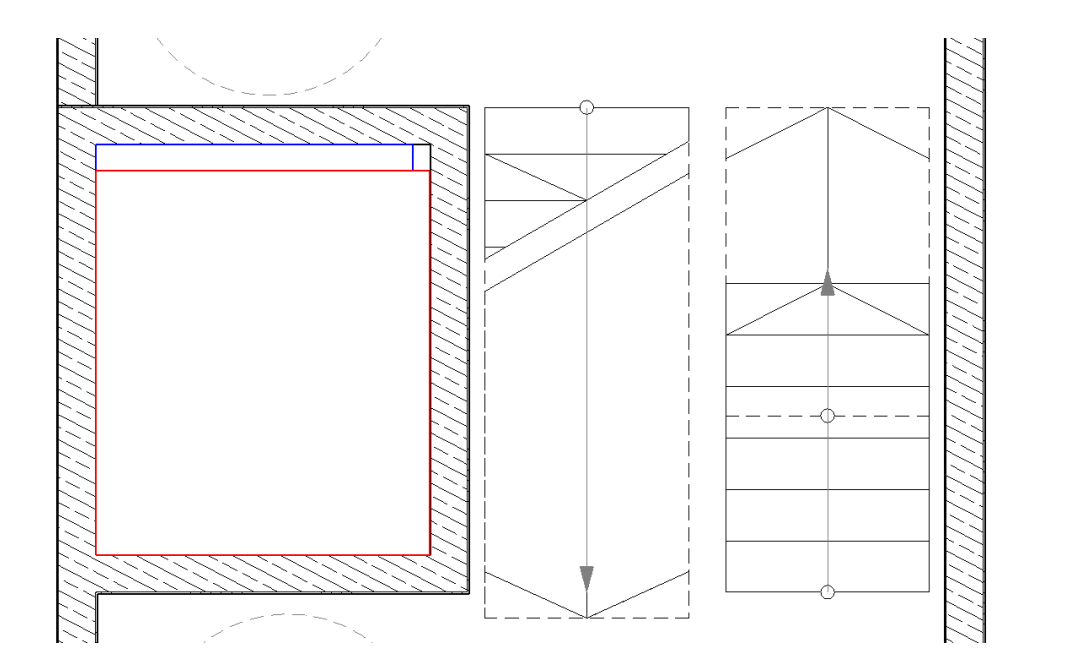

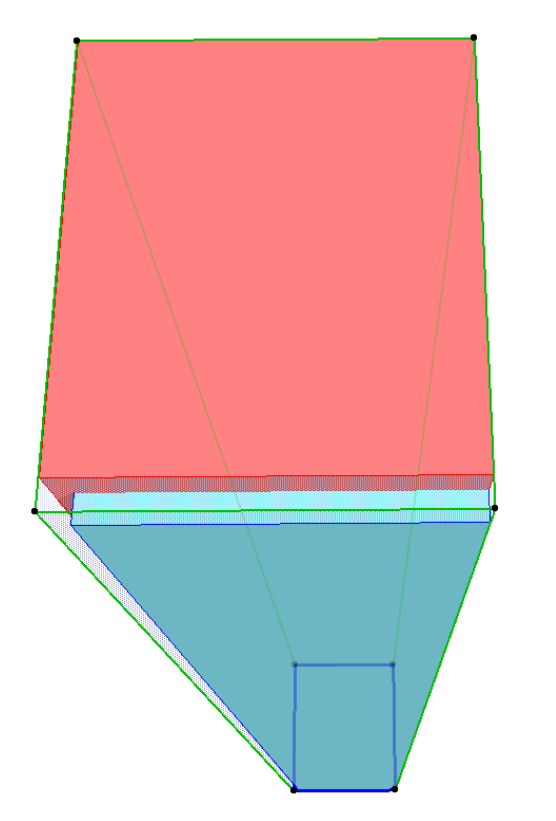

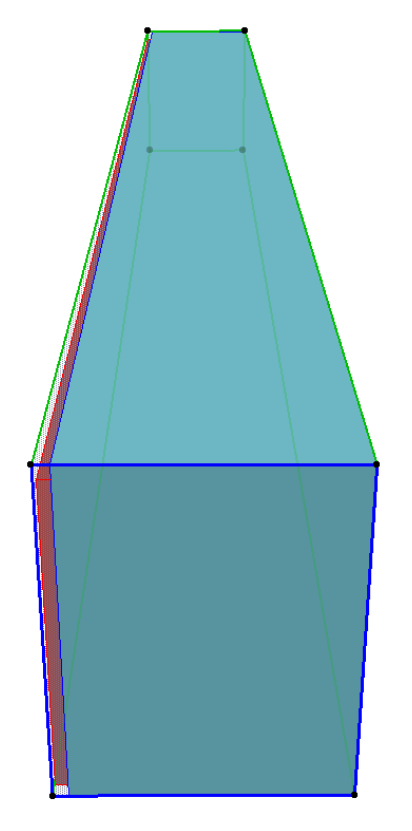

#### Phase B – LOD 200 c1.2 lod-level & planungsphasen NACH VDI

#### Architektur plant LOD 200 Gebäude

neutraler Schacht

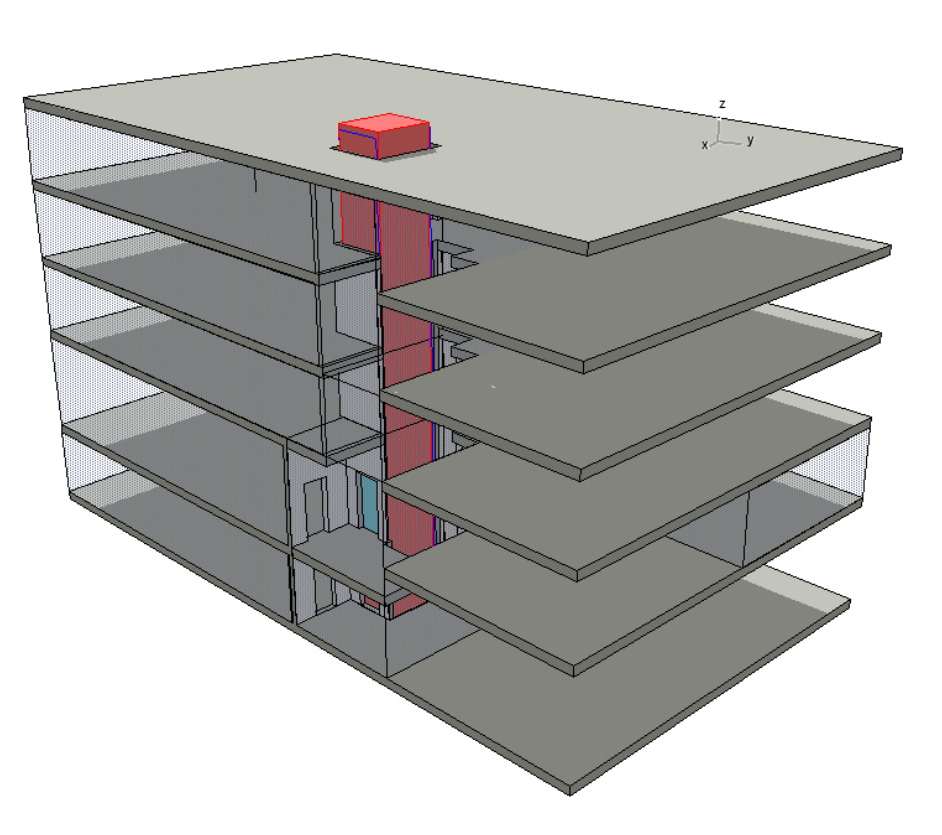

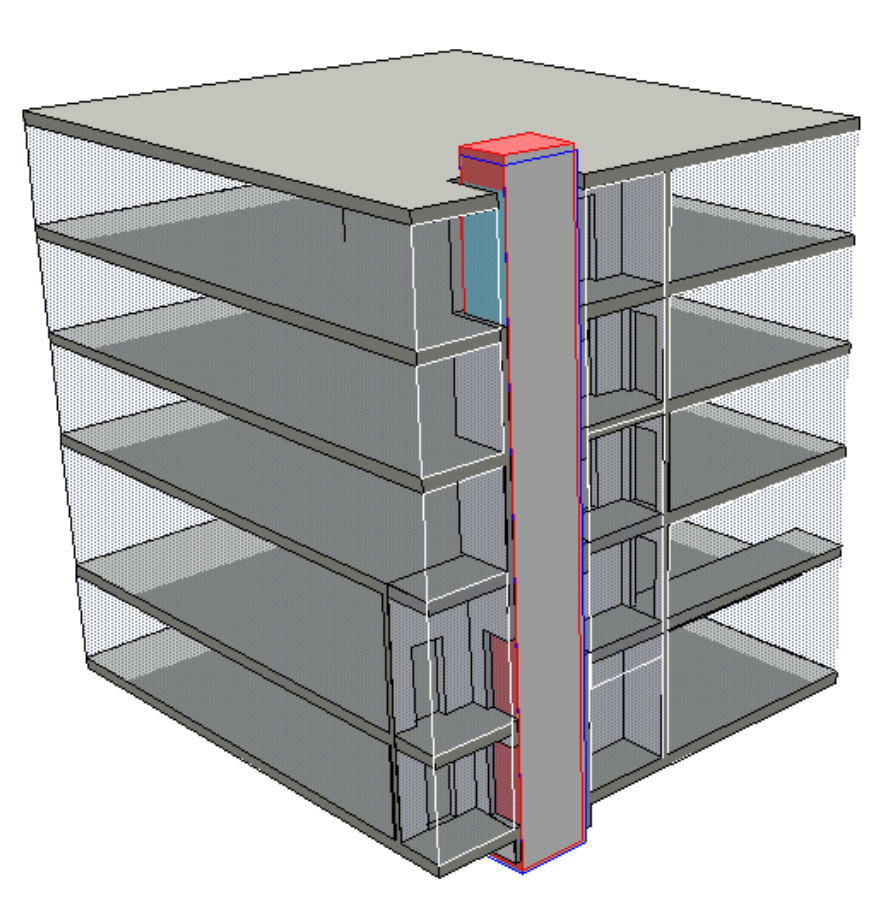

#### igipara<sup>®</sup> liftdesigner

#### igipara<sup>®</sup> liftdesigner

#### Architektur plant LOD 200 Gebäude

- neutraler Schacht
  - anpassen von Schachtkopf- und grube

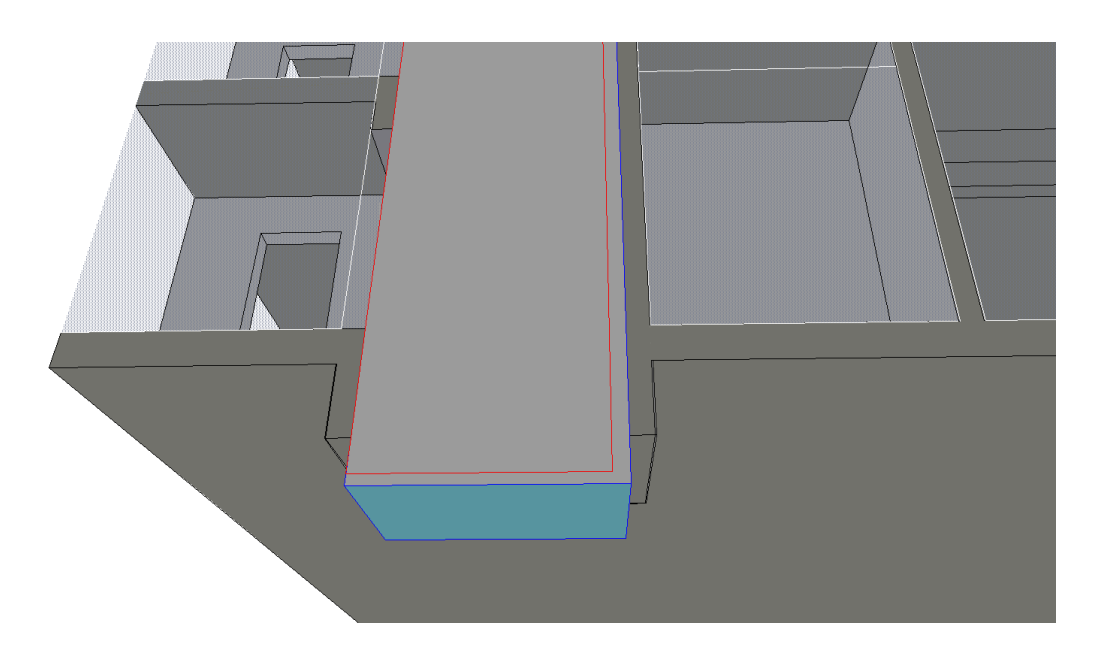

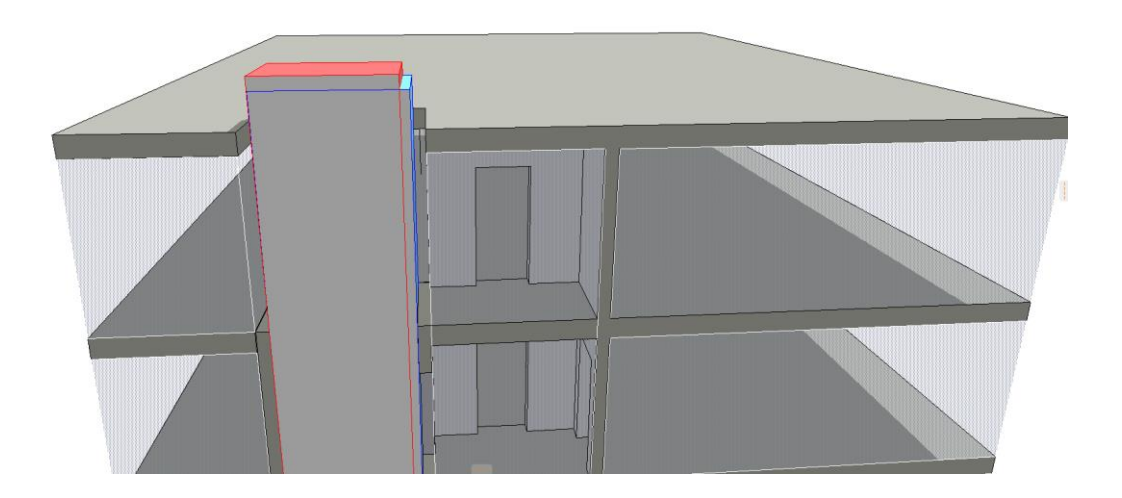

#### Phase B – LOD 200 c1.2 lod-level & planungsphasen Nach vdi

#### igipara<sup>®</sup> liftdesigner

#### Architektur plant LOD 200 Gebäude

- neutraler Schacht
  - anpassen von Schachtkopf- und grube für beide Aufzugsvarianten

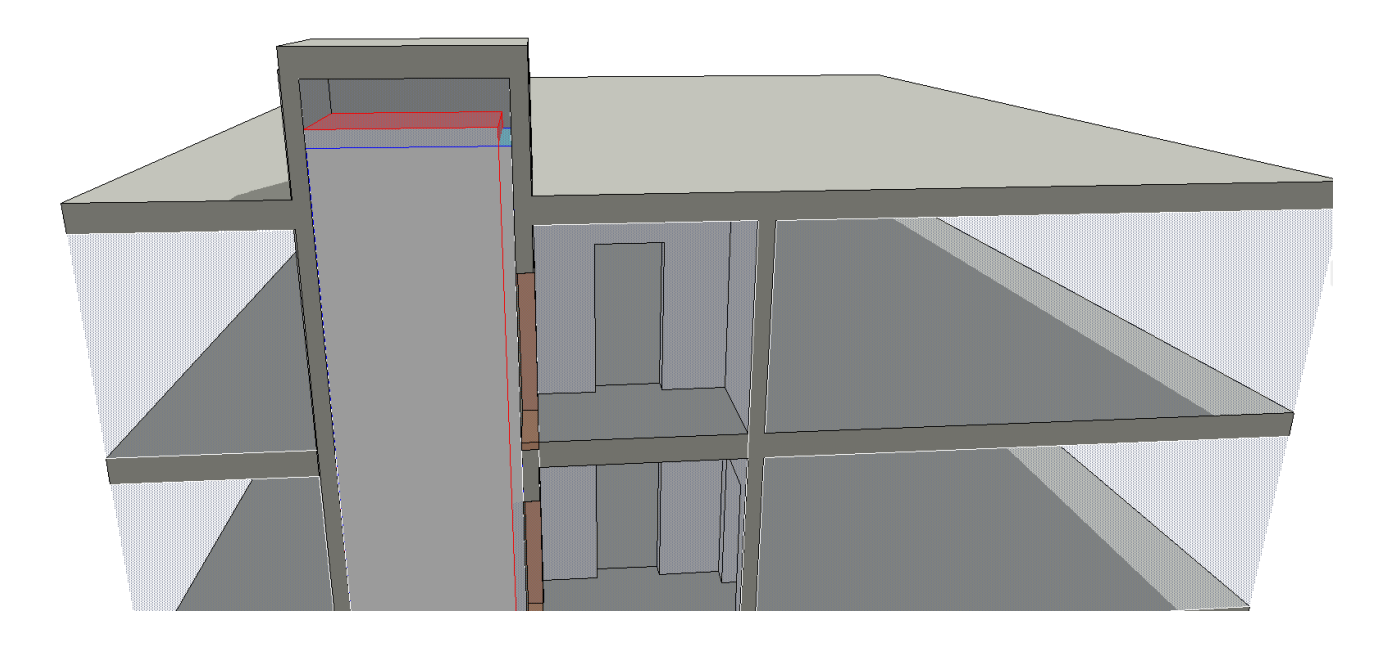

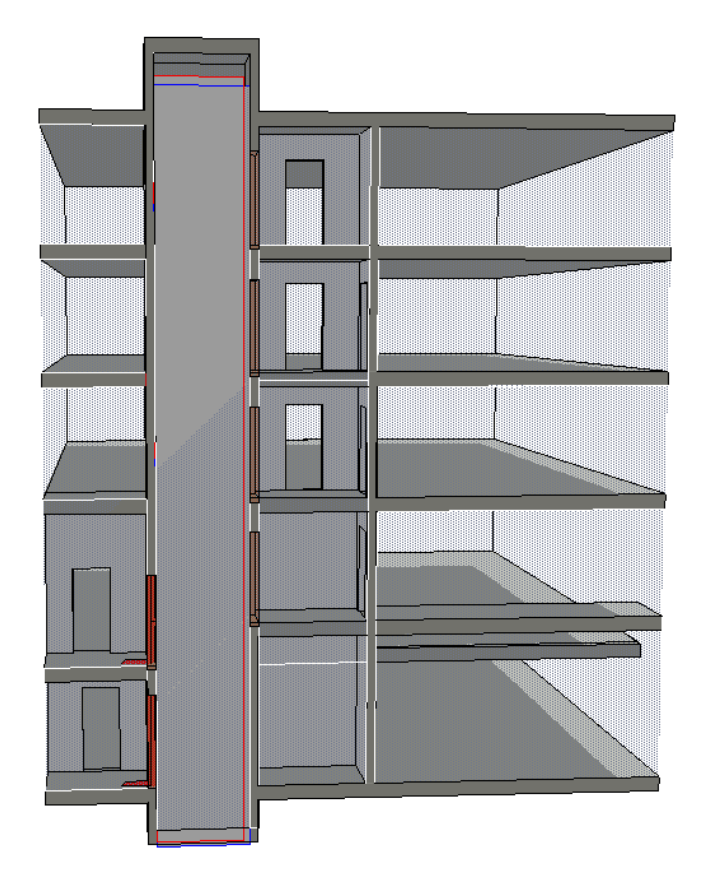

#### Phase B – LOD 200 c1.2 lod-level & planungsphasen NACH VDI

#### igipara<sup>®</sup> liftdesigner

#### Architektur plant LOD 200 Gebäude

abgeschlossene Vorplanung

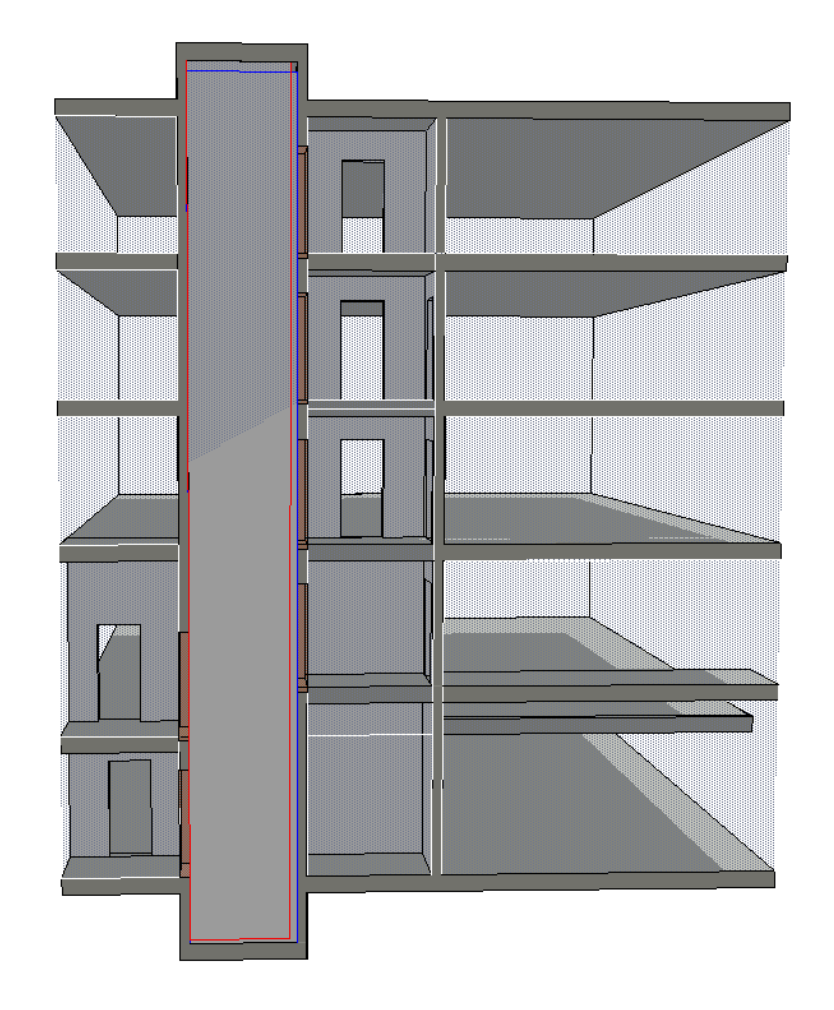

#### Phase B – LOD 200 c1.2 lod-level & planungsphasen Nach vdi

#### igipara<sup>®</sup> liftdesigner

#### Architektur plant LOD 200 Gebäude

Planung der Öffnungen / Öffnungsvorschläge werden erstellt

| ¥  | ID UND KATEGORIEN                  |                                             |
|----|------------------------------------|---------------------------------------------|
| ۶. | UMBAU                              |                                             |
| ۶. | Allgemeine Werte                   | Öffnungsvorschläge                          |
| Þ  | Produktinformationen               | werden im ersten Schritt                    |
| •  | Schlitze und Durchbrüche           |                                             |
| *  | IFC-EIGENSCHAFTEN                  | groiser geplant.                            |
|    | IFC Тур                            | lfcBuildingElementProxy                     |
|    | ARCHICAD IFC ID                    | 2DuVILA9H6_QOIgL\$DPxBp                     |
|    | Globalld (Attribute)               |                                             |
|    | Name (Attribute)                   | Öffnungsvorschlag                           |
|    | Tag (Attribute)                    | 6DE1F493-2694-46F9-A62F-A95FCD67B2F3        |
|    | PredefinedType (Attribute)         | PROVISIONFORVOID                            |
|    | Reference (Pset_BuildingElementPro | oxyCommon) ELEVATORDOOR                     |
|    | ReferredTransportElementName (VI   | DI2552_11_5_RequirementsMand Aufzug 01      |
|    | RequiredDoorClearOpeningHeight     | Min (VDI2552_11_5_Requirement 2,10          |
|    | RequiredDoorClearOpeningWidthl     | Min (VDI2552_11_5_Requirement 0,90          |
|    | RequiredDoorTypeOperation (VDI2    | 552_11_5_RequirementsMandat SLIDING_TO_LEFT |
|    | RequiredStopAtElevation (VDI2552   | _11_5_RequirementsMandatory) -2,94          |
|    | RequiredStopServiceSide (VDI2552_  | 11_5_RequirementsMandatory) 1               |
|    |                                    | IFC-Eigenschaften verwalten                 |

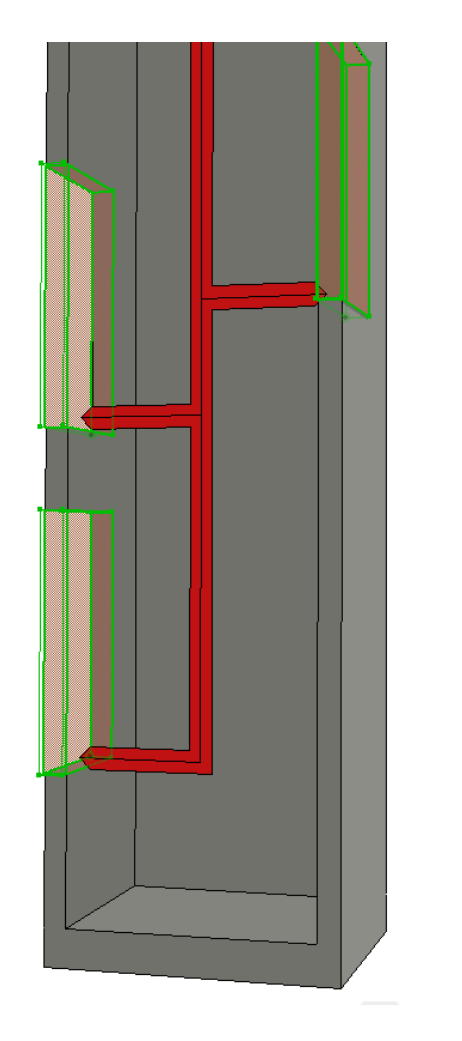

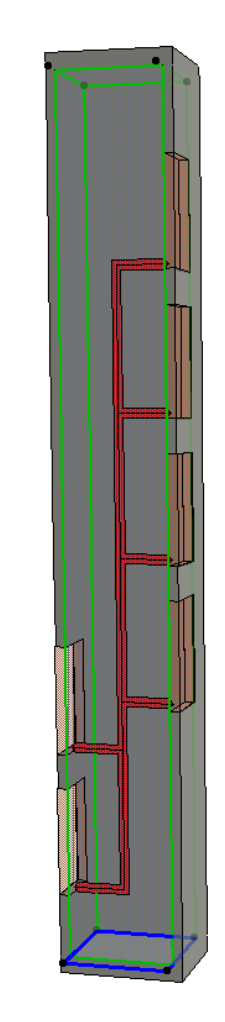

#### Phase B – LOD 200 c1.2 lod-level & planungsphasen Nach vdi

#### Architektur plant LOD 200 Gebäude

• Export des Gebäudemodells

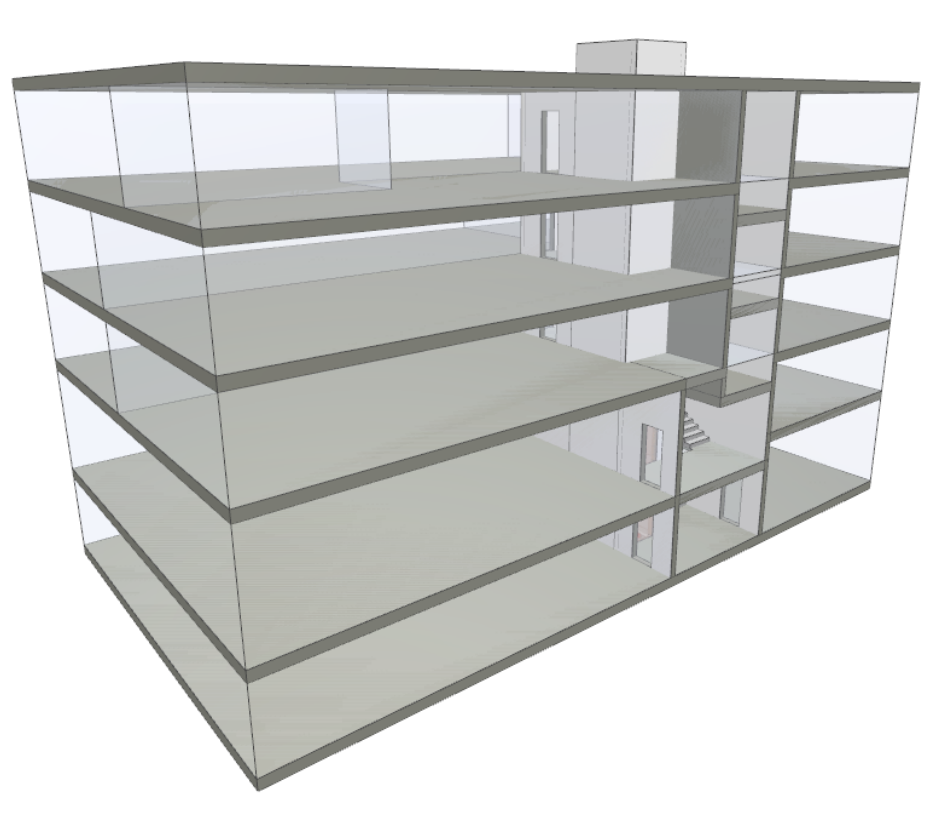

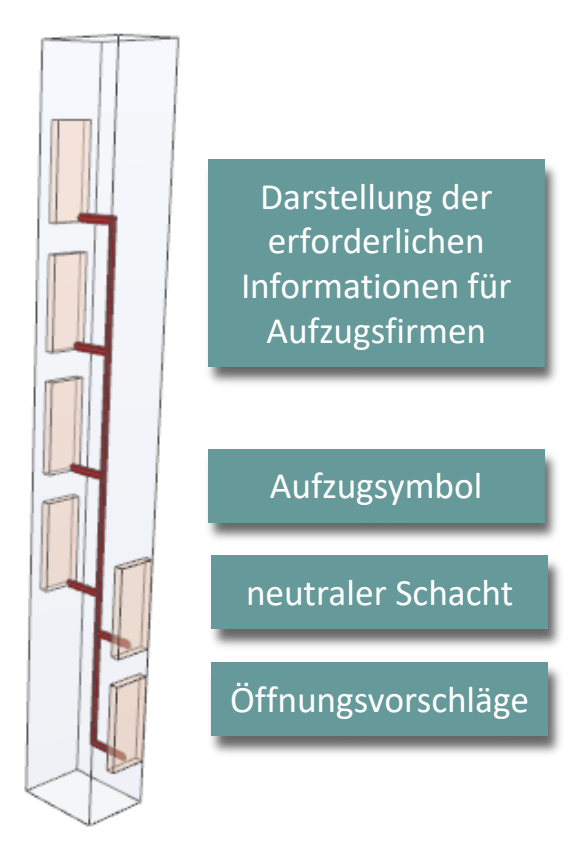

#### igipara<sup>®</sup> liftdesigner

#### Phase B – LOD 200 c1.2 lod-level & planungsphasen NACH VDI

#### igipara<sup>®</sup> liftdesigner

#### Architektur stellt Gebäudemodell zur Verfügung

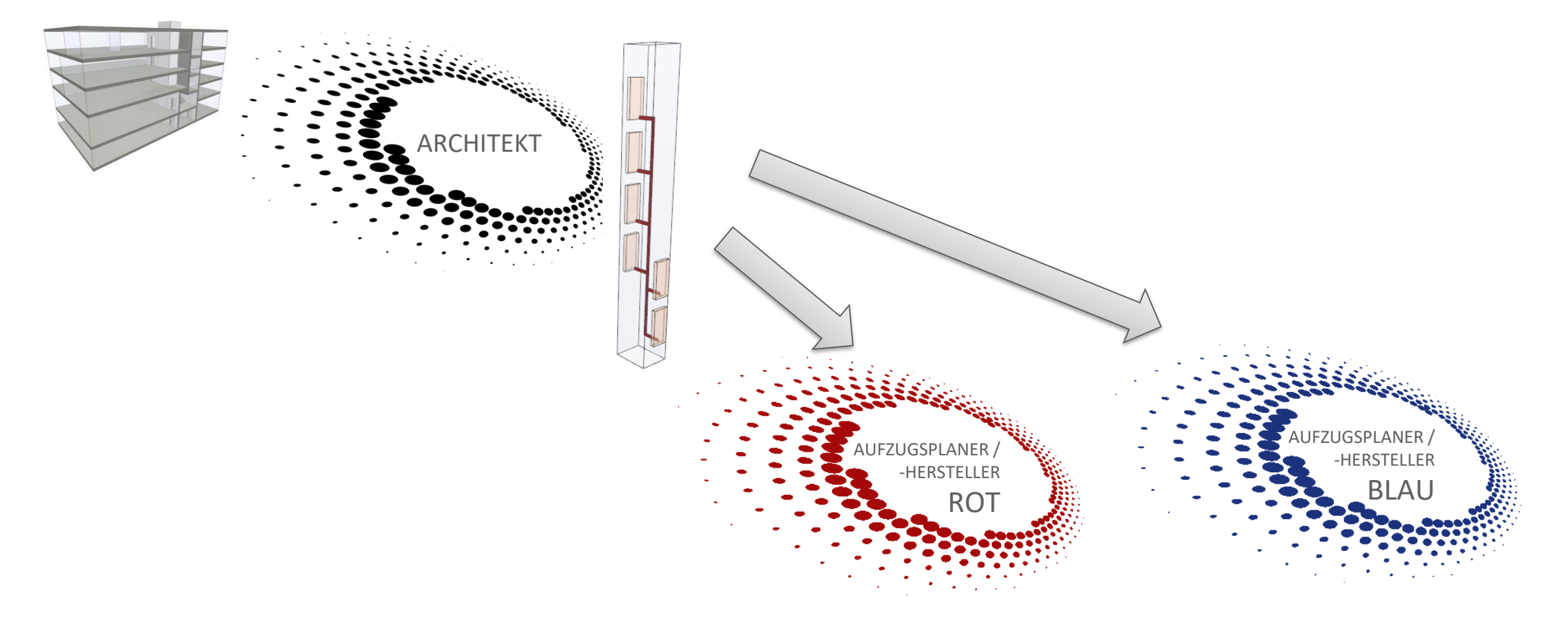

#### igipara<sup>®</sup> liftdesigner

#### Aufzugsplaner/-hersteller erhalten Input für Aufzugsplanung

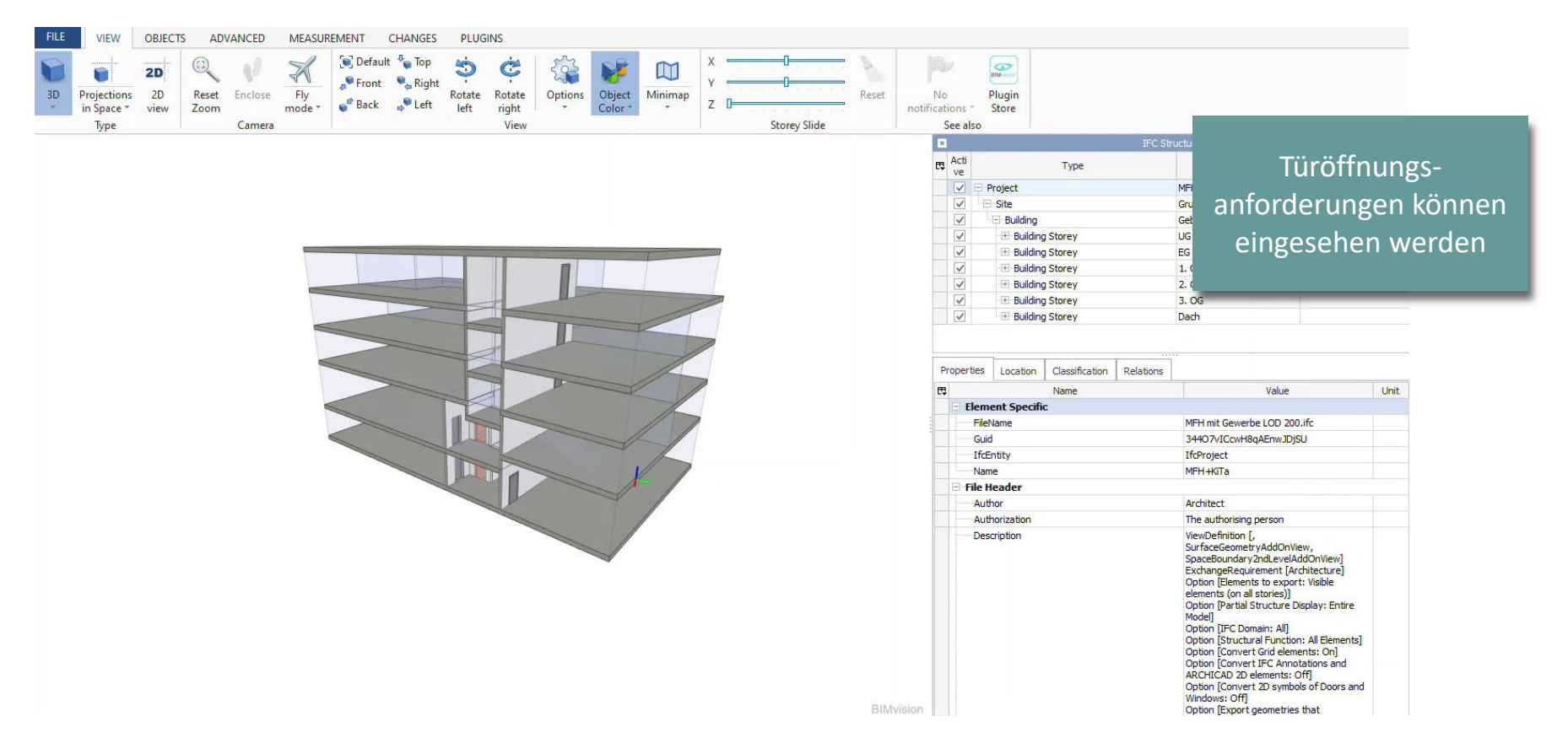

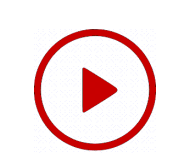

#### igipara<sup>®</sup> liftdesigner

#### Aufzugsplaner / -hersteller (Blau) plant Aufzug LOD 200

 bezogen auf die Anforderungen der Architektur

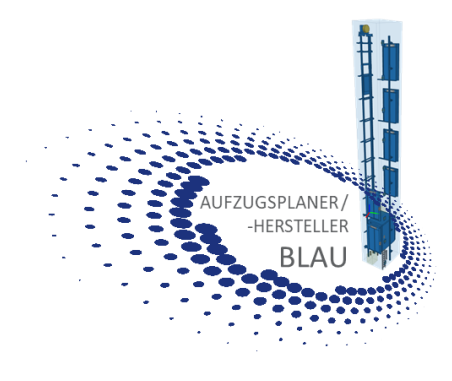

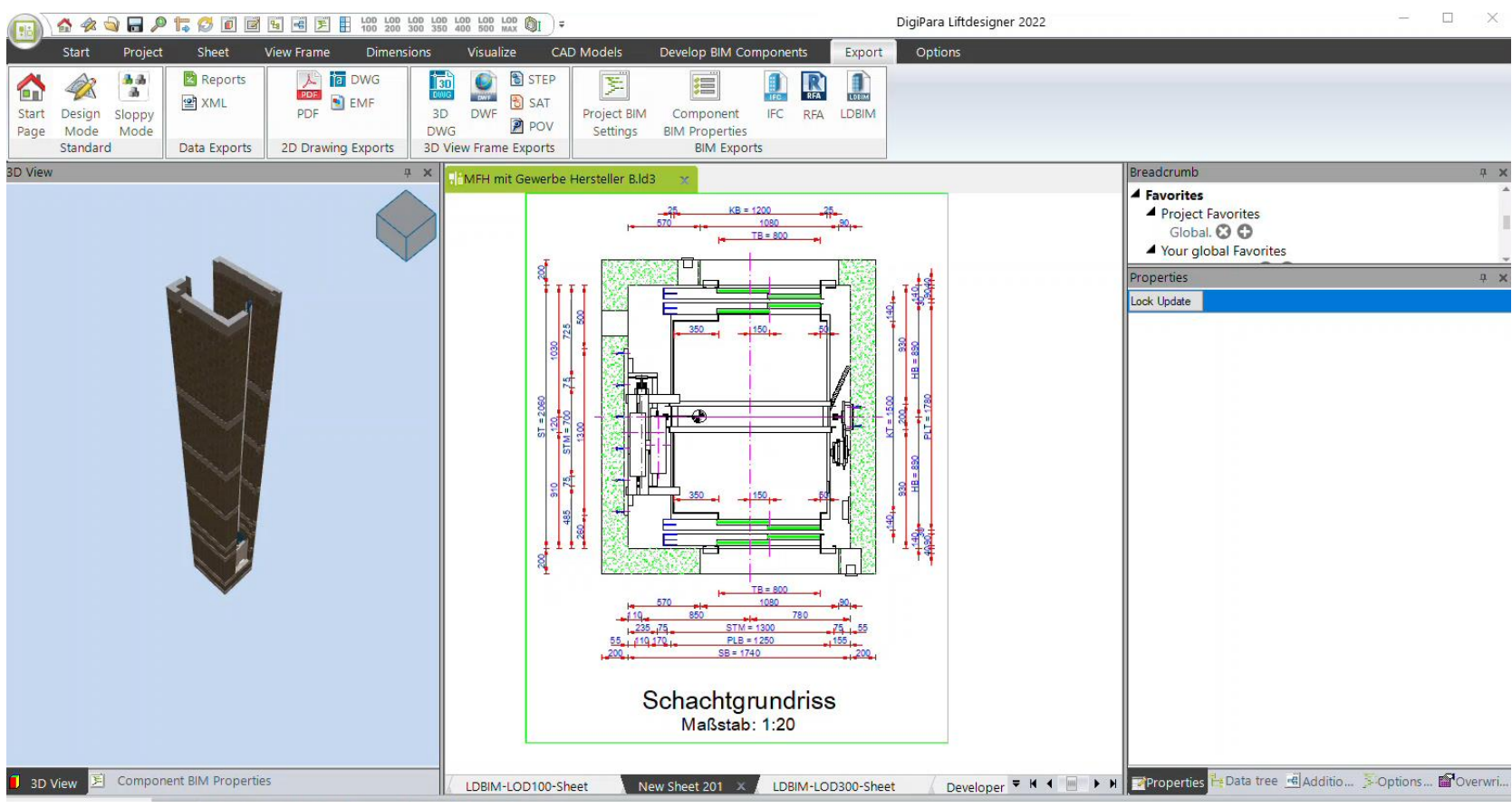

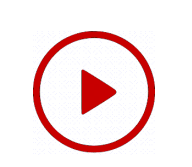

#### igipara<sup>®</sup> liftdesigner

L X

----

#### Aufzugsplaner / -hersteller (Blau) prüft sein Fachmodell

 im Gebäudeexport der Architektur

| Open         Open         Open <t< th=""><th>PDF Service Expects<br/>2D Drawing Expects<br/>2D Drawing Expects<br/>2D D</th><th>Project BIM Component IFC RFA LDBIM<br/>Settings BIM Properties</th><th></th><th></th></t<> | PDF Service Expects<br>2D Drawing Expects<br>2D Drawing Expects<br>2D D | Project BIM Component IFC RFA LDBIM<br>Settings BIM Properties |                                                                                                    |                                                                                                    |
|----------------------------------------------------------------------------------------------------|----------------------------------------------------------------------------------------------------|----------------------------------------------------------------|----------------------------------------------------------------------------------------------------|----------------------------------------------------------------------------------------------------|
| 30 View                                                                                                    |                                                                                                    | Hersteller B.ld3 ×                                             | Breadcrumb<br>Favorites<br>Project Favorites<br>Global.<br>Your global Favorites                                                                                                    |                                                                                                    |
|                                                                                                    |                                                                                                    |                                                                | Properties         Lock Update       Sheet 1 [LdvSheet         V       [0600] General         Current page number       Add to the page count         Total number of pages       Page name         Title block       Drawing border         Selected for plot       Paperspace Margin         Visible shaft       V         V       [2001] Level of Develor         Representation       V | Ves<br>4<br>LDBIM-LOD200-Sheet<br>No<br>5<br>Total<br>pment (LOD)<br>Default (by Sheets)                          |
| 3D View 🗵 Component BIM Propert                                                                                                    | es Arbeitsbereich                                                                                                    | LDBIM-LOD200-Sheet X LDBIM-LOD100-Sheet                        | Render Mode         > [3621] Dimensions         > [4210] Product Admini         Object name         > [4230] Statistics         Last Build Duration         Last Number of Polygon         Last Number of Element         t       New Sheet ▼ M ◀ ■ > H         ■ Properties Hata tree                                                                                                    | Default (by Sheets)<br>istration<br>LDXSheet, idSheet<br>0.0112741 sec<br>1276<br>5 0<br>Additio SOptions Options |

DigiPara Liftdesigner 2022

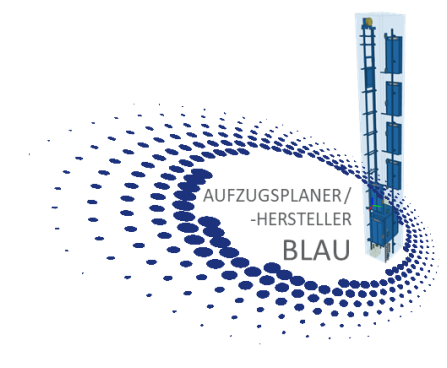

#### Phase B – LOD 200 c1.2 lod-level & planungsphasen NACH VDI

#### igipara<sup>®</sup> liftdesigner

#### Architektur erhält Aufzugsmodelle LOD 200

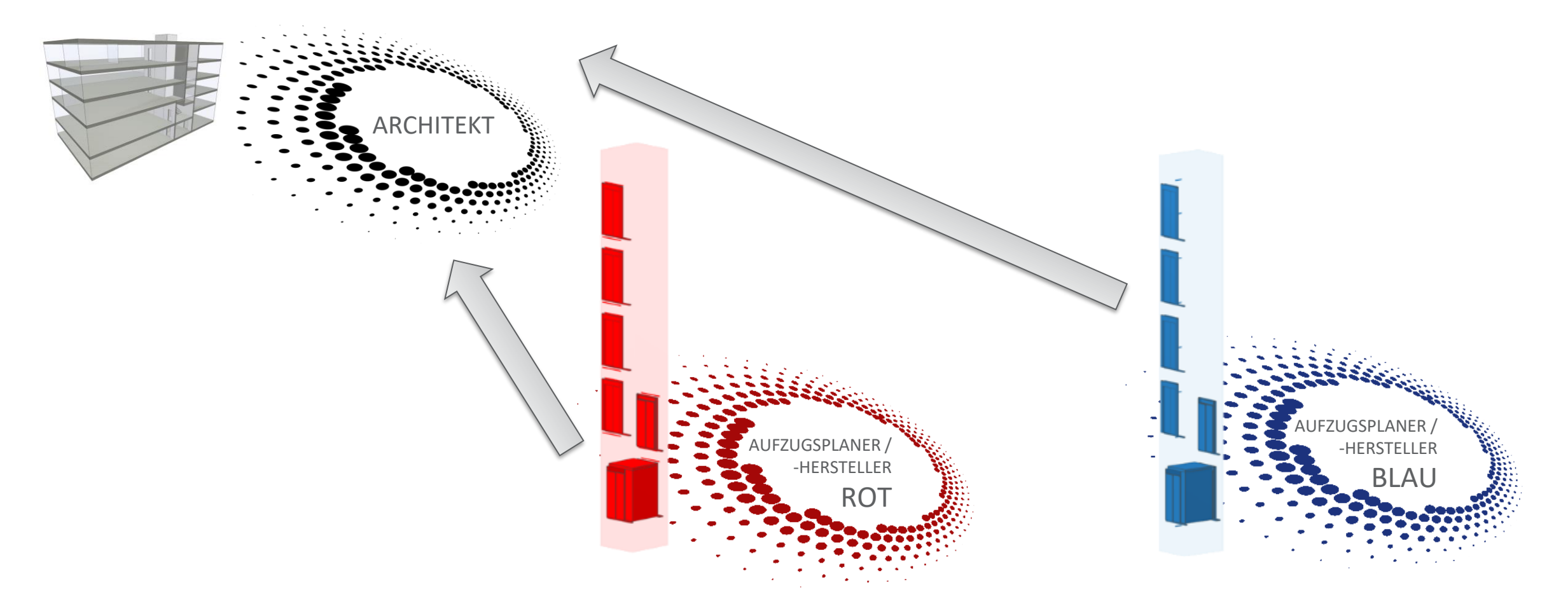

#### Phase B – LOD 200 c1.2 lod-level & planungsphasen NACH VDI

#### igipara<sup>®</sup> liftdesigner

#### Architektur erhält Aufzugsmodelle LOD 200

- Prüfung ob Öffnungen passen
- Kollisionsprüfung

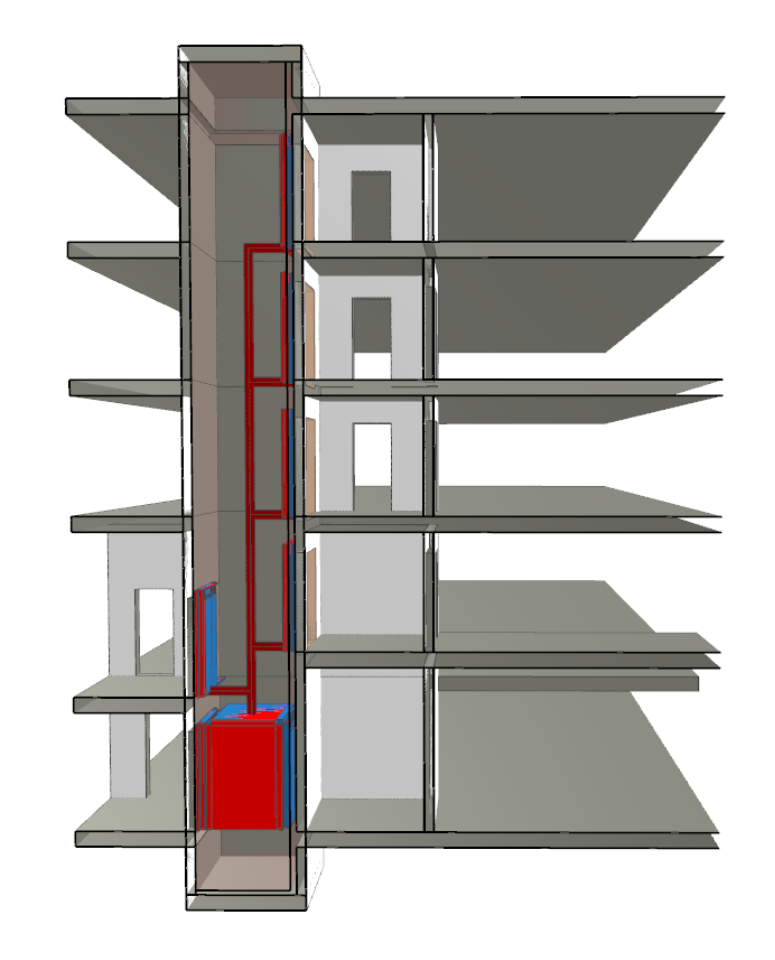

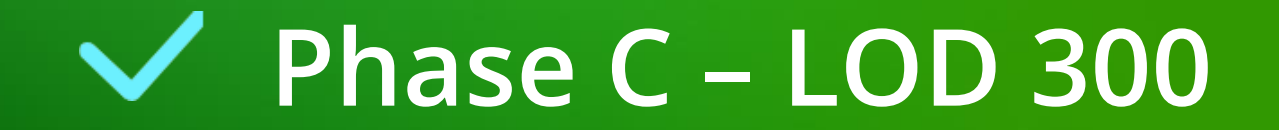

### Phase B – LOD 300

C1.2 LOD-LEVEL & PLANUNGSPHASEN NACH VDI

igipara<sup>®</sup> liftdesigner

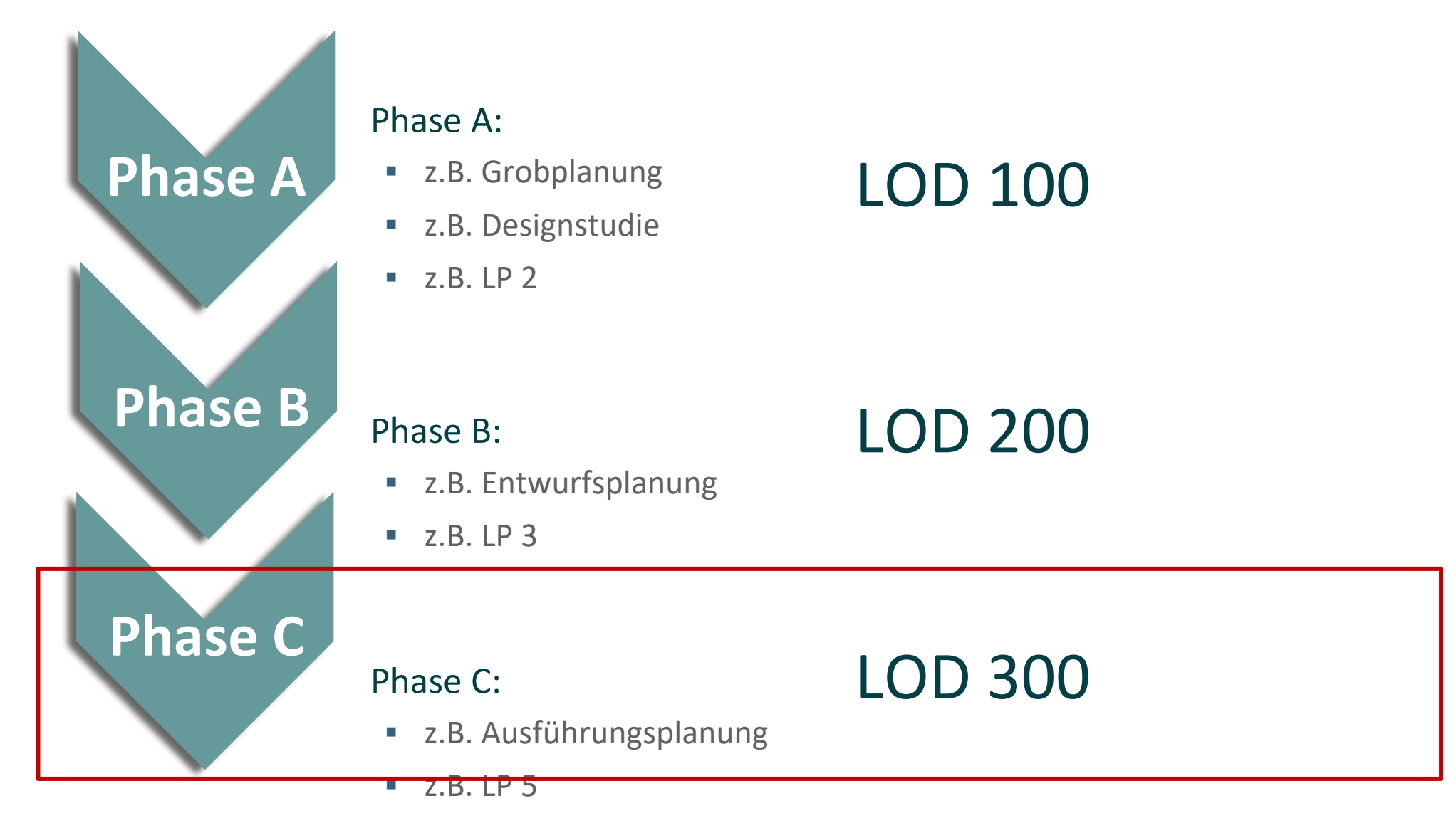

#### Phase B – LOD 300 c1.2 lod-level & planungsphasen NACH VDI

#### igipara<sup>®</sup> liftdesigner

#### Architektur stellt angepasstes Gebäudemodell dem ausgewählten Hersteller zur Verfügung

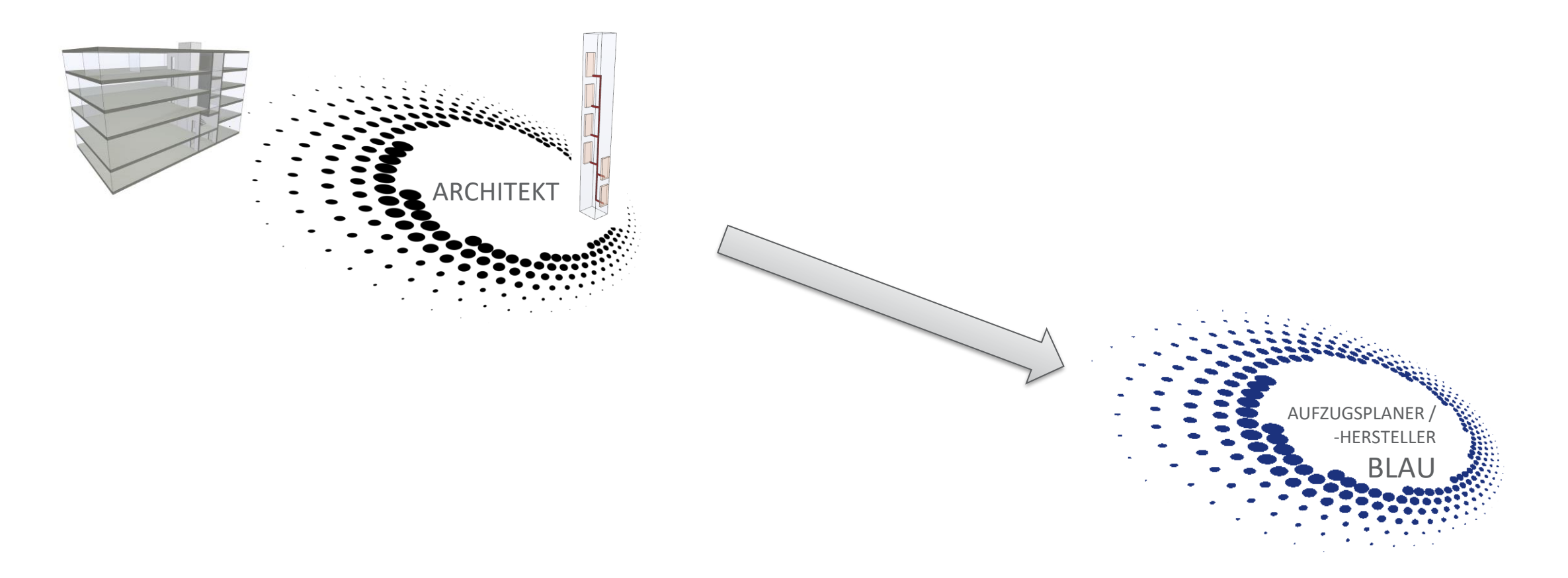

#### Phase B – LOD 300 c1.2 lod-level & planungsphasen NACH VDI

#### igipara<sup>®</sup> liftdesigner

#### Architektur erhält Aufzugsmodell LOD 300

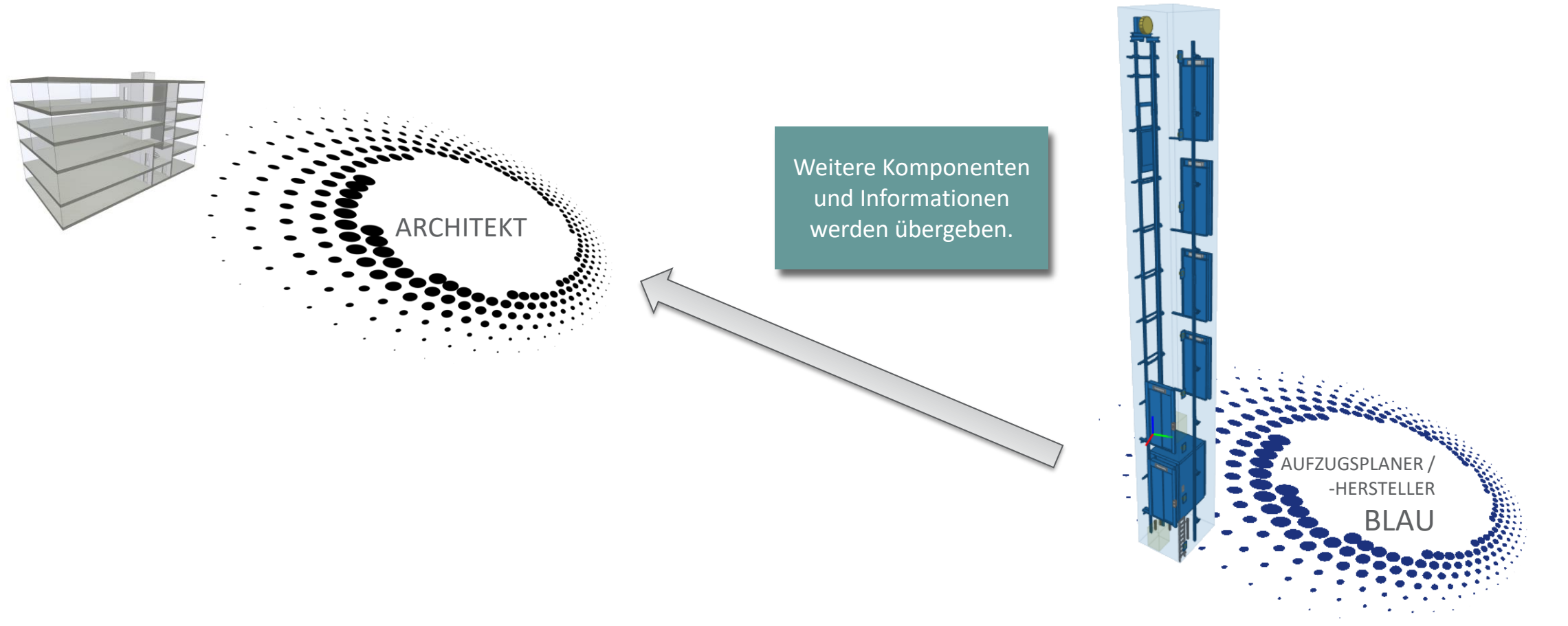

#### igipara<sup>®</sup> liftdesigner

#### Architektur erhält Aufzugsmodell LOD 300

Kollisionsprüfung

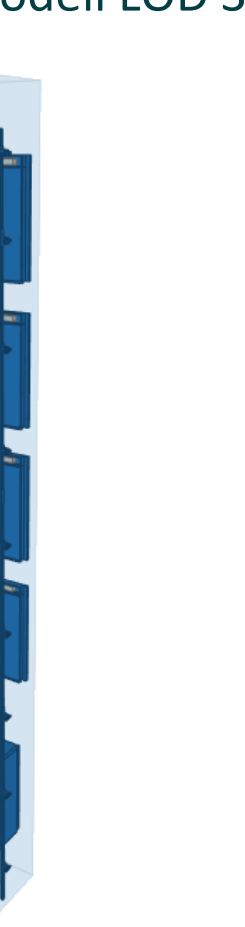

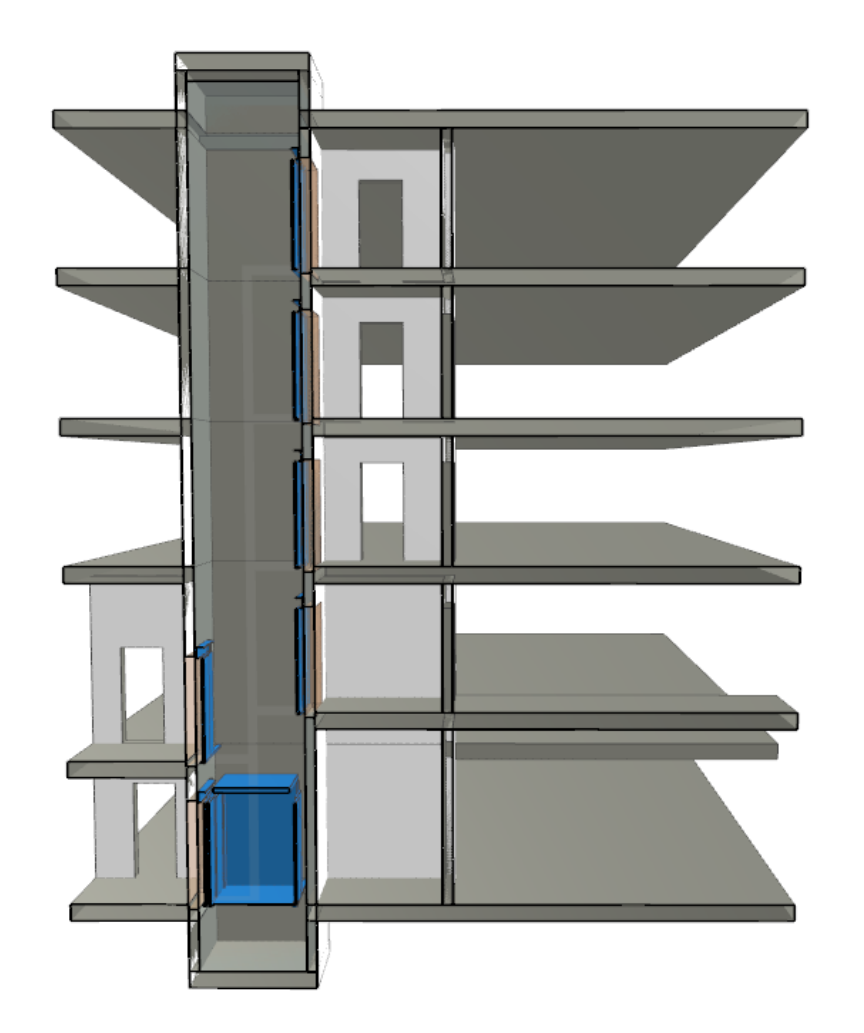

### igipara<sup>®</sup> liftdesigner

# **C1.3**

LOD & LOI

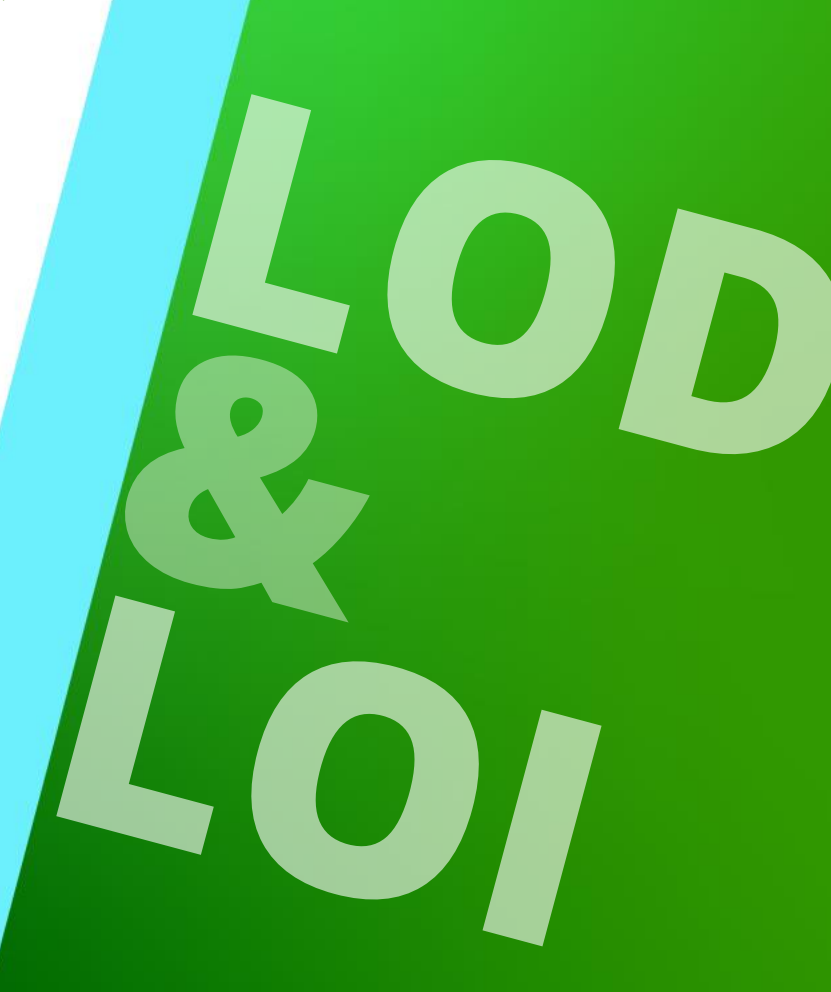

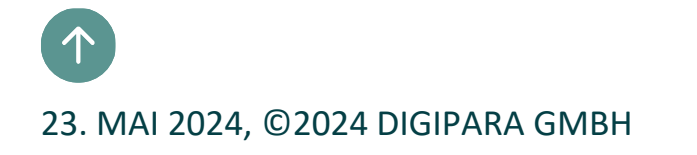

## Allgemeine Informationen: LOD & LOI

#### Allgemeine Informationen C1.3 LOD & LOI

#### Level of Development – Ausarbeitungsgrad

### LOD

- Fertigstellungsgrad: Wie weit muss das Model zu welchem Zeitpunkt ausgearbeitet sein.
- Bestehend aus:

#### LOG – Level of Geometry

- Welche Bau- oder Einzelteile sind relevant und müssen dargestellt werden?
- Wie feingliedrig müssen die einzelnen Bauteile abgebildet werden? (Anzahl der Polygone)

#### LOI – Level of Information

- Welche Informationen müssen integriert werden, welche nicht? Festgelegt im AIA Dokument (Auftraggeber-Informations-Anforderung)
- Relevante Informationen mit einer Zuordnung zu einer Leistungsphase

#### 🕫 digipara liftdesigner

#### Allgemeine Informationen C1.3 LOD & LOI

#### igipara<sup>®</sup> liftdesigner

#### DigiPara Liftdesigner liefert 3D-Aufzugsmodelle für verschiedene LOD-Stufen

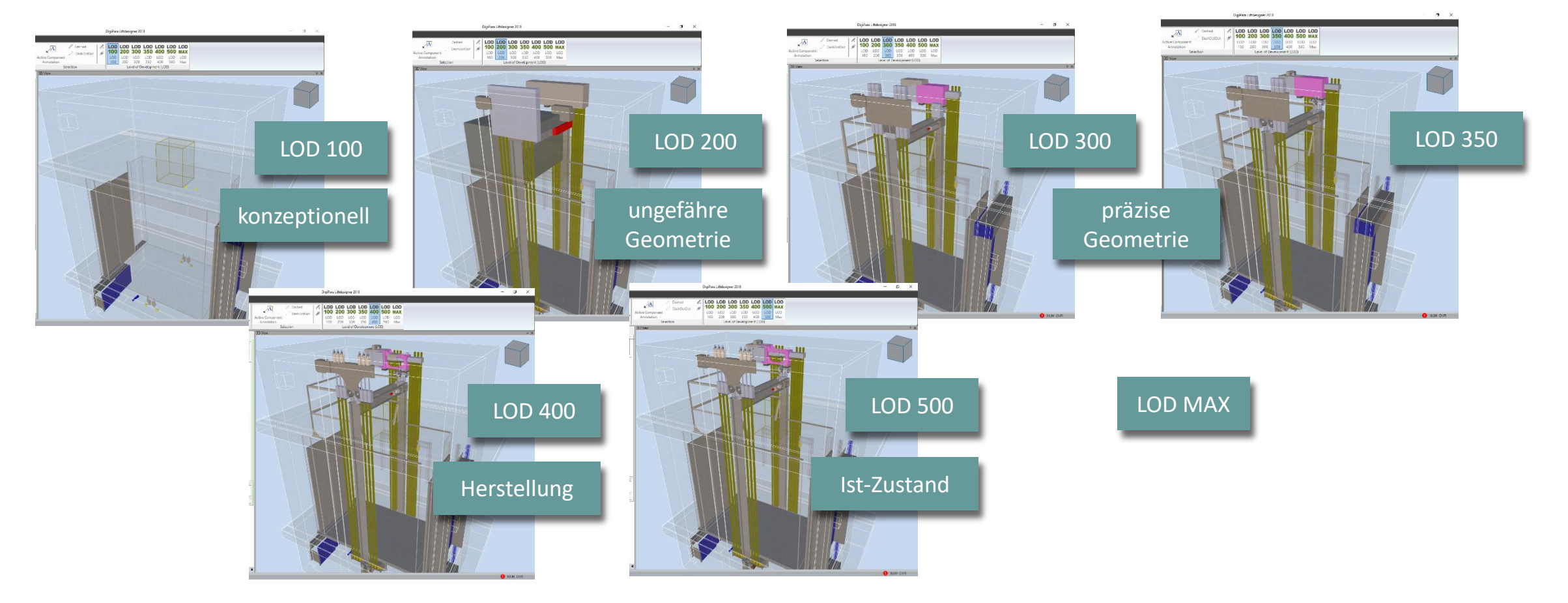

#### Allgemeine Informationen C1.3 LOD & LOI

#### DigiPara Liftdesigner 3D BIM-Bibliothek

- LOD Level of Development
  - Hersteller stellen Aufzugskomponenten in LOD 100, 200, 300, ... MAX über die DigiPara Liftdesigner Cloud zur Verfügung
- Schutz des Geistigen Eigentums durch
  - durch automatische Vereinfachung der Bauteile

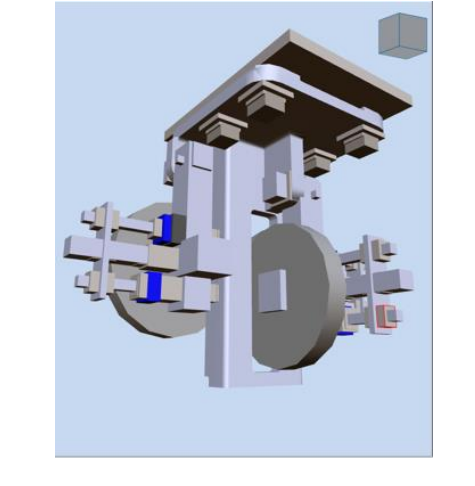

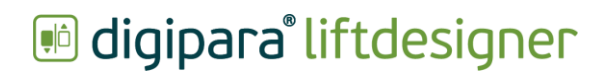

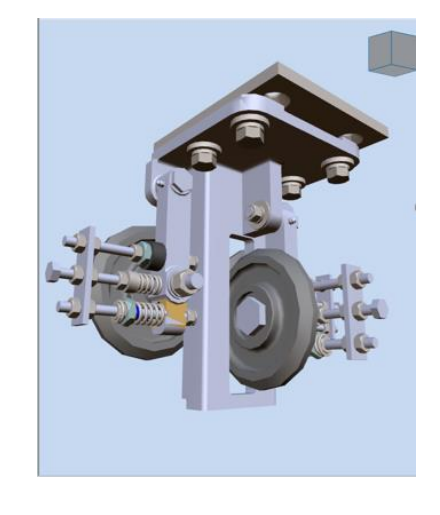

EL4

#### Allgemeine Informationen C1.3 LOD & LOI

#### Empfehlung für die Verwendung von 3D-CAD Modelle im DigiPara Liftdesigner-Projekt

 Vereinfachung der Geometrien und Reduzierung der Polygone aus denen der Körper eines Bauteils zusammengesetzt wird.

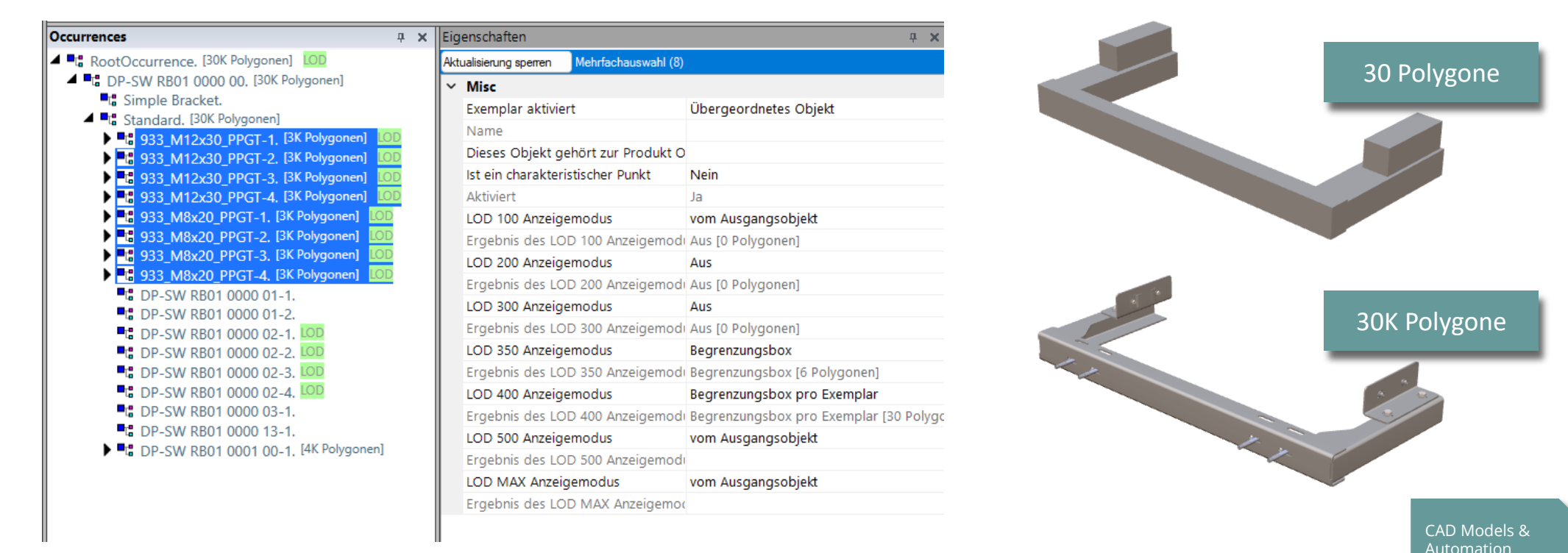

#### igipara<sup>®</sup> liftdesigner

### Allgemeine Informationen

#### igipara<sup>®</sup> liftdesigner

#### BIM Standard: VDI 2552.11 Seite 5

- Norm ist im Gründruck
- DigiPara AG ist Teil der VDI-Arbeitsgruppe

Beii Inf

Geom

Inform

|                                                   |                                                                                                    |                                   |                                                                                                    |                                         | -                                                                                                    | -                                                                                                    |                                                     |
|---------------------------------------------------|----------------------------------------------------------------------------------------------------|-----------------------------------|----------------------------------------------------------------------------------------------------|-----------------------------------------|----------------------------------------------------------------------------------------------------|----------------------------------------------------------------------------------------------------|-----------------------------------------------------|
|                                                   | B                                                                                                    | C                                 |                                                                                                    | D                                       | E                                                                                                    | F                                                                                                    | G                                                   |
|                                                   | 2                                                                                                    | LOI                               | Property Name                                                                                                    | N                                       | Deutsche Übersetzung                                                                                                    | IfcType                                                                                                    | Unit                                                |
|                                                   | 3                                                                                                    |                                   |                                                                                                    | ~~~~~~~~~~~~~~~~~~~~~~~~~~~~~~~~~~~~~~~ |                                                                                                    | Guid                                                                                                    | Valid Values                                        |
|                                                   | 5                                                                                                    |                                   |                                                                                                    |                                         |                                                                                                    | comments, Referred Standards                                                                                                    | champles                                            |
|                                                   | 6 P                                                                                                    | roperty S                         | et: VDI2552_11_5_Co                                                                                                    | ommon                                   |                                                                                                    |                                                                                                    |                                                     |
| ב                                                 | 7                                                                                                    | 100                               | Flovotorilico                                                                                                    |                                         | Aufzuggutzung                                                                                                    | lfrTout                                                                                                    | z R. Barcanan/Lacton/Cü                             |
|                                                   | 9                                                                                                    | 100                               | clevatorose                                                                                                    |                                         | Autzugnutzung                                                                                                    | 25fab6f9-ce2c-4220-b5b7-7ca09f44914f                                                                                                    | 2.b. Personen/Lasten/Gu                             |
|                                                   | 10                                                                                                    |                                   |                                                                                                    |                                         |                                                                                                    |                                                                                                    |                                                     |
|                                                   | 11                                                                                                    |                                   | NominalSpeed                                                                                                    |                                         | Nenngeschwindigkeit                                                                                                    | IfcReal                                                                                                    | m/s                                                 |
|                                                   | 12                                                                                                    |                                   |                                                                                                    |                                         |                                                                                                    | e925d85e-8998-4d6b-ba66-abae156e5241                                                                                                    | 1                                                   |
|                                                   | 14                                                                                                    |                                   | Travel                                                                                                    |                                         | Förderhöhe                                                                                                    | IfcPositiveLengthMeasure                                                                                                    | mm                                                  |
|                                                   | 15                                                                                                    |                                   |                                                                                                    |                                         |                                                                                                    | 82f0f622-1e9e-47c1-be8c-965a0af53547                                                                                                    |                                                     |
|                                                   | 16                                                                                                    | 200                               | NumberOfStops                                                                                                    |                                         | Haltestellenanzahl                                                                                                    | If Positive Integer                                                                                                    | Stek                                                |
|                                                   | 10                                                                                                    | 200                               | Numberolotops                                                                                                    |                                         | nancatementarizarii                                                                                                    | b36f2065-f0cf-46ac-9d32-b14523771372                                                                                                    | Stek                                                |
|                                                   |                                                                                                    |                                   |                                                                                                    |                                         |                                                                                                    |                                                                                                    |                                                     |
|                                                   |                                                                                                    |                                   |                                                                                                    |                                         |                                                                                                    |                                                                                                    |                                                     |
| tet re                                            | eva                                                                                                    | nte                               | ctionPlans                                                                                                    |                                         | Brandschutzkonzepte                                                                                                    | IfcBoolean                                                                                                    | ja/nein                                             |
| tet re                                            | eva                                                                                                    | inte                              | ctionPlans                                                                                                    |                                         | Brandschutzkonzepte                                                                                                    | IfcBoolean<br>3505c537-59bd-42ba-be2e-542927436416                                                                                                    | ja/nein                                             |
| tet rel                                           | leva<br>en z                                                                                                    | ante<br>zur                       | ctionPlans<br>ExistingBuildu                                                                                                    | ings                                    | Brandschutzkonzepte<br>EN81-21 konform bestehende Gebäude                                                                                                    | IfcBoolean<br>3505c537-59bd-42ba-be2e-542927436416<br>IfcBoolean                                                                                                    | ja/nein<br>ja/nein                                  |
| tet rel                                           | leva<br>en z                                                                                                    | ante<br>zur                       | ctionPlans<br>ExistingBuildu                                                                                                    | ings                                    | Brandschutzkonzepte<br>EN81-21 konform bestehende Gebäude                                                                                                    | IfcBoolean<br>3505c537-59bd-42ba-be2e-542927436416<br>IfcBoolean<br>8e57d851-7778-4651-89aa-c047add86ef7                                                                                                    | ja/nein<br>ja/nein                                  |
| tet rel<br>nation<br>e (LOG                       | leva<br>en z<br>) ui                                                                                                    | ante<br>zur<br>nd d               | ctionPlans<br>ExistingBuildu                                                                                                    | ings                                    | Brandschutzkonzepte<br>EN81-21 konform bestehende Gebäude                                                                                                    | IfcBoolean<br>3505c537-59bd-42ba-be2e-542927436416<br>IfcBoolean<br>8a57d851-7778-4651-89aa-c047add86af7<br>EN81-21                                                                                                    | ja/nein<br>ja/nein                                  |
| tet rel<br>nation<br>e (LOG                       | leva<br>en z<br>) ui                                                                                                    | ante<br>zur<br>nd d               | ctionPlans<br>ExistingBuildu<br>CN<br>BehaviourInCa                                                                                            | ings<br>sseOfFire                       | Brandschutzkonzepte<br>EN81-21 konform bestehende Gebäude<br>EN81-73 konform Verhalten im Brandfall                                                                                                    | IfcBoolean<br>3505c537-59bd-42ba-be2e-542927436416<br>IfcBoolean<br>8a57d851-7778-4651-89aa-c047add86af7<br>EN81-21<br>IfcBoolean                                                                                                    | ja/nein<br>ja/nein<br>ja/nein                       |
| tet rel<br>nation<br>e (LOG<br>gehör              | leva<br>en 2<br>) ui<br>igel                                                                                                    | ante<br>zur<br>nd d<br>n          | ctionPlans<br>ExistingBuildu<br>BehaviourInCa                                                                                                  | ings<br>aseOfFire                       | Brandschutzkonzepte<br>EN81-21 konform bestehende Gebäude<br>EN81-73 konform Verhalten im Brandfall                                                                                                    | IfcBoolean<br>3505c537-59bd-42ba-be2e-542927436416<br>IfcBoolean<br>8a57d851-7778-4651-89aa-c047add86af7<br>EN81-21<br>IfcBoolean<br>b4833551-1004-4eb8-8d64-8c5856659e6f                                                                                                    | ja/nein<br>ja/nein<br>ja/nein                       |
| tet rel<br>nation<br>e (LOG<br>gehör              | leva<br>en z<br>) ui<br>igel                                                                                                    | ante<br>zur<br>nd d<br>n          | en<br>BehaviourinCa                                                                                                    | ings<br>aseOfFire                       | Brandschutzkonzepte<br>EN81-21 konform bestehende Gebäude<br>EN81-73 konform Verhalten im Brandfall                                                                                                    | IfcBoolean<br>3505c537-59bd-42ba-be2e-542927436416<br>IfcBoolean<br>8a57d851-7778-4651-89aa-c047add86af7<br>EN81-21<br>IfcBoolean<br>b4833551-1004-4eb8-8d64-8c5856659e6f<br>EN81-73                                                                                                    | ja/nein<br>ja/nein<br>ja/nein                       |
| tet rel<br>nation<br>e (LOG<br>gehör<br>onen (I   | leva<br>en z<br>) ui<br>igel<br>_OI)                                                                                                    | ante<br>zur<br>nd d<br>n<br>) = L | en<br>BehaviourinCa                                                                                                    | angs<br>aseOfFire                       | Brandschutzkonzepte<br>EN81-21 konform bestehende Gebäude<br>EN81-73 konform Verhalten im Brandfall<br>EN81-71 konform mutwillige Zerstörung                                                                                                    | IfcBoolean<br>3505c537-59bd-42ba-be2e-542927436416<br>IfcBoolean<br>8s57d851-7778-4651-89aa-c047add86af7<br>EN81-21<br>IfcBoolean<br>b4833551-1004-4eb8-8d64-8c5856659e6f<br>EN81-73<br>IfcBoolean                                                                                                    | ja/nein<br>ja/nein<br>ja/nein                       |
| tet rel<br>nation<br>e (LOG<br>gehör<br>onen (I   | leva<br>en z<br>) ui<br>ige<br>_OI)                                                                                                    | ante<br>zur<br>nd d<br>n<br>) = L | en<br>BehaviourinCa<br>OD WillfulDestruc                                                                                                    | ings<br>aseOfFire<br>ction              | Brandschutzkonzepte<br>EN81-21 konform bestehende Gebäude<br>EN81-73 konform Verhalten im Brandfall<br>EN81-71 konform mutwillige Zerstörung                                                                                                    | IfcBoolean<br>3505c537-59bd-42ba-be2e-542927436416<br>IfcBoolean<br>8a57d851-7778-4651-89aa-c047add86af7<br>EN81-21<br>IfcBoolean<br>b4833551-1004-4eb8-8d64-8c5856659e6f<br>EN81-73<br>IfcBoolean<br>879bf0db-734f-450e-9bac-46c5a463309c                                                                                                    | ja/nein<br>ja/nein<br>ja/nein                       |
| tet rel<br>ation<br>e (LOG<br>gehör<br>nen (I     | leva<br>en z<br>) ui<br>ige<br>.OI)                                                                                                    | ante<br>zur<br>nd d<br>n<br>) = L | en<br>BehaviourInCa                                                                                                    | ings<br>aseOfFire<br>ction              | Brandschutzkonzepte<br>EN81-21 konform bestehende Gebäude<br>EN81-73 konform Verhalten im Brandfall<br>EN81-71 konform mutwillige Zerstörung                                                                                                    | IfcBoolean<br>3505c537-59bd-42ba-be2e-542927436416<br>IfcBoolean<br>8a57d851-778-4651-89aa-c047add86af7<br>EN81-21<br>IfcBoolean<br>b4833551-1004-4eb8-8d64-8c5856659e6f<br>EN81-73<br>IfcBoolean<br>879bf0db-734f-450e-9bac-46c5a463309c<br>EN81-71                                                                                                    | ja/nein<br>ja/nein<br>ja/nein                       |
| tet rel<br>lation<br>e (LOG<br>gehör<br>nen (I    | eva<br>en 2<br>) ui<br>ige<br>_OI)                                                                                                    | ante<br>zur<br>nd d<br>n<br>) = L | en<br>Behaviourinca                                                                                                    | ings<br>aseOfFire<br>ction              | Brandschutzkonzepte<br>EN81-21 konform bestehende Gebäude<br>EN81-73 konform Verhalten im Brandfall<br>EN81-73 konform mutwillige Zerstörung<br>EN81-71 konform mutwillige Zerstörung                                                                                                    | IfcBoolean<br>3505c537-59bd-42ba-be2e-542927436416<br>IfcBoolean<br>8a57d851-7778-4651-89aa-c047add86af7<br>EN81-21<br>IfcBoolean<br>b4833551-1004-4eb8-8d64-8c5856659e6f<br>EN81-73<br>IfcBoolean<br>879bf0db-734f-450e-9bac-46c5a463309c<br>EN81-71<br>IfcBoolean                                                                                                    | ja/nein<br>ja/nein<br>ja/nein<br>ja/nein            |
| tet rel<br>ation<br>(LOG<br>gehör<br>nen (l       | eva<br>en 2<br>) ui<br>ige<br>_OI)                                                                                                    | ante<br>zur<br>nd d<br>n<br>) = L | en<br>BehaviourinCa<br>OD WillfulDestruc                                                                                                    | ings<br>aseOfFire<br>ction              | Brandschutzkonzepte<br>EN81-21 konform bestehende Gebäude<br>EN81-73 konform Verhalten im Brandfall<br>EN81-73 konform mutwillige Zerstörung<br>EN81-72 konform Feuerwehraufzug                                                                                                    | IfcBoolean           3505c537-59bd-42ba-be2e-542927436416           IfcBoolean           8a57d851-7778-4651-89aa-c047add86af7           EN81-21           IfcBoolean           b4833551-1004-4eb8-8d64-8c5856659e6f           EN81-73           IfcBoolean           879br0db-734f-450e-9bac-46c5a463309c           EN81-71           IfcBoolean           2438e9b1-378a-4b80-a99d-59f537d794fb                                                                                                    | ja/nein<br>ja/nein<br>ja/nein<br>ja/nein            |
| tet rel<br>ation<br>e (LOG<br>gehör<br>nen (I     | eva<br>en 2<br>) ui<br>ige<br>-OI)                                                                                                    | ante<br>zur<br>nd d<br>n<br>) = L | CtionPlans<br>ExistingBuildu<br>BehaviourInCa<br>OD WillfulDestruc<br>EN81_72_FirefighterElev                                                  | angs<br>aseOfFire<br>ction              | Brandschutzkonzepte<br>EN81-21 konform bestehende Gebäude<br>EN81-73 konform Verhalten im Brandfall<br>EN81-71 konform mutwillige Zerstörung<br>EN81-72 konform Feuerwehraufzug                                                                                                    | IfcBoolean           3505c537-59bd-42ba-be2e-542927436416           IfcBoolean           8a57d851-7778-4651-89aa-c047add86af7           EN81-21           IfcBoolean           b4833551-1004-4eb8-8d64-8c5856659e6f           EN81-73           IfcBoolean           879bfdb-734f-450e-9bac-46c5a463309c           EN81-71           IfcBoolean           24a8e91-378a-4b80-a99d-59f537d794fb           EN81-72                                                                                                    | ja/nein<br>ja/nein<br>ja/nein<br>ja/nein            |
| tet rel<br>lation<br>e (LOG<br>gehör<br>nen (I    | eva<br>en 2<br>) ui<br>ige<br>-OI)<br><sup>34</sup><br><sup>35</sup><br><sup>36</sup><br><sup>37</sup><br><sup>38</sup>                                                                     | ante<br>zur<br>nd d<br>n<br>) = L | etionPlans<br>ExistingBuildu<br>BehaviourInCa<br>OD WillfulDestruc<br>EN81_72_FirefighterElev<br>EN81_77_Earthquakes                           | aseOfFire<br>ction                      | Brandschutzkonzepte EN81-21 konform bestehende Gebäude EN81-73 konform Verhalten im Brandfall EN81-71 konform mutwillige Zerstörung EN81-72 konform Feuerwehraufzug EN81-77 konform Endbeben                                                                                                    | IfcBoolean           3505c37-59bd-42ba-be2e-542927436416           IfcBoolean           8a57d851-7778-4651-89aa-c047add86af7           EN81-21           IfcBoolean           b4833551-1004-4eb8-8d64-8c5856659e6f           EN81-73           IfcBoolean           879bf7db-734f-450e-9bac-46c5a463309c           EN81-71           IfcBoolean           24a8e9b1-378a-4b80-a99d-59f537d794fb           EN81-72           IfcBoolean                                                                                                    | ja/nein<br>ja/nein<br>ja/nein<br>ja/nein            |
| tet rel<br>lation<br>e (LOG<br>gehör<br>nen (I    | eva<br>en 2<br>) ui<br>ige<br>-OI)<br><sup>34</sup><br>35<br>36<br>37<br>38<br>39<br>40                                                                                                    | ante<br>zur<br>nd d<br>n<br>) = L | CtionPlans<br>ExistingBuildu<br>BehaviourInCa<br>OD WillfulDestruc<br>EN81_72_FirefighterElev<br>EN81_77_Earthquakes                           | aseOfFire                               | Brandschutzkonzepte<br>EN81-21 konform bestehende Gebäude<br>EN81-73 konform Verhalten im Brandfall<br>EN81-71 konform mutwillige Zerstörung<br>EN81-72 konform Feuerwehraufzug<br>EN81-77 konform Erdbeben                                                                                                    | IfcBoolean           3505c37-59bd-42ba-be2e-542927436416           IfcBoolean           8a57d851-7778-4651-89aa-c047add86af7           EN81-21           IfcBoolean           b4833551-1004-4eb8-8d64-8c5856659e6f           EN81-73           IfcBoolean           879bf0db-734f-450e-9bac-46c5a463309c           EN81-71           IfcBoolean           24a8e9b1-378a-4b80-a99d-59f537d794fb           EN81-72           IfcBoolean           d703c18-9dbb-48e9-989b-897ab29c33b9                                                                                                    | ja/nein<br>ja/nein<br>ja/nein<br>ja/nein            |
| tet rel<br>nation<br>e (LOG<br>gehör<br>onen (I   | eva<br>en 2<br>) ui<br>ige<br>-OI)<br><sup>34</sup><br><sup>35</sup><br><sup>36</sup><br><sup>37</sup><br><sup>38</sup><br><sup>39</sup><br><sup>40</sup><br><sup>41</sup>                  | ante<br>zur<br>nd d<br>n<br>) = L | etionPlans<br>ExistingBuildu<br>BehaviourInCa<br>OD WillfulDestruc<br>EN81_72_FirefighterElev<br>EN81_77_Earthquakes                           | ings<br>aseOfFire<br>ction              | Brandschutzkonzepte EN81-21 konform bestehende Gebäude EN81-73 konform Verhalten im Brandfall EN81-71 konform mutwillige Zerstörung EN81-72 konform Feuerwehraufzug EN81-72 konform Erdbeben                                                                                                    | IfcBoolean           3505c537-59bd-42ba-be2e-542927436416           IfcBoolean           8a57d851-7778-4651-89aa-c047add86af7           EN81-21           IfcBoolean           b4833551-1004-4eb8-8d64-8c5856659e6f           EN81-73           IfcBoolean           879bf0db-734f-450e-9bac-46c5a463309c           EN81-71           IfcBoolean           879bf0db-734f-450e-9bac-46c5a463309c           EN81-71           IfcBoolean           879bf0db-734f-450e-9bac-46c5a463309c           EN81-71           IfcBoolean           4026.88e901-378a-4b80-a99d-59f537d794fb           EN81-72           IfcBoolean           4703c18-9dbb-48e9-989b-897ab29c33b9           EN81-77                                                                                                    | ja/nein<br>ja/nein<br>ja/nein<br>ja/nein<br>ja/nein |
| tet rel<br>nation<br>e (LOG<br>gehör<br>onen (I   | eva<br>en 2<br>) ui<br>ige<br>-OI)<br><sup>24</sup><br>35<br>36<br>37<br>38<br>39<br>40<br>41<br>42                                                                                         | ante<br>zur<br>nd d<br>n<br>) = L | ExistingBuildu<br>ExistingBuildu<br>BehaviourInCa<br>OD WillfulDestruc<br>EN81_72_FirefighterElev<br>EN81_77_Earthquakes                       | ings<br>aseOfFire<br>ction<br>vator     | Brandschutzkonzepte EN81-21 konform bestehende Gebäude EN81-73 konform Verhalten im Brandfall EN81-73 konform mutwillige Zerstörung EN81-71 konform mutwillige Zerstörung EN81-72 konform Feuerwehraufzug EN81-77 konform Erdbeben EN81-70 konform Zuränelichkeit von Aufrügen f                                                                                                    | IfcBoolean           3505c37-59bd-42ba-be2e-542927436416           905c37-59bd-42ba-be2e-542927436416           IfcBoolean           8a570851-7778-4651-89aa-c047add86af7           EN81-21           IfcBoolean           b4833551-1004-4eb8-8d64-8c5856659e6f           EN81-73           IfcBoolean           879bf0db-734f-450e-9bac-46c5a463309c           EN81-71           IfcBoolean           24a8e9b1-378a-4b80-a99d-59f537d794fb           EN81-72           IfcBoolean           24a8e9b1-378a-4b80-a99d-59f537d794fb           EN81-72           IfcBoolean           2705128-9dbb-48e9-989b-897ab29c33b9           EN81-77                                                                                                    | ja/nein<br>ja/nein<br>ja/nein<br>ja/nein            |
| tet rel<br>nation<br>e (LOG<br>gehör<br>onen (I   | eva<br>en 2<br>) un<br>ige<br>-OI)<br>34<br>35<br>36<br>37<br>38<br>39<br>40<br>41<br>42<br>43                                                                                              | ante<br>zur<br>nd d<br>n<br>) = L | CtionPlans<br>ExistingBuildu<br>BehaviourinCa<br>OD WillfulDestruc<br>EN81_72_FirefighterElev<br>EN81_77_Earthquakes<br>EN81_70_ElevatorForPec | ings<br>sseOfFire<br>ction<br>vator     | Brandschutzkonzepte EN81-21 konform bestehende Gebäude EN81-73 konform Verhalten im Brandfall EN81-73 konform wrwillige Zerstörung EN81-71 konform mutwillige Zerstörung EN81-72 konform Feuerwehraufzug EN81-77 konform Erdbeben EN81-77 konform Erdbeben EN81-70 konform Zugänglichkeit von Aufzügen f Pers. mit Behinderung                                                                                                    | IfcBoolean           3505c537-59bd-42ba-be2e-542927436416           IfcBoolean           8a57d851-7778-4651-89aa-c047add86af7           EN81-21           IfcBoolean           b4833551-1004-4eb8-8d64-8c5856659e6f           EN81-73           IfcBoolean           879bt704b-734f-450e-9bac-46c5a463309c           EN81-73           IfcBoolean           1fcBoolean           1fcBoolean           1fcBoolean           1fcBoolean           1fcBoolean           1fcBoolean           1fcBoolean           1fcBoolean           1fcBoolean           1fcBoolean           1fcBoolean           1fcBoolean           0703L8-9dbb-48e9-989b-897ab29c33b9           16x1-72           IfcBoolean           0703L8-9dbb-48e9-989b-897ab29c33b9           177           07           07           07           07           07           07           07           07           07           07           07           07           07           07 | ja/nein<br>ja/nein<br>ja/nein<br>ja/nein<br>ja/nein |
| ltet rel<br>nation<br>e (LOG<br>lgehör<br>onen (I | eva<br>en 2<br>) un<br>ige<br>-OI)<br><sup>34</sup><br><sup>35</sup><br><sup>36</sup><br><sup>37</sup><br><sup>38</sup><br><sup>39</sup><br><sup>40</sup><br><sup>41</sup><br><sup>42</sup> | ante<br>zur<br>nd d<br>n<br>) = L | CtionPlans<br>ExistingBuildu<br>BehaviourInCa<br>OD WillfulDestruc<br>EN81_72_FirefighterElev<br>EN81_77_Earthquakes<br>EN81_70_ElevatorForPec | aseOfFire<br>ction<br>vator             | Brandschutzkonzepte         E         E | IfcBoolean           3505c37-59bd-42ba-be2e-542927436416           76Boolean           8a57d851-7778-4651-89aa-c047add86af7           EN81-21           IfcBoolean           b4833551-1004-4eb8-8d64-8c5856659e6f           EN81-73           IfcBoolean           879bf0db-734f-450e-9bac-46c5a463309c           EN81-73           IfcBoolean           24a8e9b1-378a-4b80-a99d-59f537d794fb           EN81-72           IfcBoolean           d703c18-9dbb-48e9-989b-897ab29c33b9           EN477           IfcBoolean           d703c18-9dbb-48e9-989b-897ab29c33b9           EN477           IfcBoolean           39d0f449-2424-4ad1-abbe-49d366896bb2                                                                                                    | ja/nein<br>ja/nein<br>ja/nein<br>ja/nein<br>ja/nein |

#### igipara<sup>®</sup> liftdesigner

DigiPara Liftdesigner bietet ein vorbereitetes Set an LOD-Zeichnungsblättern

üblicher Datenpoolpfad:
 C:\ProgramData\DigiPara\20\*\*\dcc\DataPool\sheets

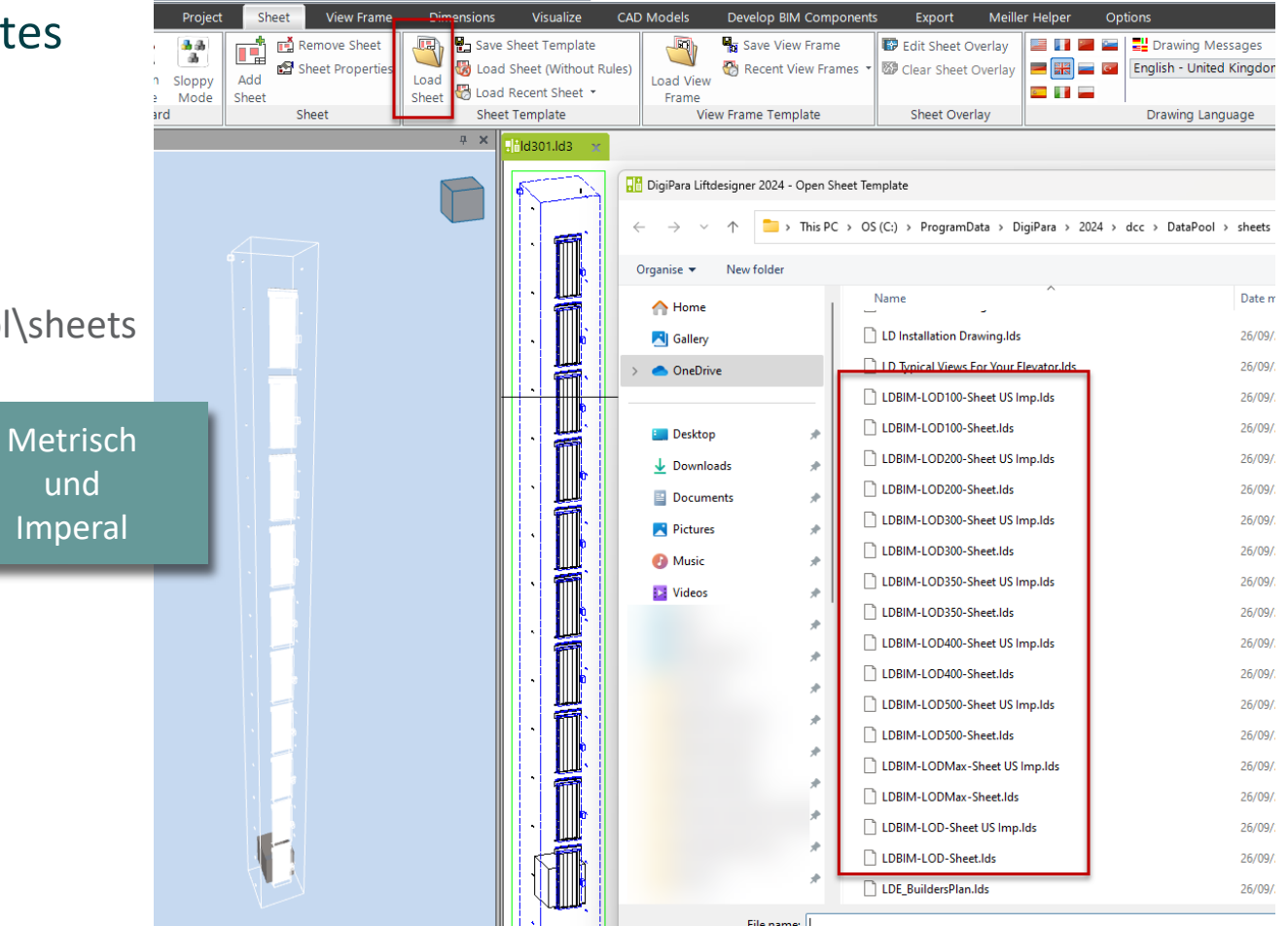

#### igipara<sup>®</sup> liftdesigner

#### DigiPara Liftdesigner bietet ein vorbereitetes Set an LOD-Zeichnungsblättern

• deren gezielt definierte Ansichtsrahmen direkt für den 3D BIM-Export verwendet werden können

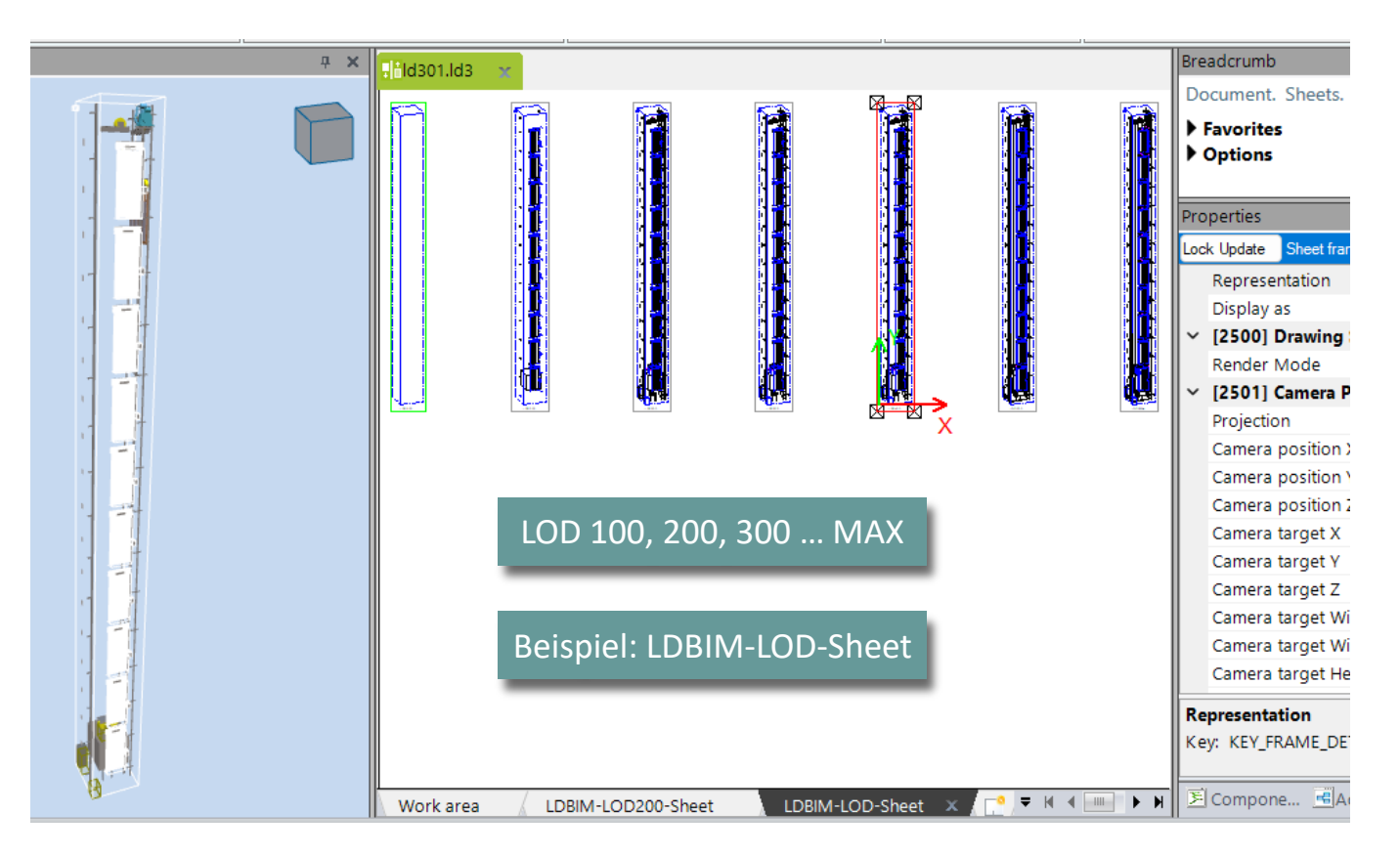

#### igipara<sup>®</sup> liftdesigner

#### **Allgemeine Information**

- Die LOD-Einstellungen f
  ür das gesamte Aufzugsprojekt können unter dem Ansichtsrahmen-Tab festgelegt werden.
  - Weitere Einstellungsmöglichkeiten für den einzelen Ansichtsrahmen folgen im nächsten Trainingsschritt.

|                  | 2          |    |                            |     |     |     |     |     |     |  |
|------------------|------------|----|----------------------------|-----|-----|-----|-----|-----|-----|--|
| A                | // Dashed  | 4  | LOD                        | LOD | LOD | LOD | LOD | LOD | LOD |  |
|                  | DashDotDot | H2 | 100                        | 200 | 300 | 350 | 400 | 500 | MAX |  |
| Active Component | (·         |    | LOD                        | LOD | LOD | LOD | LOD | LOD | LOD |  |
| Annotation       |            |    | 100                        | 200 | 300 | 350 | 400 | 500 | Max |  |
| Se               | lection    |    | Level of Development (LOD) |     |     |     |     |     |     |  |

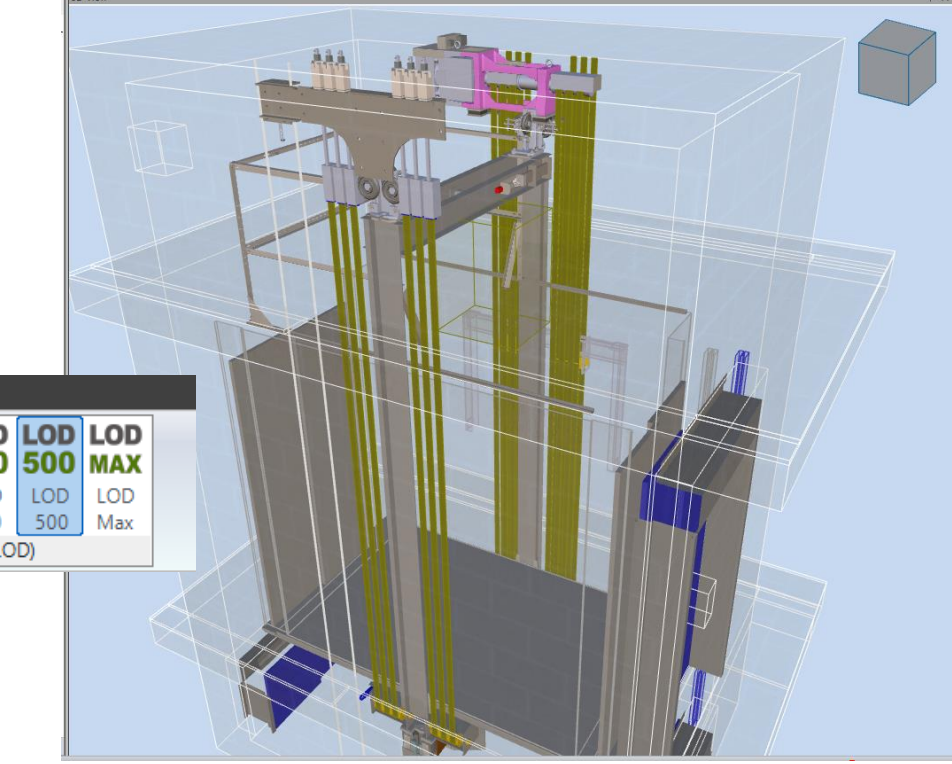

### Einstellungsmöglichkeiten am Ansichtsrahmen

### Vorbereitungsschritte

#### Erstellen eines Aufzugsprojektes

- 5 Etagen
- Typischer Etagenabstand 3500 mm
  - Förderhöhe nicht berücksichtigen
  - Gebäudeetagen erstellen
- 13 Personen / 1000 kg, 1 m/s
- 1:1 Seilaufzug
- Maschinenraum
  - oben
- Kabinenaufhängung
  - direkt
  - keine Fangvorrichtung am Gegengewicht
- Gegengewichtsaufhängung
  - direkt
  - Gegengewicht links

- Zeichnungsblattvorlagen
  - LDBIM-LOD100, 200, 300-Sheet
  - LDBIM-LOD-Sheet
- Größe der Aufzugskabine
  - Kabinenbreite: 1100 mm
  - Kabinentiefe: 1800 mm
- Speichern Sie das Projekt unter dem folgenden Dateinamen: LDTrainingSampleC1\_01.ld3

#### 🕫 digipara<sup>®</sup> liftdesigner

## Einstellungsmöglichkeiten am Ansichtsrahmen

#### igipara<sup>®</sup> liftdesigner

#### Allgemeine Information:

• Es wird immer der aktuelle Inhalt der gewählten Ansicht für den BIM-Export verwendet.

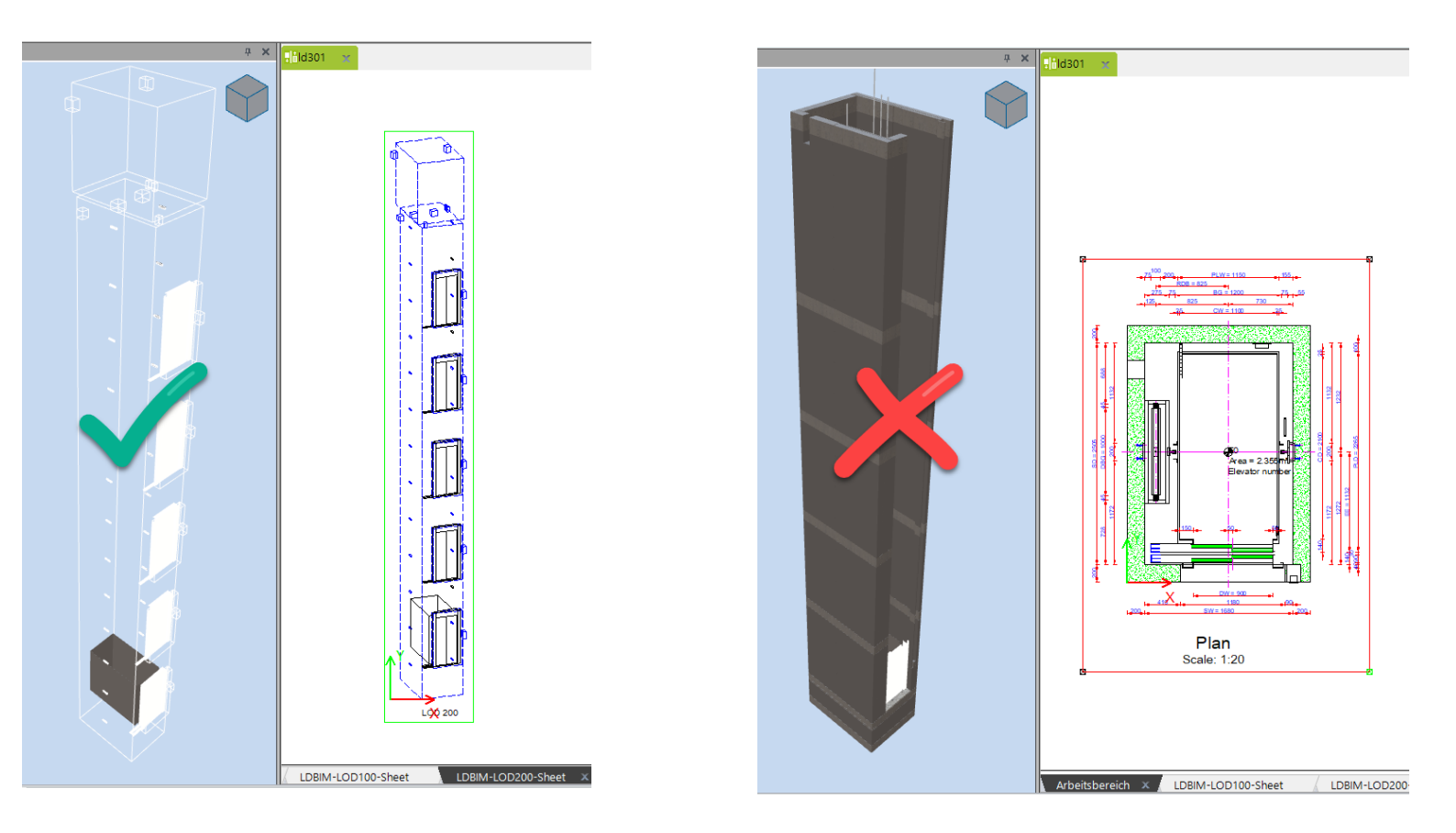

### Einstellungsmöglichkeiten am Ansichtsrahmen

#### 🕫 digipara<sup>®</sup> liftdesigner

LOD-Einstellungen am Ansichtsrahmen über die Eigenschaften: Fertigstellungsgrad (LOD)

- Darstellung
  - LOD-Level Einstellung für den gewählten Ansichtsrahmen

| Eigensch    | aften                                                |                               | <b>џ</b> | × |  |  |  |  |  |
|-------------|------------------------------------------------------|-------------------------------|----------|---|--|--|--|--|--|
| Aktualisien | Aktualisierung sperren Ansichtsrahmen 2 [LdvFrame2.] |                               |          |   |  |  |  |  |  |
| ~ [200      | [2001] Fertigstellungsgrad (LOD)                     |                               |          |   |  |  |  |  |  |
| Dars        | tellung                                              | LOD 200                       | $\sim$   |   |  |  |  |  |  |
| Dars        | tellung wie im                                       | Default (vom Zeichnungsblatt) |          |   |  |  |  |  |  |
| V [250      | 0] Zeichnungs-Art                                    | LOD 100                       |          |   |  |  |  |  |  |
| Rend        | ler-Modus                                            | LOD 200                       |          |   |  |  |  |  |  |
| × [250      | 1] Kameraprojektion                                  | LOD 300                       |          |   |  |  |  |  |  |
| Proje       | ektion                                               | LOD 350                       |          |   |  |  |  |  |  |
| Kam         | eraposition X                                        | LOD 400                       |          |   |  |  |  |  |  |
| Kam         | eraposition Y                                        | LOD 500                       |          |   |  |  |  |  |  |
| Kam         | eraposition Z                                        | LOD Max                       |          |   |  |  |  |  |  |
| Kam         | orazial V                                            | 20100 200404206061            |          | 1 |  |  |  |  |  |

- Darstellung wie im
  - zeigt das Aufzugsmodell zur Kontrolle und Übersicht in weiteren Darstellungsformen
  - der Export wird dadurch nicht beeinflusst

Nur Verfügbar in Zeichnungsblättern die im Blattnamen BIM oder LOD enthalten.

| Eig                               | Eigenschaften                    |                   |                      |                        |     |   |   |
|-----------------------------------|----------------------------------|-------------------|----------------------|------------------------|-----|---|---|
| Aktualisierung sperren Ansichtsra |                                  |                   | ahmen 2 [LdvFrame2.] |                        |     |   |   |
| ~                                 | [2001] Fertigstellungsgrad (LOD) |                   |                      |                        |     |   |   |
|                                   | Darstellung                      |                   | LOD 200              |                        |     |   |   |
|                                   | Darstellung wie im               |                   |                      | BIM Dateiexport        | [   | × |   |
| ~                                 | [2500] Zeichnung                 | gs-Art            | regulären            | Ansichtsrahmen (Standa | rd) |   |   |
|                                   | Render-Modus                     | Bearbeitungsmodus |                      |                        |     |   |   |
| ~                                 | [2501] Kamerapr                  | ojektior          | Entwurfsn            | nodus                  |     |   |   |
|                                   | Projektion                       |                   | BIM Dateiexport      |                        |     |   |   |
|                                   | Kameraposition X                 |                   |                      | 0                      |     |   | 1 |

igipara<sup>®</sup> liftdesigner

Machen wir eine Pause!

23. MAI 2024, ©2024 DIGIPARA GMBH

### igipara<sup>®</sup> liftdesigner

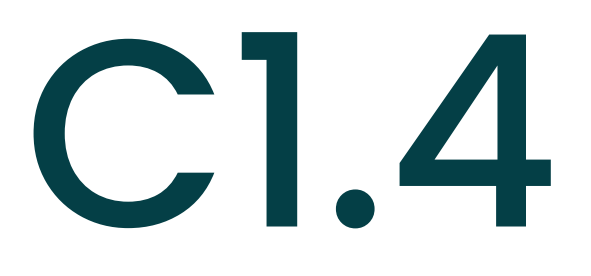

Eigene BIM-Eigenschaften anlegen

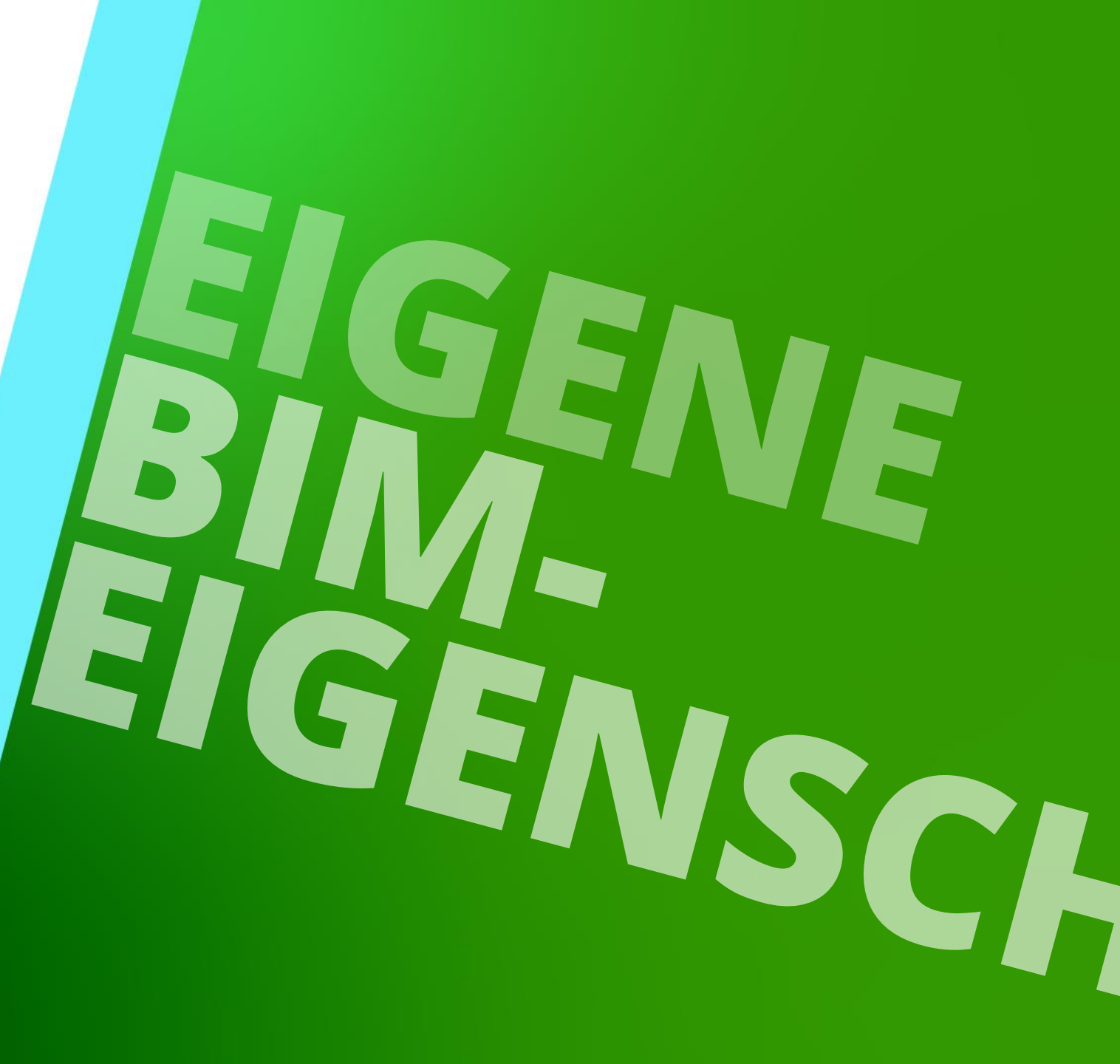

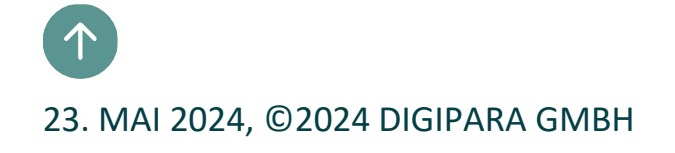
## igipara<sup>®</sup> liftdesigner

C1.4 EIGENE BIM-EIGENSCHAFTEN ANLEGEN

#### Komponenten-BIM-Eigenschaften

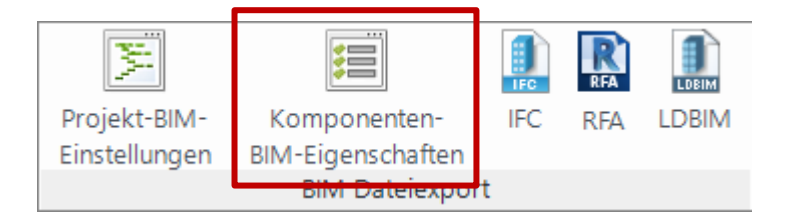

- DigiPara<sup>®</sup> BIM-Werte
  - voreingestellt und werden <u>immer</u> mit exportiert
- Autodesk<sup>®</sup> Revit<sup>®</sup> BIM-Werte
  - standardmäßig bei neuen Projekten eingeschalten

| K | omponenten-BIM-Eigenschaften                               |                                | × |  |  |  |  |  |  |
|---|------------------------------------------------------------|--------------------------------|---|--|--|--|--|--|--|
| 4 | Shaft0.Entries1.E0.ShaftDoor.                              |                                |   |  |  |  |  |  |  |
|   | BIM-Eigenschaften:                                         | Komponente<br>Ite Komponente   |   |  |  |  |  |  |  |
| 4 | BIM-Werte                                                  |                                |   |  |  |  |  |  |  |
|   | ▲ DigiPara <sup>®</sup>                                    |                                |   |  |  |  |  |  |  |
|   | DigiPara                                                   |                                |   |  |  |  |  |  |  |
|   | DigiPara.LDXType                                           | LDXLandingDoor                 | 8 |  |  |  |  |  |  |
|   | DigiPara. Revit Target Name                                | ShaftDoor                      | 8 |  |  |  |  |  |  |
|   | DigiPara.lfcExportAs                                       | lfcDoor                        | 9 |  |  |  |  |  |  |
|   | DigiPara.lfcExportType                                     | ELEVATOR                       | 9 |  |  |  |  |  |  |
|   | DigiPara.lfcParent                                         | FloorLevel.                    | ¥ |  |  |  |  |  |  |
|   | DigiPara.lfcFills                                          | Parent.Opening.Hole0.          | Ø |  |  |  |  |  |  |
|   | DigiPara.lfcAssignsTo                                      | Me.Shaft.                      | 9 |  |  |  |  |  |  |
|   | <ul> <li>Autodesk<sup>®</sup> Revit<sup>®</sup></li> </ul> |                                |   |  |  |  |  |  |  |
| Γ | Revit Standard Parameter                                   |                                |   |  |  |  |  |  |  |
|   | Assembly Code                                              | D1010                          | 1 |  |  |  |  |  |  |
|   | Description                                                | 0                              | 1 |  |  |  |  |  |  |
|   | Manufacturer                                               | Common components              | 1 |  |  |  |  |  |  |
|   | Model                                                      | S2L                            | 1 |  |  |  |  |  |  |
|   | OmniClass Number                                           | 23.23.11.11.21.11              | 1 |  |  |  |  |  |  |
|   | Type Comments                                              |                                |   |  |  |  |  |  |  |
|   | Revit Standard Parameter for IFC                           | Export (Revit 2023 and higher) |   |  |  |  |  |  |  |
|   | VDI 2552 Page 11.5 Properties                              |                                | _ |  |  |  |  |  |  |
|   | Projekt-BIM-Einstellungen                                  |                                |   |  |  |  |  |  |  |

## 🕫 digipara<sup>®</sup> liftdesigner

C1.4 EIGENE BIM-EIGENSCHAFTEN ANLEGEN

#### Komponenten-BIM-Eigenschaften

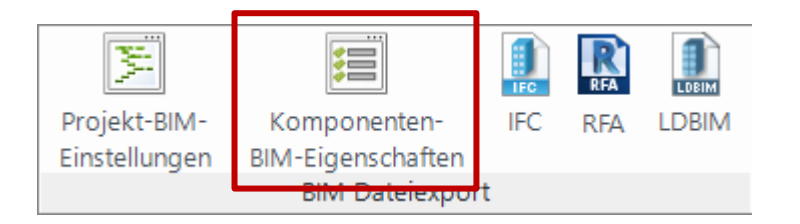

- VDI 2552 Page 11.5 Properties
  - Das VDI 2552 Modul muss Bestandteil des Datenpools sein

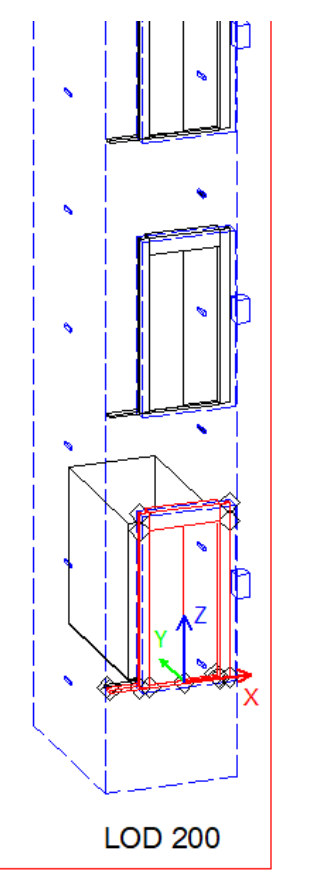

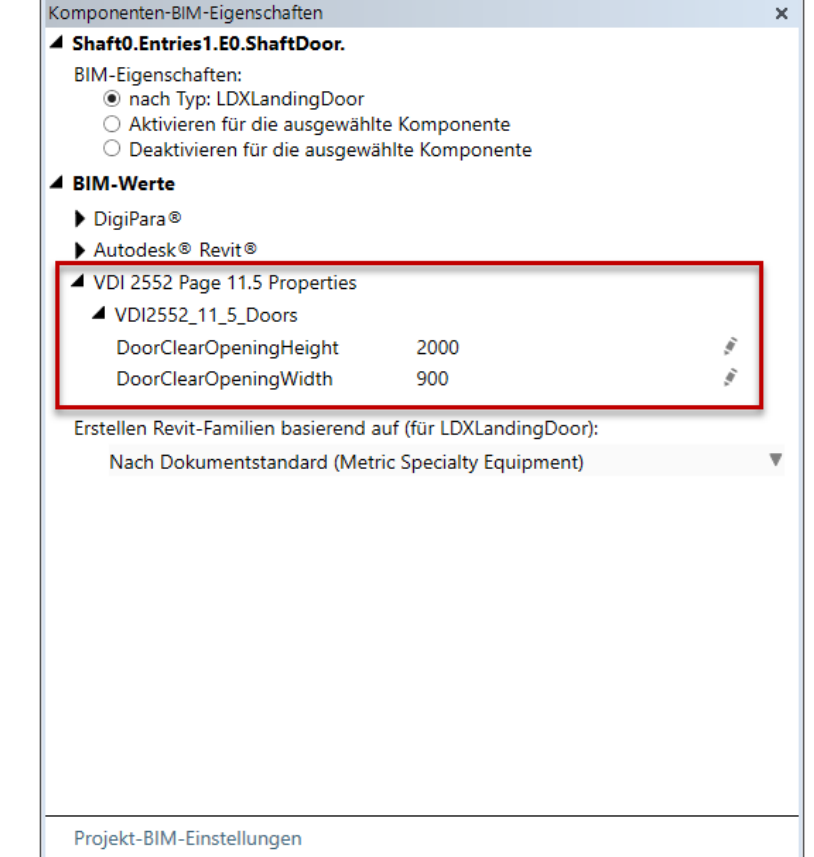

## VDI 2552 DigiPara Liftdesigner Modul

## igipara<sup>®</sup> liftdesigner

C1.4 EIGENE BIM-EIGENSCHAFTEN ANLEGEN

#### VDI 2552 Seite 11.5 BIM Properties

 Die dazugehörige Software-Erweiterung kann über die DigiPara Liftdesigner Cloud heruntergeladen werden.

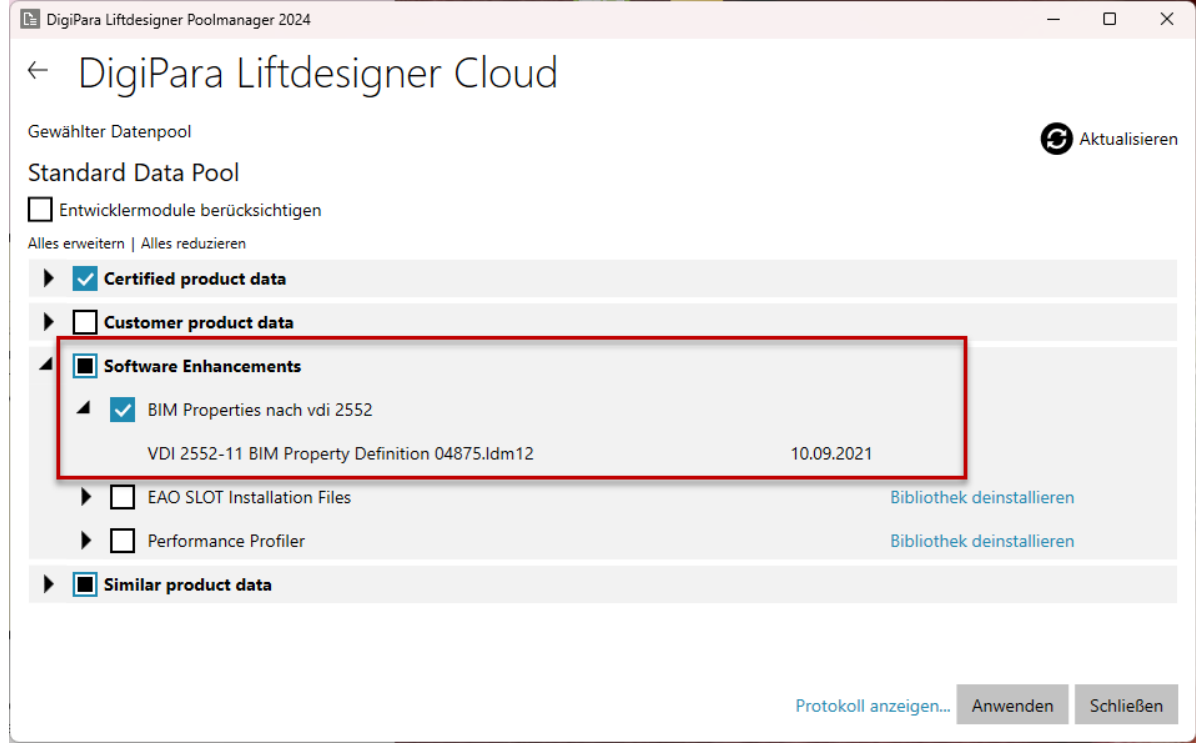

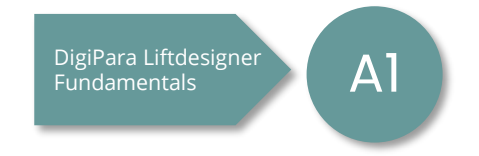

## VDI 2552 für BIM-Eigenschaften

## igipara<sup>®</sup> liftdesigner

C1.4 EIGENE BIM-EIGENSCHAFTEN ANLEGEN

#### **Allgemeine Information**

• VDI 2552 enthält eine Übersicht mit hinterlegten Definitionen

|     | vdi 2552 Rev 2021<br>File Edit View In | l ☆ ⊡<br>sert Forma | ⊘<br>t Data Tools Exter | nsions H | alo                              |                                          |                                                                             |                          |         |
|-----|----------------------------------------|---------------------|-------------------------|----------|----------------------------------|------------------------------------------|-----------------------------------------------------------------------------|--------------------------|---------|
| QI  | Menus 5 c a                            | B 🕇 100             | )% + € % .0,            | .00 123  | Defaul ▼   - 11 +   B            |                                          | - P - A - C⊃ ± Ш 7 ⊞ -                                                      | Σ                        |         |
| F25 | ▼ fx VDI2552 11                        | 5 Electricity       |                         |          |                                  |                                          |                                                                             |                          |         |
|     | A B                                    | c                   | D                       | E        | F                                | G                                        | Н                                                                           | 1                        | 1       |
| 1   | 50                                     |                     |                         | 1        |                                  |                                          | 11                                                                          |                          |         |
| 2   | Object                                 | LOD                 | IfcEntityType           | LOI      | Parameterset                     | Parameter                                | Deutsche Übersetzung                                                        | IfcType                  | Guid    |
| 3   |                                        |                     |                         |          |                                  |                                          | Pressone operations                                                         |                          |         |
| 4   | Aufzugssystem                          | 100                 | IfcBuildingSystem       | 100      | Pset ManufacturerTypeInformation | ModelReference                           |                                                                             |                          |         |
| 5   |                                        | 200                 |                         |          | Pset ManufacturerTypeInformation | Artic                                    |                                                                             |                          |         |
| 6   |                                        | 300                 | PredefinedType:         | _        | Pset ManufacturerTypeInformation | Man                                      |                                                                             |                          |         |
| 7   |                                        |                     | TRANSPORT               |          | Pset TransportElementCommon      |                                          |                                                                             |                          |         |
| 8   |                                        |                     |                         |          | VDI2552 11 5 Common              | Eleva                                    | Aufzugnutzung                                                               | IfcText                  | 25fab6t |
| 9   |                                        |                     |                         |          | VDI2552 11 5 Common              | RatedSpeed                               | Nenngeschwindigkeit                                                         | IfcReal                  | e925d8  |
| 10  |                                        |                     |                         |          | VDI2552_11_5_Common              | Travel                                   | Förderhöhe                                                                  | IfcPositiveLengthMeasure | 82f0f62 |
| 11  |                                        |                     |                         |          |                                  |                                          |                                                                             |                          |         |
| 12  |                                        |                     |                         | 200      | VDI2552 11 5 Common              | NumberOfStops                            | Haltestellenanzahl                                                          | IfcPositiveInteger       | b36f20  |
| 13  |                                        |                     |                         |          | VDI2552_11_5_Common              | FireProtectionPlans                      | Brandschutzkonzepte                                                         | IfcBoolean               | 3505c5  |
| 14  |                                        |                     |                         |          | VDI2552_11_5_Common              | EN81_21_ExistingBuildungs                | EN81-21 konform bestehende Gebäude                                          | IfcBoolean               | 8a57d8  |
| 15  |                                        |                     |                         |          | VDI2552_11_5_Common              | EN81_73_BehaviourInCaseOfFire            | EN81-73 konform Verhalten im Brandfall                                      | IfcBoolean               | b48335  |
| 16  |                                        |                     |                         |          | VDI2552_11_5_Common              | EN81                                     | EN81-71 konform mutwillige Zerstörung                                       | IfcBoolean               | 879bf0  |
| 17  |                                        |                     |                         |          | VDI2552_11_5_Common              | EN81                                     | EN81-72 konform Feuerwehraufzug                                             | IfcBoolean.              | 24a8e9  |
| 18  |                                        |                     |                         |          | VDI2552_11_5_Common              | EN81 LOD 200                             | EN81-77 konform Erdbeben                                                    | IfcBoolean               | d703c1  |
| 19  |                                        |                     |                         |          | VDI2552_11_5_Common              | EN81_70_Elevator+orreoplewithkeducedivi  | EN81-70 konform Zugänglichkeit von Aufzügen<br>ob für Pers. mit Behinderung | IfcBoolean               | 39d0f41 |
| 20  |                                        |                     |                         |          | VDI2552_11_5_Common              | EN81_58_DIN18090_SpecificNationalFireRes | EN81-58 / DIN 18090 landesspezifische<br>ist Feuerwiderstandsklasse         | IfcBoolean               | 4340a3  |
| 21  |                                        |                     |                         |          | VDI2552_11_5_Common              | AccordingToOtherStandards                | weitere Normenkonformität                                                   | IfcText                  | 781962  |
| 22  |                                        |                     |                         |          | VDI2552 11 5 Common              | Headroom                                 | Schachtkopfhöhe                                                             | IfcPositiveLengthMeasure | 531611  |
| 23  |                                        |                     |                         |          | VDI2552 11 5 Common              | Pitdepth                                 | Schachtgrubentiefe                                                          | IfcPositiveLengthMeasure | 6f0082  |
| 24  |                                        |                     |                         |          | Fight a                          |                                          |                                                                             |                          |         |
| 25  |                                        |                     |                         | 300      | VDI2552 11 5 Electricity         | Main                                     | Hauptzuleitung: Anschlussart                                                | IfcText                  | ed388c  |
| 26  |                                        |                     |                         |          | VDI2552 11 5 Electricity         | Main                                     | Hauptzuleitung: Spannung der Netzversorgung                                 | IfcReal                  | 9db0f7  |
| 27  |                                        |                     |                         |          | VDI2552 11 5 Electricity         | Main IOD 300                             | Hauptzuleitung: Typ der Spannungsversorgung                                 | IfcText                  | b9c420  |
| 28  |                                        |                     |                         |          | VDI2552 11 5 Electricity         | MainPowerSupply Frequency                | Hauptzuleitung: Frequenz der<br>Spannungsversorgung                         | IfcReal                  | 43453ft |
| 29  |                                        |                     |                         |          | VDI2552_11_5_Electricity         | MainPowerSupply_PowerConsumption         | Hauptzuleitung: Elektrische Leitungsaufnahme                                | IfcReal                  | eb6f18  |

## 🕫 digipara<sup>®</sup> liftdesigner

C1.4 EIGENE BIM-EIGENSCHAFTEN ANLEGEN

#### Exporteinstellungen für Revit<sup>®</sup>-Familien

- festlegen der Vorlage die beim BIM-Export zum Erzeugen der Familie verwendet wird
  - Metric Generic Model (empfohlen)
    - Modelle werden geschnitten
  - Metric Specialty Equipment
    - Modelle werden nicht geschnitten
    - empfohlen für Escalator-Exporte

| sreadcrump                                                                                                    | <b></b> | × |
|----------------------------------------------------------------------------------------------------|---------|---|
| Document. 🔻                                                                                                    |         |   |
| Favoriten                                                                                                    |         |   |
| Optionen                                                                                                    |         |   |
| Komponenten-BIM-Eigenschaften                                                                                                    | џ       | × |
| LDXDocument.                                                                                                    |         |   |
| BIM-Eigenschaften:<br><ul> <li>nach Typ: LDXDocument</li> <li>Aktivieren f ür die ausgew ählte Komponente</li> <li>Deaktivieren f ür die ausgew ählte Komponente</li> </ul> |         |   |
| BIM-Werte                                                                                                    |         |   |
| ▶ DigiPara®                                                                                                    |         |   |
| Autodesk® Revit®                                                                                                    |         |   |
|                                                                                                    |         |   |
| Erstellen Revit-Familien basierend auf (für LDXDocument):                                                                                                    |         |   |
| Nach Dokumentstandard (Metric Generic Model)                                                                                                    | - 1     | ▼ |
| Dokumentstandard:                                                                                                    |         |   |
| Metric Generic Model                                                                                                    |         | Ŧ |
| Metric Generic Model                                                                                                    |         |   |
|                                                                                                    | - 1     |   |
| Metric Specialty Equipment                                                                                                    |         |   |
| Metric Specialty Equipment<br>Metric Generic Model floor based                                                                                                    | _       |   |
| Metric Specialty Equipment<br>Metric Generic Model floor based                                                                                                    |         |   |
| Metric Specialty Equipment<br>Metric Generic Model floor based                                                                                                    |         |   |
| Metric Specialty Equipment<br>Metric Generic Model floor based                                                                                                    |         |   |
| Metric Specialty Equipment<br>Metric Generic Model floor based                                                                                                    |         |   |
| Metric Specialty Equipment<br>Metric Generic Model floor based<br>Projekt-BIM-Einstellungen                                                                                 |         |   |

## igipara<sup>®</sup> liftdesigner

C1.4 EIGENE BIM-EIGENSCHAFTEN ANLEGEN

#### BIM-Eigenschaften für ausgewählte Komponenten deaktivieren

werden beim Export nicht berücksichtigt

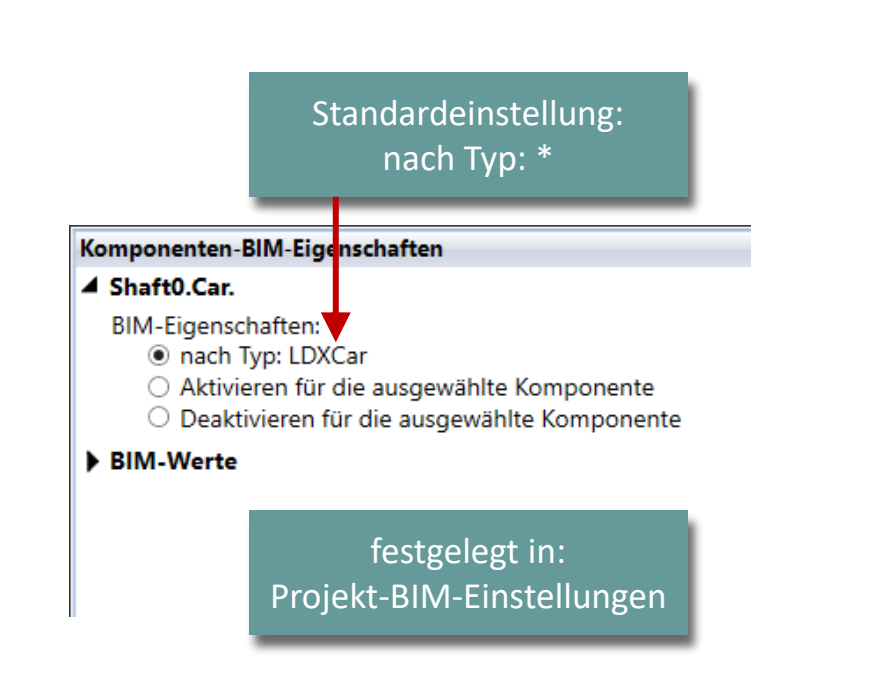

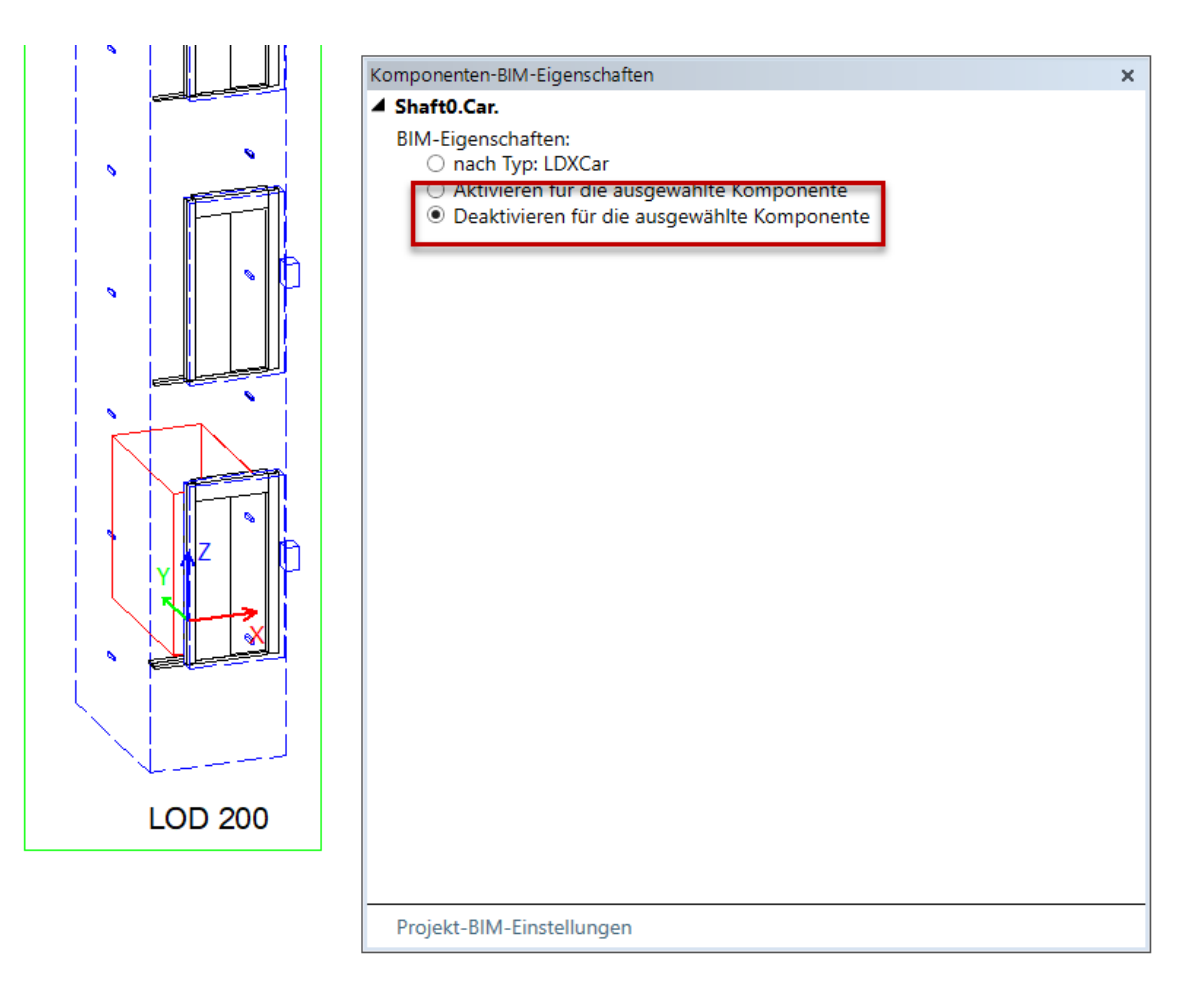

## 🕫 digipara<sup>®</sup> liftdesigner

C1.4 EIGENE BIM-EIGENSCHAFTEN ANLEGEN

#### 1 X Projekt-BIM-Einstellungen Projekt-BIM-Komponenten-IFC LDBIM RFA DigiPara Liftdesigner 2024 - Projekt-BIM-Einstellungen BIM-Eigenschaften Einstellungen A BIM-Standards auswählen **BIM Dateiexport** VDI 2552 Page 11.5 Properties Vordefinierte BIM-Standards Autodesk® Revit® ▶ □ IFC4 Standard Properties für den BIM-Export auswählen BIMobject COBie UK eigene projektspezifische BIM-Zusätzliche projektspezifische BIM-Parameterdefinition Parameterdefinitionen erstellen Neue hinzufügen 🖌 📃 Komponententypen auswählen, um über BIM-Eigenschaften zu verfügen ▶ ✓ Typical Important Components User Component Strutural Elements Electrical Components Car Entrance Mechanical M/R components Pit Elements ▶ □ Shaft Installation Materials ▶ □ Shaft Building Elements

OK

## 🕫 digipara liftdesigner

C1.4 EIGENE BIM-EIGENSCHAFTEN ANLEGEN

## Auswahl aktiviert Verfügbarkeit der BIM-Werte an der Komponente

Beispiel: COBie - UK Standard

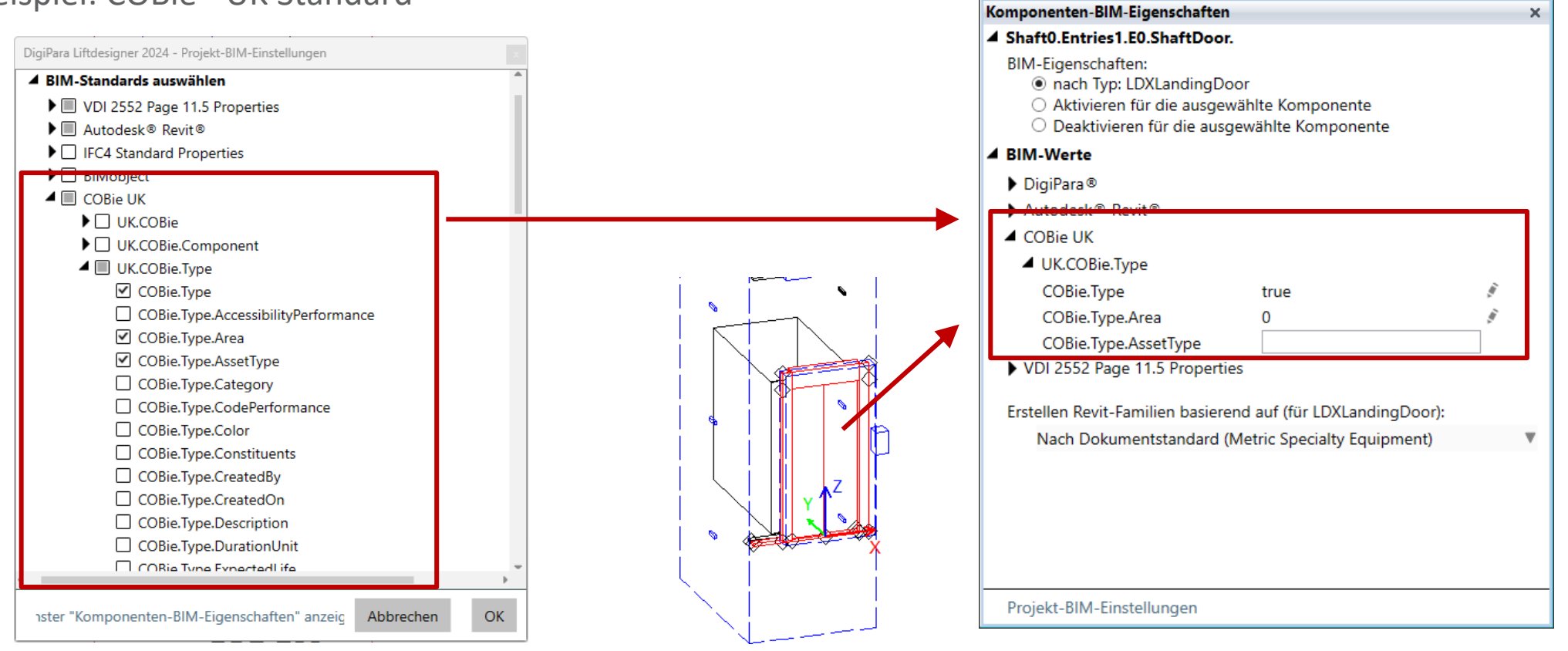

## igipara<sup>®</sup> liftdesigner

C1.4 EIGENE BIM-EIGENSCHAFTEN ANLEGEN

#### Projekt-BIM-Einstellungen

Komponententypen auswählen

| DigiPara Liftdesigner 2024 - Projekt-BIM-Einstellungen 🛛 🛛            |
|-----------------------------------------------------------------------|
| ▲ BIM-Standards auswählen                                             |
| VDI 2552 Page 11.5 Properties                                         |
| Autodesk® Revit®                                                      |
| ▶ □ IFC4 Standard Properties                                          |
| BIMobject                                                             |
| COBie UK                                                              |
| Zusätzliche projektspezifische BIM-Parameterdefinition                |
| Neue hinzufügen                                                       |
| 🔺 🔲 Komponententypen auswählen, um über BIM-Eigenschaften zu verfügen |
| ▶ ✓ Typical Important Components                                      |
| User Component                                                        |
| Strutural Elements                                                    |
| Electrical Components                                                 |
| Car                                                                   |
| Entrance                                                              |
| Mechanical M/R components                                             |
| Pit Elements                                                          |
| Shaft Installation Materials                                          |
| Shaft Building Elements                                               |
|                                                                       |
|                                                                       |
|                                                                       |
| Fenster "Komponenten-BIM-Eigenschaften" anzeigen Abbrechen OK         |

## igipara<sup>®</sup> liftdesigner

C1.4 EIGENE BIM-EIGENSCHAFTEN ANLEGEN

#### Anlegen eines eigenen BIM-Standards

| DigiPara Liftdesigner 2024 - Projekt-BIM-Einstellungen                                                                                                    | x                            |                                      |
|----------------------------------------------------------------------------------------------------|------------------------------|--------------------------------------|
| BIM-Standards auswählen Image: Standards Properties Image: Standards Properties Image: | Projektspezifische BIM-Param | eter bearbeiten                      |
| Autodesk® Revit®                                                                                                    | Parametername                | Deutsche BAHN 1                      |
| IFC4 Standard Properties      RIMabiast                                                                                                    | О Тур                        | ● Exemplar                           |
|                                                                                                    | Parameter Modus              | Text                                 |
| Zusätzliche projektspezifische BIM-Parameterdefinition                                                                                                    | Parametereinheit             | mm (Millimetre)                      |
| Neue hinzulugen                                                                                                    | Standardwert                 |                                      |
| Komponententypen auswählen, um über BIM-Eigenschafter                                                                                                    | Parameterbeschreibung        |                                      |
| <ul> <li>Typical Important Components</li> <li>User Component</li> <li>Strutural Elements</li> <li>Electrical Components</li> </ul>                                                                                                    | Parameterkommentare          |                                      |
| <ul> <li>Car</li> <li>Entrance</li> <li>Mechanical M/R components</li> <li>Pit Elements</li> </ul>                                                                                                    | Parameter-ID                 | bb6e2287-e51a-4112-a215-ab28092e6aa9 |
| <ul> <li>Shaft Installation Materials</li> <li>Shaft Building Elements</li> </ul>                                                                                                    |                              | Abbrechen OK                         |
|                                                                                                    |                              |                                      |

## igipara<sup>®</sup> liftdesigner

C1.4 EIGENE BIM-EIGENSCHAFTEN ANLEGEN

#### Anlegen eines eigenen BIM-Standards

 Weiterführende Informationen in der DigiPara Online-Hilfe: <u>Project BIM Settings</u>

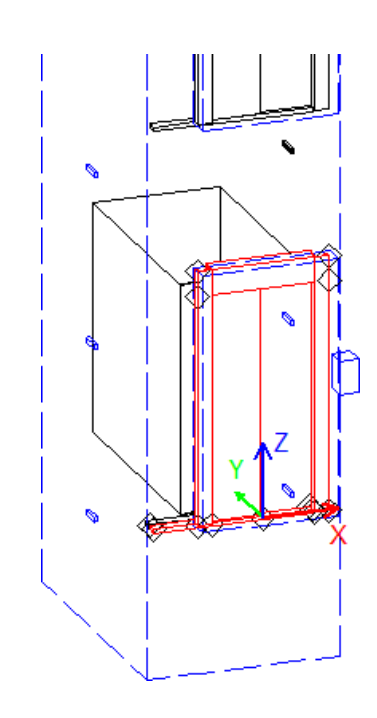

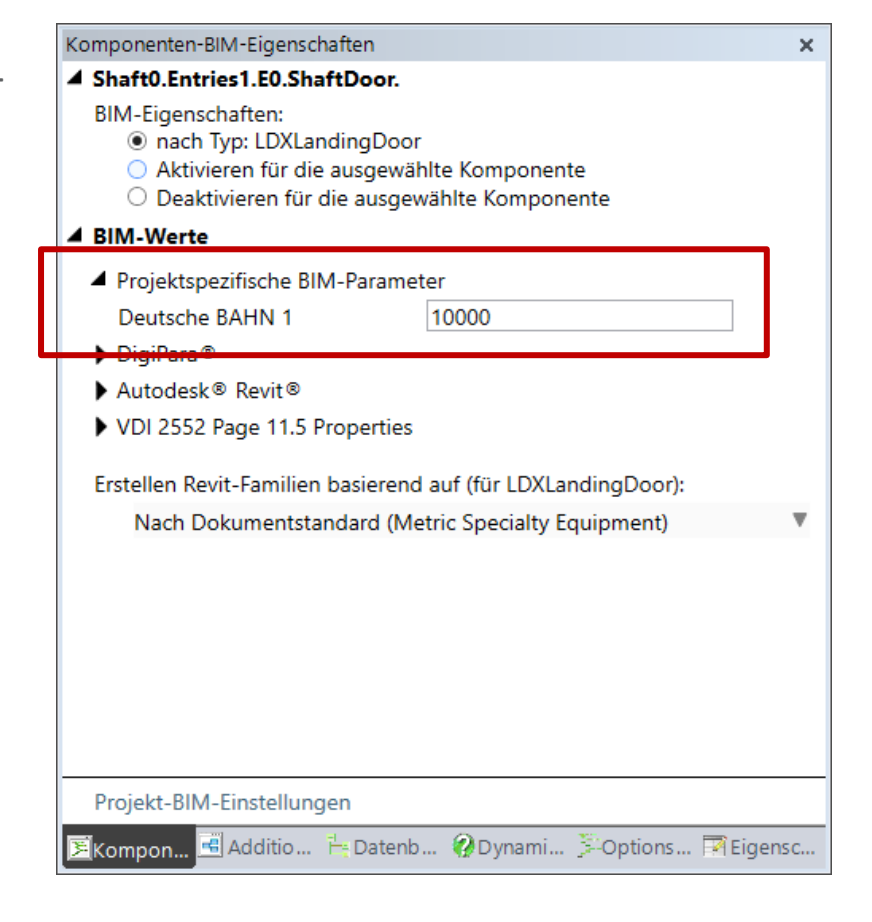

## igipara<sup>®</sup> liftdesigner

C1.4 EIGENE BIM-EIGENSCHAFTEN ANLEGEN

#### Anpassung von BIM Revit Familiennamen

 für ein einzelnes DigiPara Liftdesigner-Projekt

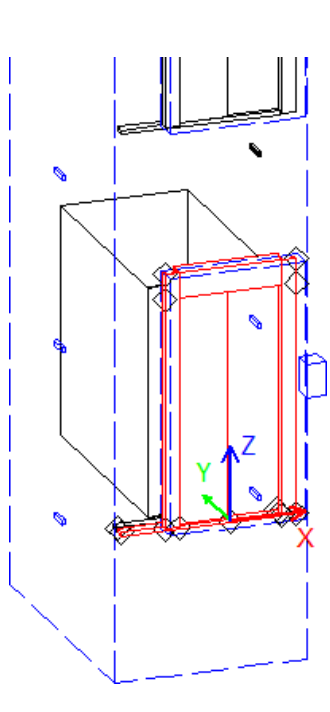

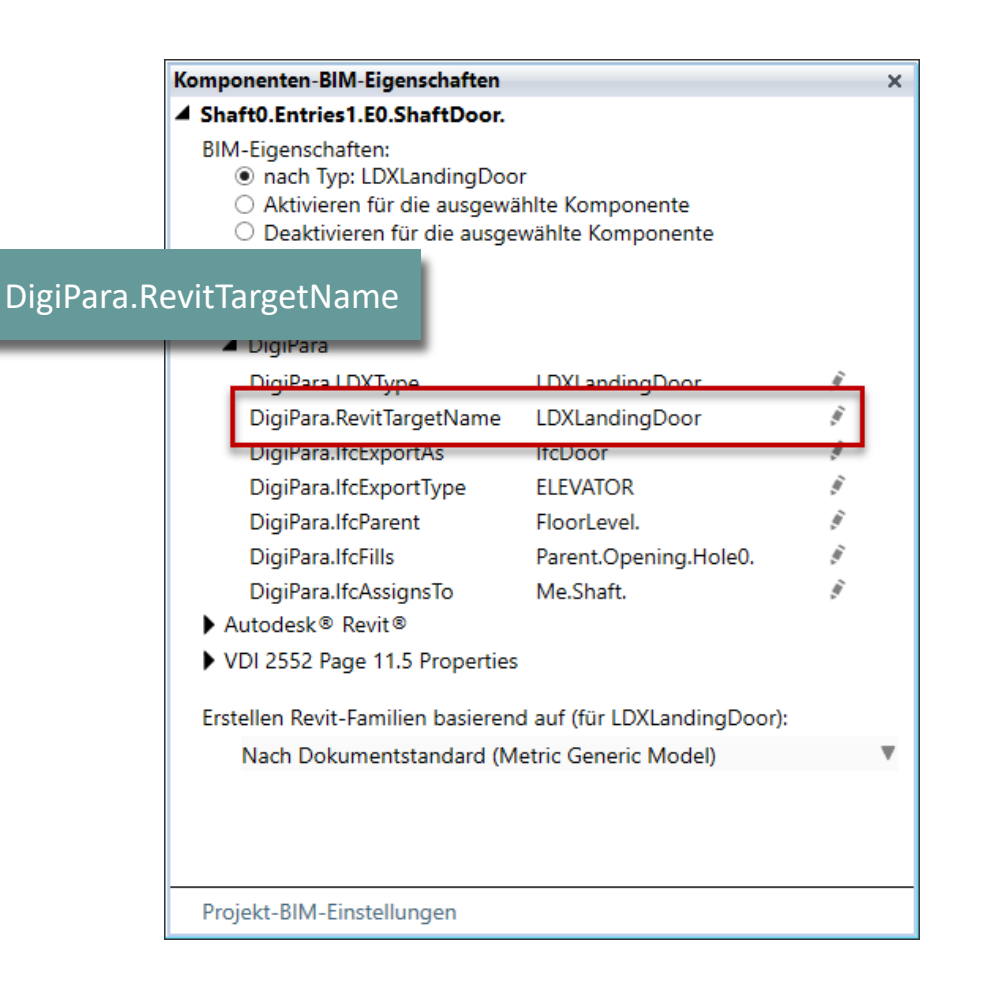

## 🕫 digipara<sup>®</sup> liftdesigner

C1.4 EIGENE BIM-EIGENSCHAFTEN ANLEGEN

#### Anpassung von BIM Revit Familiennamen

- für ein einzelnes DigiPara Liftdesigner-Projekt
- voreingestellt ist der DigiPara Liftdesigner
   Objektname der Komponenten
  - beginnend mit LDX\*

| v  | LANAL Render                 |                                   |  |  |
|----|------------------------------|-----------------------------------|--|--|
|    |                              | L 150100011                       |  |  |
|    | Alle vornangenen Oberflächen | 450400011                         |  |  |
|    | Texturwinkel                 | 0                                 |  |  |
|    | Texturmaßstab                | 250                               |  |  |
|    | Texturanordnung              | Lokal                             |  |  |
|    | Texturoption                 | Textur flächendeckend wiederholen |  |  |
| ~  | (4210) Produktadministration |                                   |  |  |
|    | Objektname                   | LDXLandingDoor, idLandingDoor     |  |  |
|    | RID                          | 45                                |  |  |
|    | PG_GRP                       | 19593                             |  |  |
|    | PART_NO                      | 0                                 |  |  |
|    |                              |                                   |  |  |
| Ko | omponentenstatus             |                                   |  |  |
|    |                              |                                   |  |  |

Key: KEY\_OBJECT\_ADDCOMP Class: DigiPara.Win.Properties.PLDXObject

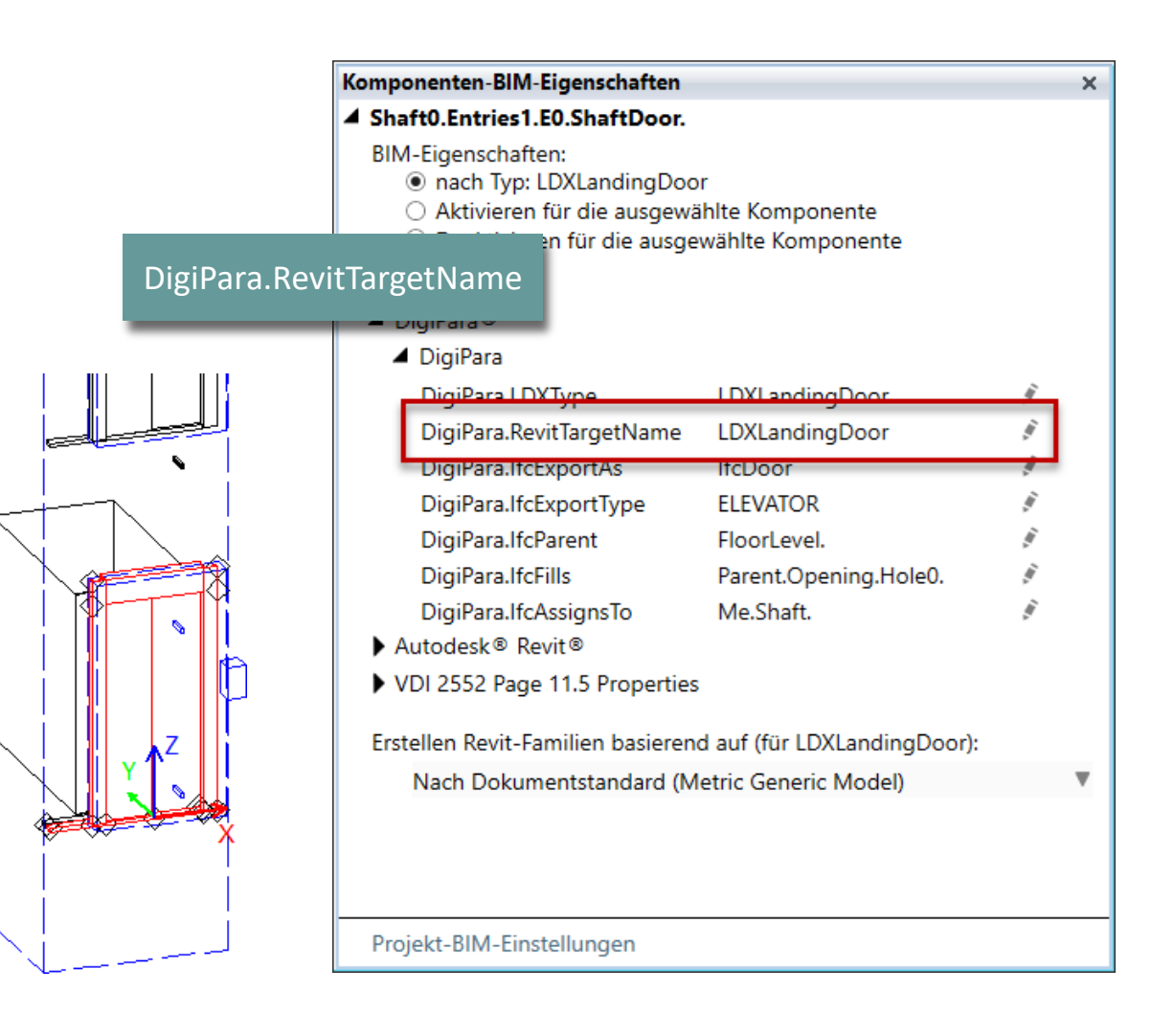

## igipara<sup>®</sup> liftdesigner

C1.4 EIGENE BIM-EIGENSCHAFTEN ANLEGEN

#### Anpassung von BIM Revit Familiennamen

 projektbezogen über das Komponenten-BIM-Eigenschaften Andockfenster

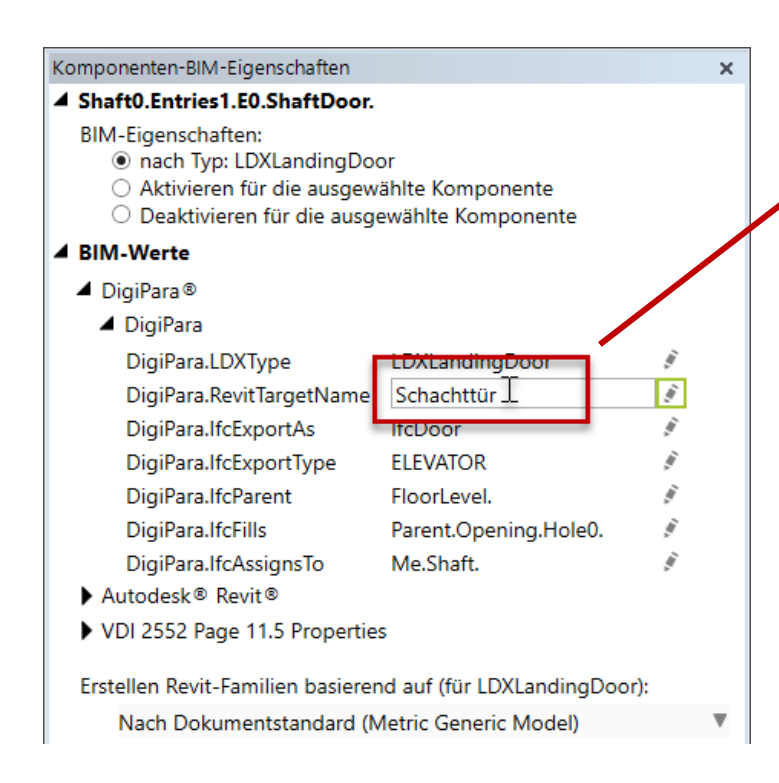

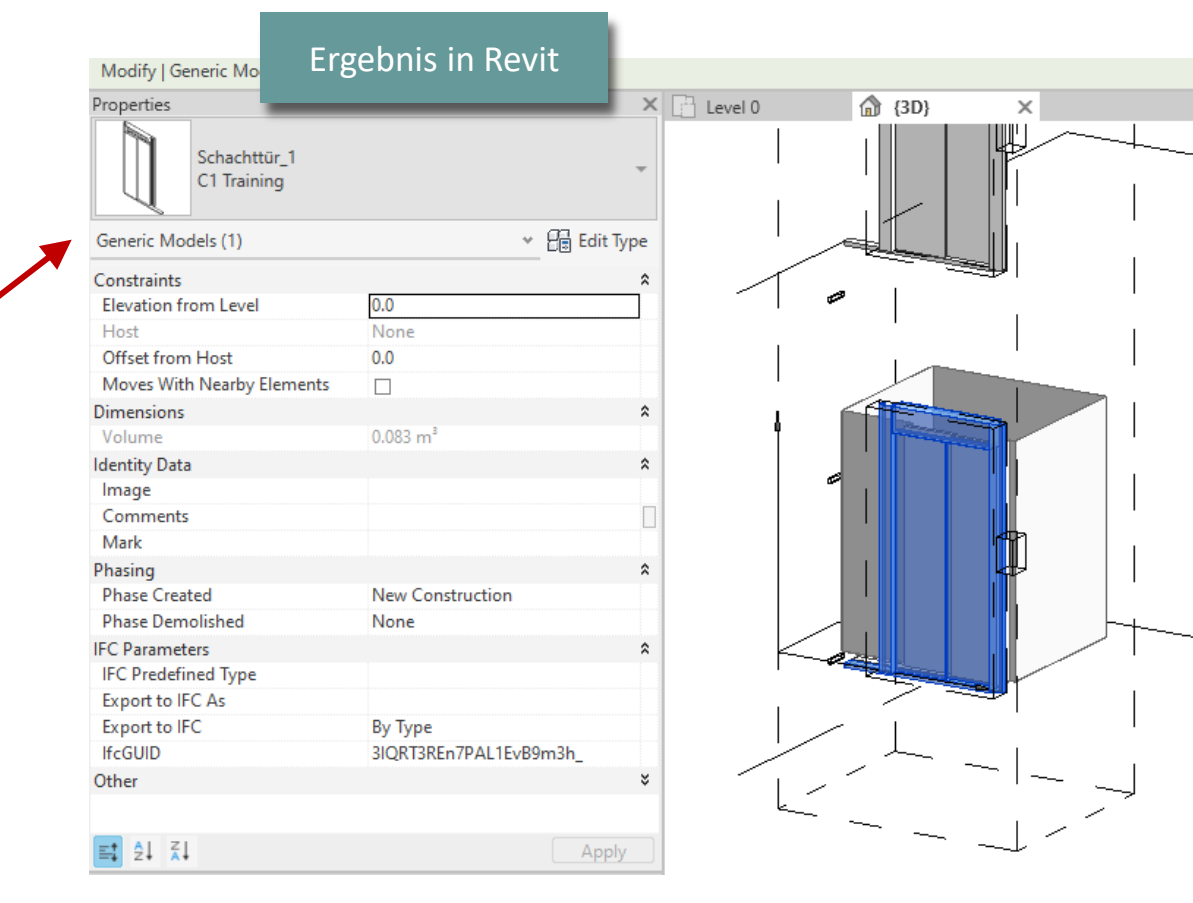

# Anlegen in der Datenbanktabelle und verteilen der Daten

C1.4 EIGENE BIM-EIGENSCHAFTEN ANLEGEN

Vorteil: Globale Einstellungsmöglichkeiten für alle Projekte und DigiPara Liftdesigner-Anwender

Zur Vorbereitung auf das Arbeiten in der DigiPara Datenbank sollte die dafür vorgesehene Anwendung, **DigiPara Liftdesigner Datamanager**, grundsätzlich verstanden werden.

 Zu diesem Zweck können die folgenden Schulungsmaterialien heruntergeladen und verwendet werden: <u>A4 - Customization Fundamentals</u>

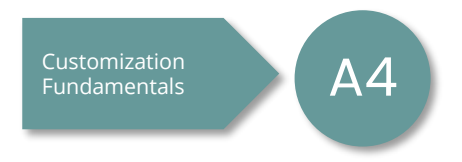

## 🕫 digipara liftdesigner

C1.4 EIGENE BIM-EIGENSCHAFTEN ANLEGEN

#### DigiPara.RevitTargetName in der Datenbank definieren

1. Datenbanktabelle: BIM-Eigenschaften

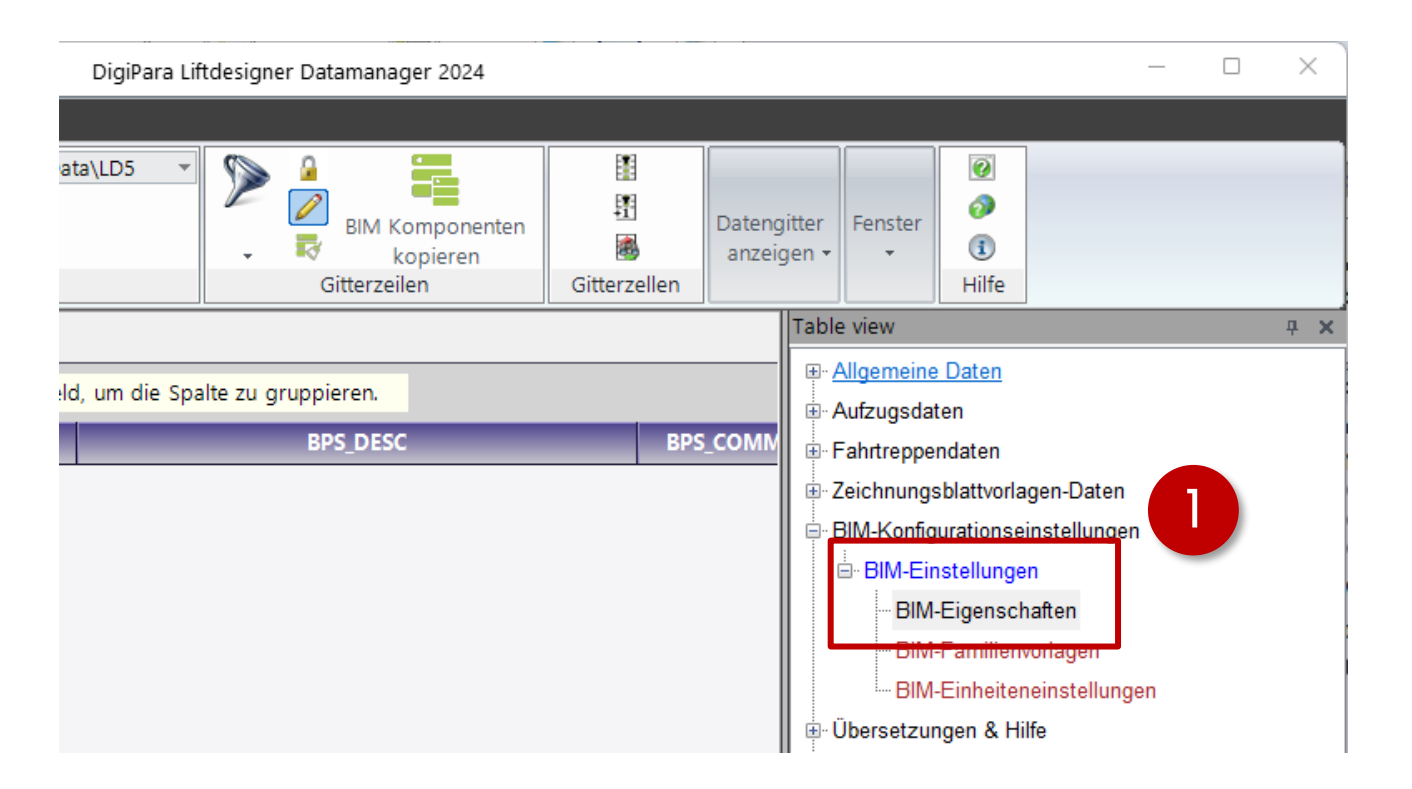

## igipara<sup>®</sup> liftdesigner

C1.4 EIGENE BIM-EIGENSCHAFTEN ANLEGEN

#### DigiPara.RevitTargetName in der Datenbank definieren

- 2. Modul / Bibliothek: 75:LD-Developer (RID 75 nur zu Trainingszwecken!)
- 3. Filter setzen

| $\sim$                                | Daten                                                 | Optionen                                      |                                             | 80 - 10                                                         |                          | 315 AF 315                                      |
|---------------------------------------|-------------------------------------------------------|-----------------------------------------------|---------------------------------------------|-----------------------------------------------------------------|--------------------------|-------------------------------------------------|
| Stan                                  | dard Data Pool (<br>75:LD-Develope<br>Aodule nach Nan | C:\ProgramData\I<br>r<br>nen sortie<br>Dateni | DigiPara\2024\dcc\DataPool\Da               | BIM Komponenten<br>Ebene 1: Alle Module<br>Ebene 2: Alle Module | Daten<br>anzei<br>zellen | gitter<br>igen • Fenster<br>• <b>①</b><br>Hilfe |
| BIM-E                                 | igenschaften                                          | ×                                             |                                             | Ebene 3: Alle Module                                            |                          | Table view                                      |
| Liftd                                 | esigner Datamar<br>BPS RID                            | ager: Ziehen Sie e                            | einen Spaltenkopf in dieses Fel<br>BPS NAME | d, um die SpalBPS DESC                                          | BPS COL                  | . Aufzugsdaten                                  |
| <b>.</b>                              | 400300000                                             | 400300000                                     | UK.COBie.Type                               | COBie UK BIM Level 2                                            | This prop∈               | E Zeichnungsblattvorlagen-Daten                 |
| ÷                                     | 400300001                                             | 400300000                                     | UK.COBie.Component                          | COBie UK BIM Level 2                                            | This prope               | BIM-Konfigurationseinstellungen                 |
| <u>↓</u> -                            | 400300002                                             | 400300000                                     | Architonic                                  | Architonic Additional Information                               | Additional               | BIM-Einstellungen                               |
| +-                                    | 400300003                                             | 400300000                                     | ARCOM ONE                                   | Arcom Product Master Spec properties                            | Specificatio             | BIM-Eigenschaften                               |
| ÷-                                    | 400300004                                             | 400300000                                     | Spare Parts                                 | Link to Spare Part in SPACES                                    | This links 1             | BIM-Familienvorlagen                            |
| ₽-                                    | 400300005                                             | 400300000                                     | BIMobject SEEK                              | Construction - Lifts                                            |                          | BIM-Einheiteneinstellungen                      |
| ₽-                                    | 400300006                                             | 400300000                                     | RSK Databasen                               | RSK Databasen                                                   |                          | 🕀 Übersetzungen & Hilfe                         |
| <b>+</b> -                            | 400300007                                             | 400300000                                     | Edibatec                                    | Edibatec                                                        |                          | Programmkonfiguration                           |
| <b>+</b> -                            | 400300008                                             | 400300000                                     | DigiPara                                    | DigiPara      System Properties                                 |                          | E:\ProgramData\DigiPara\2024\dcc                |
| +                                     | 400300009                                             | 400300000                                     | Revit Standard Parameter                    | Revit Type Properties                                           | -                        |                                                 |
| +-                                    | 400300010                                             | 400300000                                     | Revit IFC Shared Parameters                 | Standardized shared parameters in Revit for the IFC             |                          |                                                 |
| 1 1 1 1 1 1 1 1 1 1 1 1 1 1 1 1 1 1 1 |                                                       |                                               |                                             |                                                                 |                          |                                                 |

## igipara<sup>®</sup> liftdesigner

C1.4 EIGENE BIM-EIGENSCHAFTEN ANLEGEN

#### Option 1: LDX ausschließen

LDS("Me.DisplayValue").Replace("LDX","")

| Ligi   | enschaften 🛛                                                                         |                                                                                          |                                                                |                                                           |                                            |                                                                       |                                             |                                |         |                                  |         |
|--------|--------------------------------------------------------------------------------------|------------------------------------------------------------------------------------------|----------------------------------------------------------------|-----------------------------------------------------------|--------------------------------------------|-----------------------------------------------------------------------|---------------------------------------------|--------------------------------|---------|----------------------------------|---------|
| tdesi  | igner Datamana                                                                       | ger: Ziehen Sie e                                                                        | inen Spaltenkop                                                | f in dieses Felo                                          | d, um die Spalte                           | zu gruppieren.                                                        |                                             |                                |         |                                  |         |
|        | BPS_RID                                                                              | BPS_MF_RID                                                                               | BPS_N                                                          | AME                                                       |                                            | BPS_DESC                                                              |                                             | BPS_COMMENT                    | BPS     | MODE                             | BPS     |
|        | 400300007                                                                            | 400300000                                                                                | Edibatec                                                       |                                                           | Edibatec                                   |                                                                       |                                             |                                | 0       |                                  |         |
|        | 400300008                                                                            | 400300000                                                                                | DigiPara                                                       |                                                           | DigiPara® Syst                             | em Properties                                                         |                                             |                                | 1792    |                                  |         |
|        | BP_RID                                                                               | BP_MF_RI 🛆                                                                               | BP_BPS_RID                                                     | BP                                                        | _NAME                                      | BP_0                                                                  | DESC                                        | BP_COMMENT                     |         | BP_MO                            | E       |
| -      | 400300082                                                                            | 400300000                                                                                | 400300008                                                      | DigiPara.LDX                                              | Туре                                       | Basic DigiPara Co                                                     | mponent Type                                | typical values are LDX         | Doc     | 8                                |         |
| -      | 400300104                                                                            | 400300000                                                                                | 400300008                                                      | DigiPara.Revi                                             | tTargetName                                | Customized Fami                                                       | ly name                                     |                                |         | 0                                |         |
|        | BPR_RID V                                                                            | 7 BPR_MF_RID                                                                             | BPR_BP_RID                                                     | BPR_DESC                                                  | BPR_COM B                                  | PR_IX BPR_LDXTY                                                       | P BPR_TRE                                   | BPR_R                          | ULE     |                                  |         |
|        | 400300                                                                               | 400300000                                                                                | 400300104                                                      |                                                           |                                            |                                                                       |                                             | employee the standard strength |         |                                  | _       |
|        |                                                                                      | 400500000                                                                                | 100000101                                                      |                                                           |                                            | 9999                                                                  |                                             | S( WeiDisplayvalue )           |         |                                  |         |
|        | 750000                                                                               | 7500000                                                                                  | 400300104                                                      |                                                           |                                            | 900                                                                   |                                             | S("Me.DisplayValue").F         | Replace | e("LDX", "")                     |         |
|        |                                                                                      | 7500000<br>BP_MF_RI △                                                                    | 400300104<br>BP_BPS_RID                                        | BP                                                        | P_NAME                                     | 900<br>BP_C                                                           | DESC                                        | S("Me.DisplayValue").F         | Replace | e("LDX","")<br>BP_MOI            | 9E      |
| -<br>- | <b>BP_RID</b>                                                                        | 7500000<br>BP_MF_RI △<br>400300000                                                       | 400300104<br>BP_BPS_RID<br>400300008                           | BP<br>DigiPara.lfcEx                                      | P_NAME<br>portType                         | 900<br>BP_C<br>Ifcexport Type                                         | DESC                                        | S("Me.DisplayValue").F         | Replace | e("LDX","")<br>BP_MOI<br>8       | )<br>)E |
|        | <b>BP_RID</b><br>400300155<br>400300312                                              | 7500000<br>BP_MF_RI △<br>400300000<br>400300000                                          | 400300104<br>BP_BPS_RID<br>400300008<br>400300008              | BP<br>DigiPara.lfcEx<br>DigiPara.lfcPr                    | P_NAME<br>portType<br>ojectName            | 900<br>BP_C<br>Ifcerport Type<br>Name of the IfcP                     | DESC                                        | S("Me.DisplayValue").F         | Replace | e("LDX", "")<br>BP_MOE<br>8<br>0 | )<br>DE |
|        | 7500000           BP_RID           400300155           400300312           400300313 | T500000           BP_MF_RI △           400300000           400300000           400300000 | 400300104<br>BP_BPS_RID<br>400300008<br>400300008<br>400300008 | BP<br>DigiPara.lfcEx<br>DigiPara.lfcPr<br>DigiPara.lfcSit | P NAME<br>cportType<br>ojectName<br>teName | 900<br>BP_C<br>Ifcerbort Type<br>Name of the IfcF<br>Name of the IfcS | DESC<br>roject object i<br>ite object in ex | S("Me.DisplayValue").F         | Replace | 8<br>BP_MOI<br>8<br>0<br>0       | DE      |

## igipara<sup>®</sup> liftdesigner

C1.4 EIGENE BIM-EIGENSCHAFTEN ANLEGEN

#### Option 1: LDX ausschließen

 für alle Komponenten im DigiPara Liftdesigner

| Komponenten-BIM-Eigenschaften         |                          | × |  |  |  |  |  |
|---------------------------------------|--------------------------|---|--|--|--|--|--|
| Shaft0.Entries1.E4.ShaftDoor.         |                          |   |  |  |  |  |  |
| BIM-Eigenschaften:                    |                          |   |  |  |  |  |  |
| ▲ BIM-Werte                           |                          |   |  |  |  |  |  |
| ✓ DigiPara <sup>®</sup>               |                          |   |  |  |  |  |  |
| ⊿ DigiPara                            |                          |   |  |  |  |  |  |
| DigiPara.LDXType                      | tandingDoon              |   |  |  |  |  |  |
| DigiPara.RevitTargetName Lan          | dingDoor 🖉               |   |  |  |  |  |  |
| DigiPara.lfcExportAs lfcD             | oor 🦸                    |   |  |  |  |  |  |
| DigiPara.lfcExportType ELE            | VATOR 🦸                  |   |  |  |  |  |  |
| DigiPara.lfcParent Floo               | orLevel. 🧳               |   |  |  |  |  |  |
| DigiPara.lfcFills Pare                | ent.Opening.Hole0. 🛛 🕴 🧳 |   |  |  |  |  |  |
| DigiPara.lfcAssignsTo Me.             | Shaft. 💉 🕺               |   |  |  |  |  |  |
| Autodesk® Revit®                      |                          |   |  |  |  |  |  |
| VDI 2552 Page 11.5 Properties         |                          |   |  |  |  |  |  |
| Erstellen Revit-Familien basierend au | f (für LDXLandingDoor):  |   |  |  |  |  |  |
| Nach Dokumentstandard (Metric         | : Generic Model)         | • |  |  |  |  |  |
|                                       |                          |   |  |  |  |  |  |
|                                       |                          |   |  |  |  |  |  |
| Projekt-BIM-Finstellungen             |                          | — |  |  |  |  |  |
| inojekt billi elibitelidilgen         |                          |   |  |  |  |  |  |

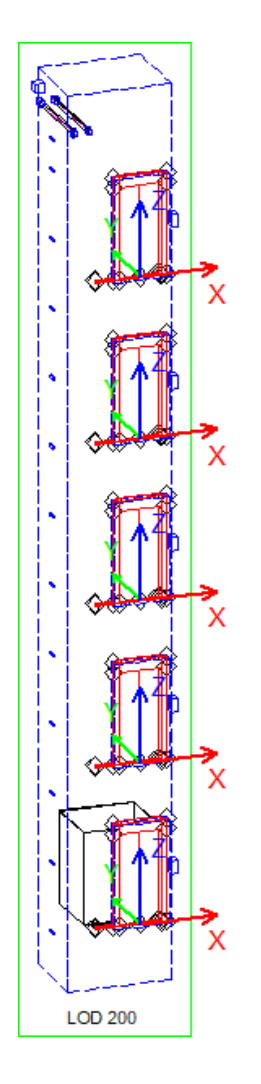

## 🕫 digipara liftdesigner

C1.4 EIGENE BIM-EIGENSCHAFTEN ANLEGEN

#### Option 2: Eigene Bezeichnung definieren

- BPR\_LDXTYPES:LDXLandingDoor (Komponentenbezug herstellen)
- BPR\_RULE: "Schachttür"

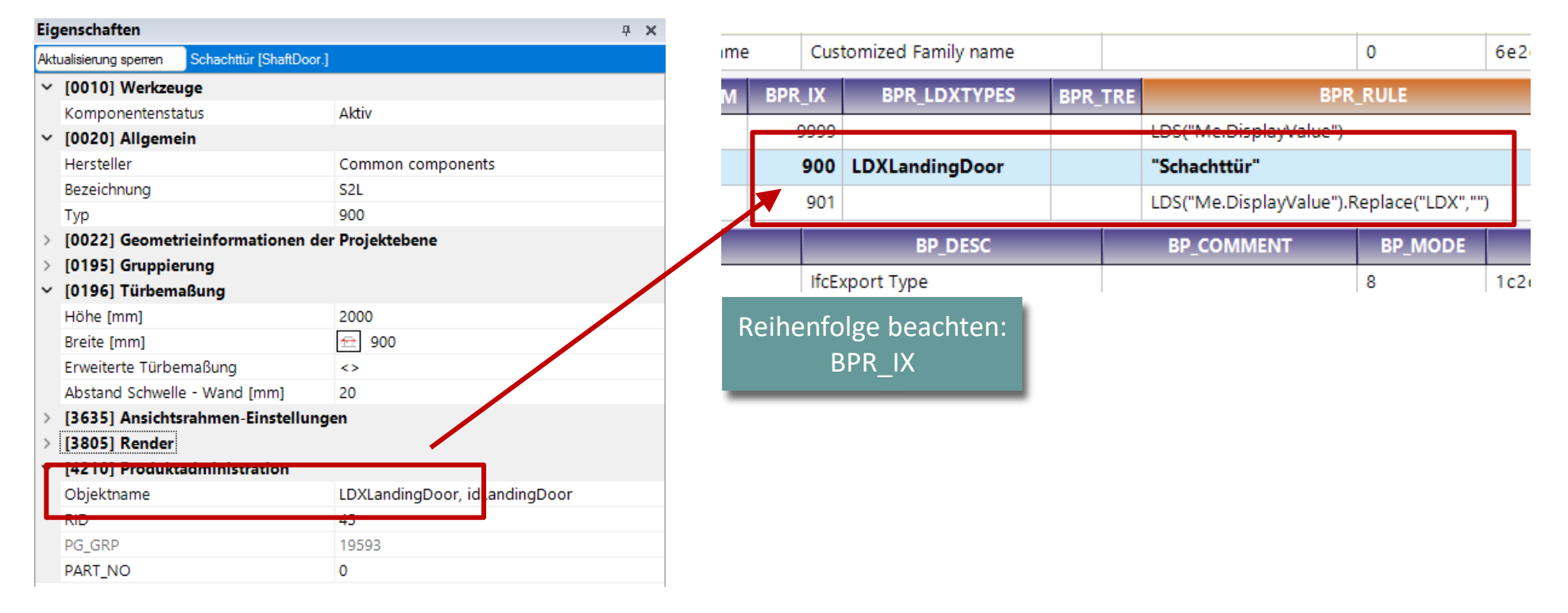

igipara<sup>®</sup> liftdesigner

C1.4 EIGENE BIM-EIGENSCHAFTEN ANLEGEN

### Option 2: Eigene Bezeichnung definieren

• global für alle Projekte

| omponenten-BIM-Eigenschaften                                                                                                    |                                              |          | > |
|----------------------------------------------------------------------------------------------------|----------------------------------------------|----------|---|
| Shaft0.Entries1.E0.ShaftDoor.                                                                                                    |                                              |          |   |
| BIM-Eigenschaften:<br><ul> <li>nach Typ: LDXLandingDod</li> <li>Aktivieren f ür die ausgewich</li> <li>Deaktivieren f ür die ausge</li> </ul> | or<br>ählte Komponente<br>ewählte Komponente |          |   |
| BIM-Werte                                                                                                    |                                              |          |   |
| DigiPara®                                                                                                    |                                              |          |   |
| DigiPara                                                                                                    |                                              |          |   |
| DigiPara.LDXType                                                                                                    | LDXLandingDoor                               | <i>Î</i> |   |
| DigiPara.RevitTargetName                                                                                                    | Schachttür                                   | Î.       |   |
| DigiPara.lfcExportAs                                                                                                    | lfcDoor                                      | <i>i</i> |   |
| DigiPara.lfcExportType                                                                                                    | ELEVATOR                                     | Ĩ.       |   |
| DigiPara.lfcParent                                                                                                    | FloorLevel.                                  | Î.       |   |
| DigiPara.lfcFills                                                                                                    | Parent.Opening.Hole0.                        | Î.       |   |
| DigiPara.lfcAssignsTo                                                                                                    | Me.Shaft.                                    | Ĩ.       |   |
| Autodesk® Revit®                                                                                                    |                                              |          |   |
| VDI 2552 Page 11.5 Properties                                                                                                    | 5                                            |          |   |
| Erstellen Revit-Familien basieren                                                                                                    | ıd auf (für LDXLandingDoor):                 |          |   |
| Nach Delumentatenderd (N                                                                                                    | Antria Conoria Madal)                        |          |   |

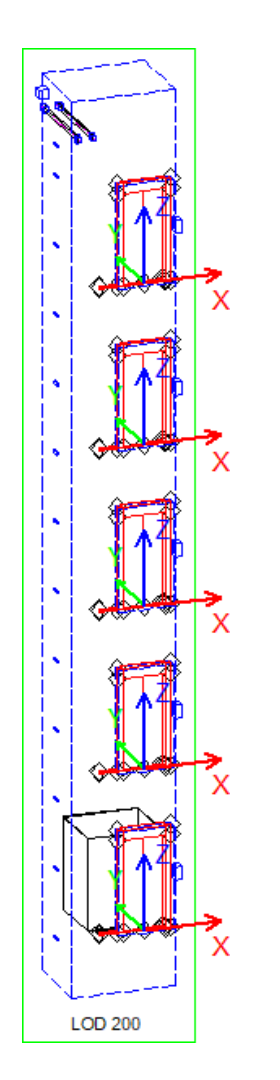

igipara<sup>®</sup> liftdesigner

C1.4 EIGENE BIM-EIGENSCHAFTEN ANLEGEN

# Weiterführende Informationen zum Verwalten von BIM-Standards- und Werten in der DigiPara<sup>®</sup>Liftdesigner Datenbank.

- DigiPara<sup>®</sup> Online-Hilfe:
  - <u>Globally adjusting BIM Revit Family names (digipara.com)</u>
  - <u>Create your custom BIM Properties in DigiPara Liftdesigner Datamanager</u>

## Verteilen der Daten C1.4 Eigene BIM-Eigenschaften Anlegen

## igipara<sup>®</sup> liftdesigner

#### Herstellermodule exportieren

- in den Datenpool importieren:
- A4 Customization Fundamentals

| Daten         | Optioner<br>Expor                   | t Import       | Export Import           | M Komme<br>English - Ur                                               | ntar-Fenster anzeigen<br>ited Kingdom - [2057] 👻                    | Automatisch<br>gefüllt RU | Autorisierungscode | es Dynamisc<br>Hilfe |
|---------------|-------------------------------------|----------------|-------------------------|-----------------------------------------------------------------------|---------------------------------------------------------------------|---------------------------|--------------------|----------------------|
| n exportieren | Übe                                 | rsetzung       | Excel                   | Ein                                                                   | träge kommentieren                                                  | Gitterspalten verbergen   | Produktaktivierung | 1                    |
| DigiPara Li   | itdesigner l                        | oolmanager     | 2024 - Modulverwalt     | ung - [Standar                                                        | d Data Pool]                                                        |                           |                    | ×                    |
| Au            | swahl                               |                | Hersteller              |                                                                       | Status                                                              | Ablaufdatum               | Modul-RID 🛆        |                      |
|               |                                     | Ceita          |                         |                                                                       |                                                                     | 20.12.2023                | 66                 |                      |
|               |                                     | Moris          |                         |                                                                       | Valid                                                               | 20.12.2023                | 68                 |                      |
|               |                                     | LD-Develo      | per                     |                                                                       | Valid                                                               | 20.12.2023                | 75                 |                      |
|               |                                     | LD Region      | Kit - French - Stand    | dard (FR)                                                             |                                                                     | 20.12.2023                | 459                |                      |
|               |                                     | LD Region      | Kit - Italian - Stand   | ard (IT)                                                              |                                                                     | 20.12.2023                | 476                |                      |
|               | LD Region Kit - Polish (PL)         |                |                         | Valid                                                                 | 20.12.2023                                                          | 486                       |                    |                      |
|               |                                     | LD Region      | Kit - Russian (RU)      |                                                                       |                                                                     | 20.12.2023                | 492                |                      |
|               |                                     | LD Region      | Kit - Spanish - Star    | ndard (ES)                                                            |                                                                     | 20.12.2023                | 499                |                      |
|               |                                     | LD Region      | Kit - Turkish (TR)      |                                                                       |                                                                     | 20.12.2023                | 522                | -                    |
| Alle          | BIM Biblioth<br>auswählen<br>Module | ek: C:\Program | Nata Digi Para \2024\de | cc\DataPool\Da<br>)-Inhalte prüfen                                    | la \LD50.mdf                                                        | en erzeugen               | Mode               | ule löschen          |
|               | Exportverze                         | ichnis öffnen  | Skon                    | nmentardateien h<br>D dateien hinzufü<br>rır-aruppen-ıvoqe<br>zufügen | inzufügen ☐ SQL-dateien erz<br>igen ☑ Texturdateien hi<br>s-∪ateien | eugen<br>nzufügen         |                    |                      |
|               |                                     |                |                         |                                                                       |                                                                     |                           |                    |                      |

Customization Fundamentals

## igipara<sup>®</sup> liftdesigner

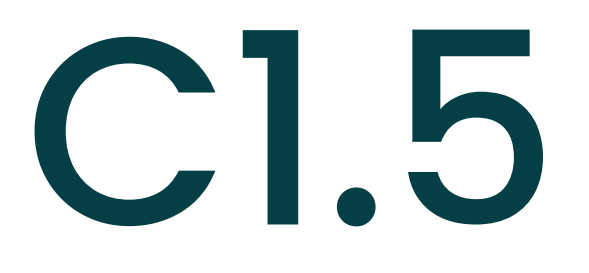

**BIM Dateiexport** 

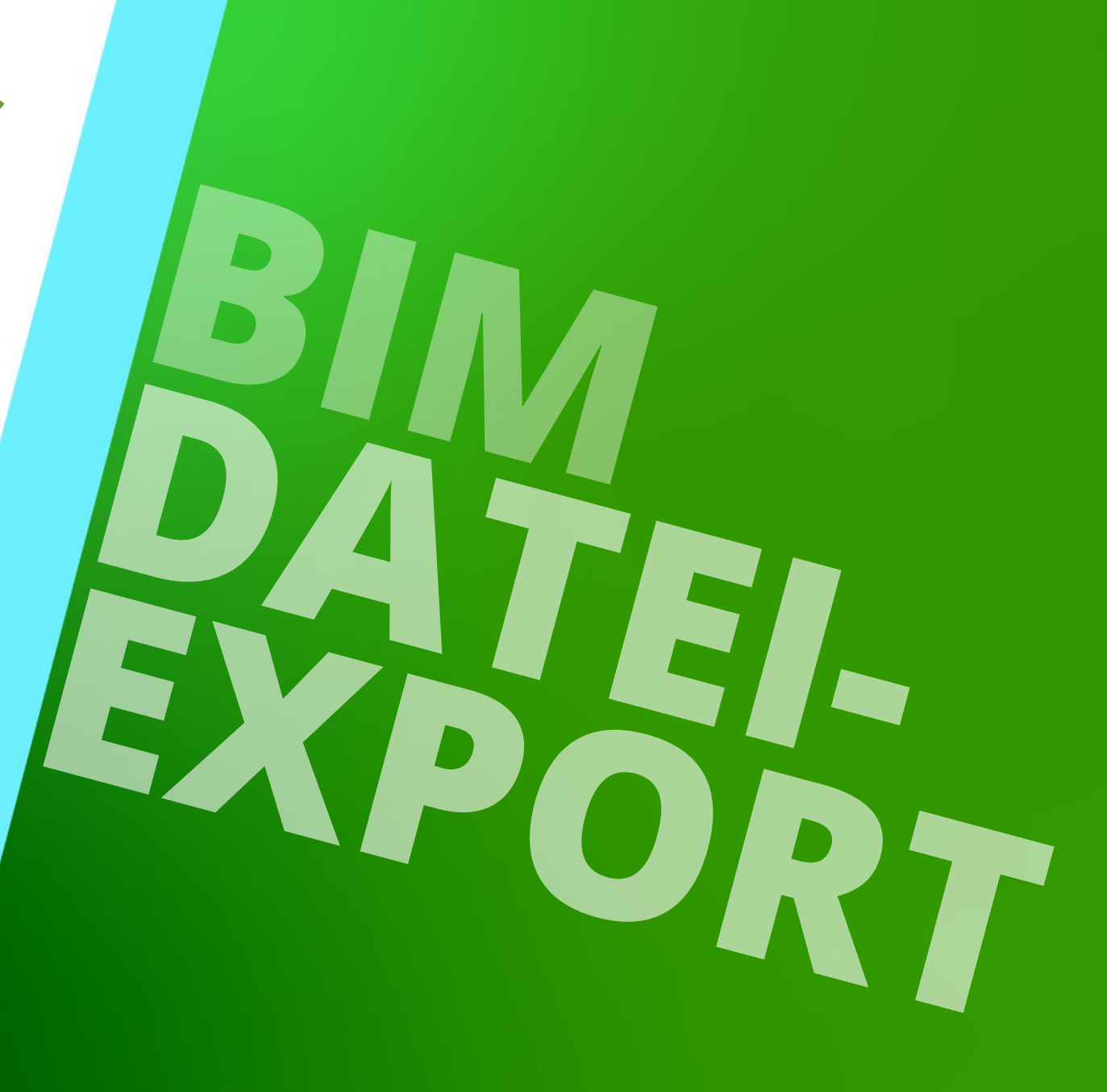

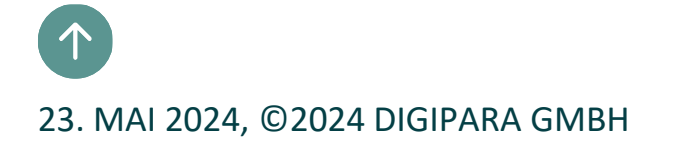

## Koordinateneinstellungen

C1.5 BIM DATEIEXPORT

igipara<sup>®</sup> liftdesigner

## Wählen des Aufzugskoordinatensystems über den Datenbaum ightarrow Zusatzkomponente ightarrow Global

auch verfügbar im jeweiligen Exportdialog

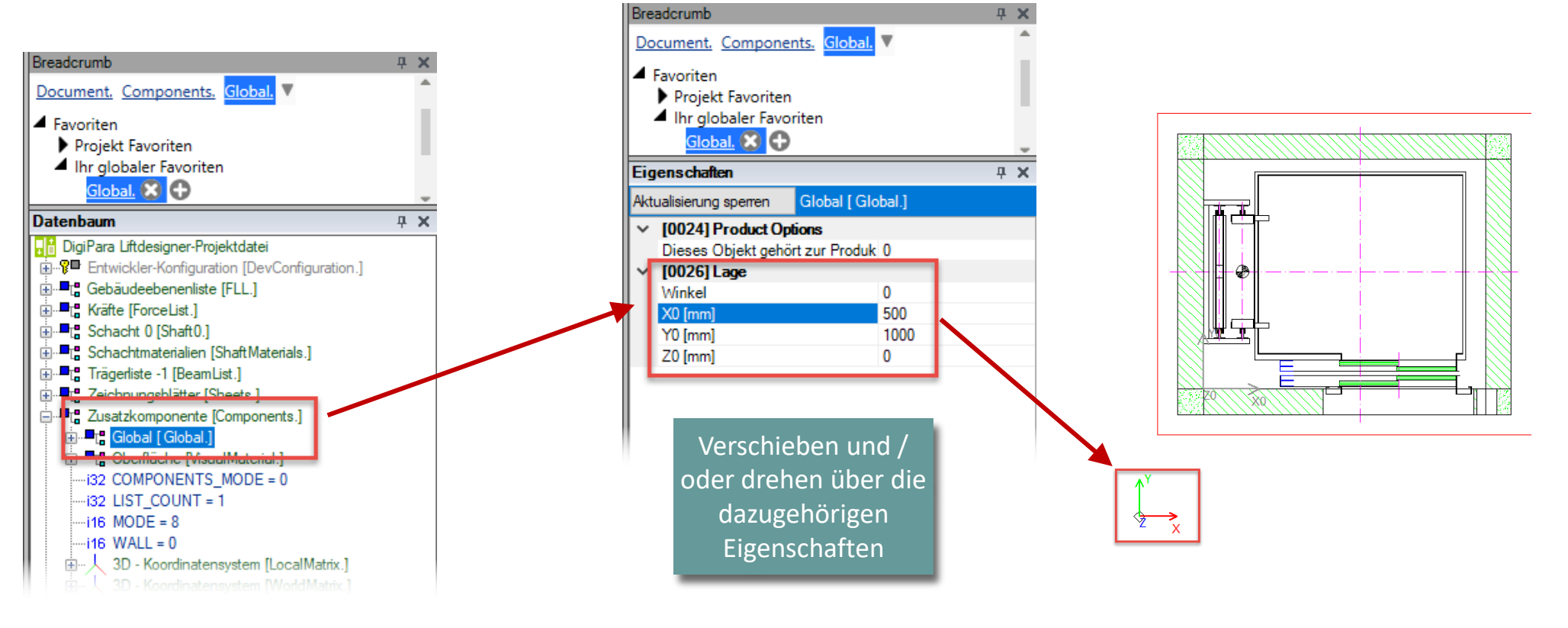

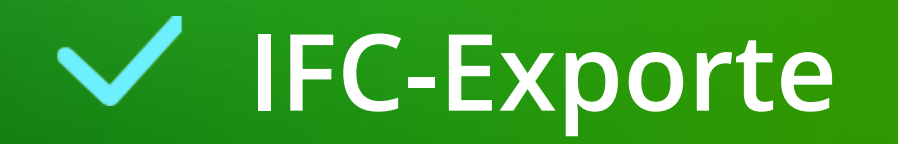

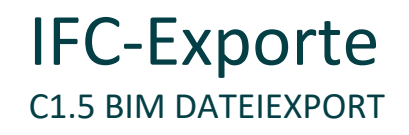

#### IFC = Industry Foundation Classes

- Umfassendes, standardisiertes Datenformat
- Herstellerneutral
- Grundlage für <u>BIG Open BIM</u>

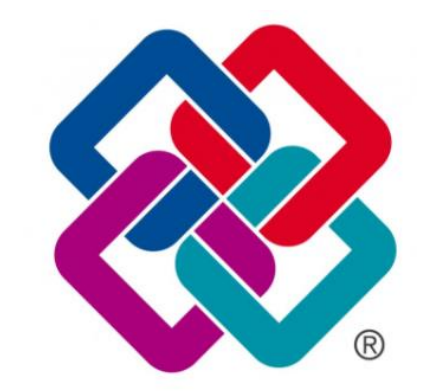

- IFC-Versionen:
  - IFC 4.3 ist jetzt ISO-Standard (veröffentlich am 9. Januar 2024, buildingSMART)
  - <u>https://technical.buildingsmart.org/standards/ifc/ifc-schema-specifications/</u>

## igipara<sup>®</sup> liftdesigner

## igipara liftdesigner

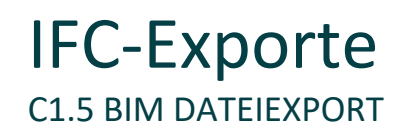

| Wählen des Exportformates, einschließe               | Modelle                                            | BIM Komponenten entwicke | eln Export           |              |
|------------------------------------------------------|----------------------------------------------------|--------------------------|----------------------|--------------|
| Eigenschaften sowie definieren des Stan              | dortes                                             | Englishet Dit d          |                      |              |
|                                                      | DigiPara Liftdesigner 2024 - IFC-Datei exportieren | Projekt-BIM-             | igenschaften         | , ILFA LDBIM |
| IFC 4.0 exportient BIM-Werte                         | IFC-Version                                        |                          | IM Dateiexport       |              |
|                                                      | ● IFC 4.0 ○ IFC 2x3<br>□ In ifczip komprimieren    |                          |                      |              |
| <ul> <li>Koordinaten einstellen</li> </ul>           | Modellstandort im Gebäude                          |                          |                      |              |
|                                                      | X: Y: Z:<br>0 mm 0 mm 0                            | mm                       |                      |              |
| <ul> <li>Exportpfad und Dateinamen wählen</li> </ul> | Drehung im Uhrzeigersinn:                          |                          |                      |              |
|                                                      | 0 Grad (0 360)                                     |                          |                      |              |
|                                                      | Export Dateiname:                                  |                          |                      |              |
| Datel exportieren und offnen                         | C:\\ld301.ifc                                      | Durch                    | suchen               |              |
|                                                      | Exportieren Export abgeschlossen                   | erfolgre                 | eich abgeschlossener |              |
|                                                      | In Standard-IFC-Viewer öffne                       | n                        | Export               | 1            |
|                                                      |                                                    | Sc                       | hließen              |              |

## igipara<sup>®</sup> liftdesigner

DigiPara Liftdesigner IFC-Exportergebnis

 DigiPara Liftdesigner BIM-Eigenschaften in BIM Vision

| 🖭 🎦 = 🖱 = (H = 🛞 🛞 =      |                                          |                  |                  | BIMvision 2.27.1                | - C:\       |                                     |             | \ld301.ifc                          |         | ?                   | <b>[</b> ]         | - 🗆       | ×    |
|---------------------------|------------------------------------------|------------------|------------------|---------------------------------|-------------|-------------------------------------|-------------|-------------------------------------|---------|---------------------|--------------------|-----------|------|
| FILE VIEW OBJE            | CTS SECTIONS                             | MEASURE          | MENT             | CHANGES                         | PLUGINS     |                                     |             |                                     |         |                     |                    |           |      |
| Projections in space *    | © Reset zoom<br>♥♥ Enclose<br>Ⅲ Elv mode | Default<br>Front | a Top<br>a Right | う Rotate left<br>♂ Rotate right | Coptions    | Dbject color  Minimap               | X<br>Y<br>Z | Reset                               | 👫 Clear | r selected<br>r all | ✓ X axi<br>✓ Y axi | s pr →    |      |
| Type                      | Camera                                   | Back p           | , Leit           | View                            | Ť           |                                     | -           | Storev slide                        |         | Offsets             | V Z UXI            | See als   |      |
| iype                      | canicia                                  |                  |                  | VICW                            |             |                                     |             | IFC structure                       | 1       | onsets              |                    | · See als |      |
|                           |                                          | 6                |                  |                                 | -           | Nama                                | _           |                                     | Value   |                     |                    |           | Unit |
|                           | 1                                        |                  |                  | 1                               | E⊊<br>⊕_Fla | ment Specific                       |             |                                     | value   |                     |                    |           | Onit |
|                           |                                          |                  |                  |                                 |             | niPara                              |             |                                     | _       |                     |                    |           |      |
|                           |                                          |                  |                  |                                 |             | DigiPara. IfcAssignsTo              |             | Me.Shaft                            |         |                     |                    |           |      |
|                           |                                          |                  |                  |                                 |             | DigiPara.IfcExportAs                |             | IfcDoor                             | -       |                     |                    |           |      |
|                           |                                          |                  |                  | 1                               | E           | DigiPara.IfcExportType              |             | ELEVATOR                            |         |                     |                    |           |      |
|                           | 1                                        |                  |                  |                                 |             | DigiPara.IfcFills                   |             | Parent.Opening.Hole0.               |         |                     |                    |           |      |
|                           |                                          |                  |                  |                                 |             | DigiPara.IfcParent                  |             | FloorLevel.                         |         |                     |                    |           |      |
|                           |                                          |                  |                  |                                 |             | DigiPara.LDXType                    |             | LDXLandingDoor                      |         |                     |                    |           |      |
|                           |                                          |                  |                  |                                 | L           | DigiPara.RevitTargetNam             | e           | ShaftDoor                           |         |                     |                    |           |      |
|                           |                                          |                  |                  | 📮 Revit Standard Parameter      |             |                                     |             |                                     |         |                     |                    |           |      |
|                           |                                          |                  |                  |                                 |             | Assembly Code                       |             | D1010                               |         |                     |                    |           |      |
|                           |                                          |                  |                  |                                 |             | Description                         |             | 0                                   |         |                     |                    |           |      |
|                           |                                          |                  |                  |                                 | N           | Manufacturer                        |             | Common components                   |         |                     |                    |           |      |
|                           |                                          |                  |                  |                                 | N           | Model                               |             | S2L                                 |         |                     |                    |           |      |
|                           |                                          |                  |                  |                                 | (           | OmniClass Number                    |             | 23.23.11.11.21.11                   |         |                     |                    |           |      |
|                           | -                                        |                  |                  |                                 | L           | Type Comments                       |             |                                     |         |                     |                    |           |      |
|                           |                                          |                  |                  |                                 | = Re        | evit Standard Parame                | eter        | for IFC Export (Revit 2023 and high | ier)    |                     |                    |           |      |
|                           |                                          |                  |                  |                                 | E           | Export to IFC As                    |             | IfcDoor                             |         | _                   |                    |           |      |
|                           |                                          |                  |                  |                                 | E           | Export Type to IFC As               |             | IfcDoor                             |         |                     |                    |           |      |
|                           |                                          |                  |                  | U                               |             | FC Predefined Type                  |             |                                     |         | -                   |                    |           |      |
|                           |                                          | (Constant        |                  |                                 |             | rcguid<br>Frank ISC Danda frank Tar | _           | 2wrdrz13z4/n8/GS41jSyE              |         |                     |                    |           |      |
|                           |                                          |                  |                  |                                 |             | Type IFC Predefined Typ             | e           |                                     |         | -                   |                    |           |      |
|                           |                                          |                  |                  |                                 |             |                                     |             | 2 000                               |         |                     |                    |           | mm   |
|                           |                                          |                  |                  |                                 |             | DoorClearOpening/Vidth              |             | 900                                 |         |                     |                    |           | mm   |
|                           |                                          |                  |                  |                                 |             | ses alcaropening Wider              |             |                                     |         |                     |                    |           |      |
|                           |                                          |                  |                  | BIMvision                       |             |                                     |             |                                     |         |                     |                    |           |      |
| 🗋 C1 (ld301.ifc) 🔹 🏕 Site | e 🔻 🗐 Document                           | t - 📾 0 - Do     | oors - S         | haft0.Entries1.E0               | .ShaftDoor  | - <b>+</b>                          |             |                                     |         |                     | 3 m                | 0.00 s    | 0 ★  |

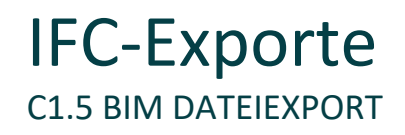

## igipara<sup>®</sup> liftdesigner

#### Schnittstelle: IFC Objekttypen (Beispiel)

- enthalten im IFC-Export: Geometrien inkl. notwendigem Informationsgehalt und Beschreibungen
  - feste Definitionen von Elementen durch buildingSMART

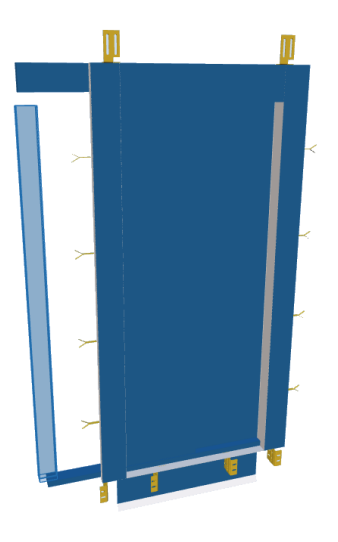

IfcDoor

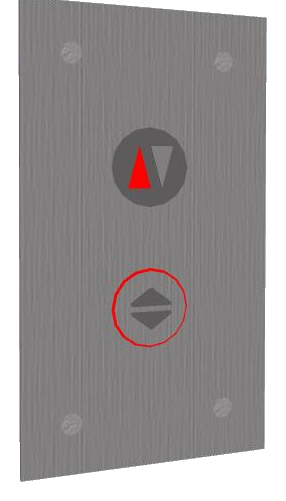

IfcSwitchingDevice

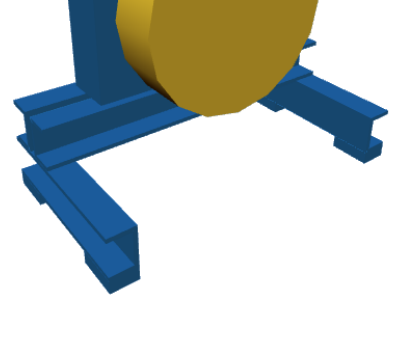

IfcElectricMotor

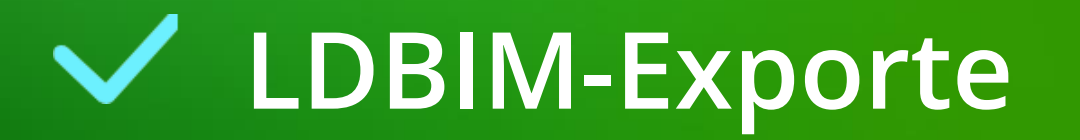

LDBIM-Exporte

**C1.5 BIM DATEIEXPORT** 

## igipara liftdesigner

|    | DINA = 1 if the object of the second second seco | mponenten entwi                                                                              | Export                                         |         |       |  |  |
|----|----------------------------------------------------------------------------------------------------|----------------------------------------------------------------------------------------------|------------------------------------------------|---------|-------|--|--|
| LU | Biivi = Liit Designer Biivi                                                                                                    | DigiPara Liftdesigner 2024 - LDBIM-Datei exportieren                                         |                                                |         |       |  |  |
| •  | wählbare Revit-Version                                                                                                    | Zielversion von Revit                                                                        | nponenten-<br>Eigenschaften<br>31M Dateiexport | IFC RFA | LDBIM |  |  |
| •  | Koordinaten einstellen                                                                                                    | ▲ Modellstandort im Gebäude         X:       Y:       Z:         0       mm       0       mm |                                                |         |       |  |  |
| •  | Exportpfad und Dateinamen wählen                                                                                                    | Drehung im Uhrzeigersinn:<br>0 Grad (0 360)                                                  |                                                |         |       |  |  |
| •  | Datei exportieren und öffnen                                                                                                    | Export Dateiname:<br>C:\Users\Goettert.DIGIPARA2\Downloads\Id301.Idbim                       | Durchsuchen                                    |         |       |  |  |
|    | Export aller<br>festgelegten BIM-<br>Werte                                                                                                    | Export abgeschlossen<br>Zielordner im Explorer öffnen                                        | erfolgreich abgeschlossener<br>Export          |         |       |  |  |
|    |                                                                                                    |                                                                                              | Schließen                                      |         |       |  |  |

## 🕫 digipara liftdesigner

### LDBIM ist eine ZIP-Datei und enthält u.a.

- Infodatei
- 3D-DWG's der einzelnen Baugruppen
  - **Revit Familien**

Line Polyline Circle

Start

PROPERTIES

No selectio

General

Color

Layer

Linetype

Lineweight

Thickness

**3D Visualization** 

Plot style

EXTERNAL REFERENCES

🎽 • 🖸 • 🔚 • 🕐

File References

Details

Plot style table None

Reference ... 🔺 Status

Model Layout1 +

Material Plot style

Linetype scale 1.0000

Transparency ByLayer 0.0000

Draw -

ByLayer

ByLayer

- ByLayer

ByLayer

Size

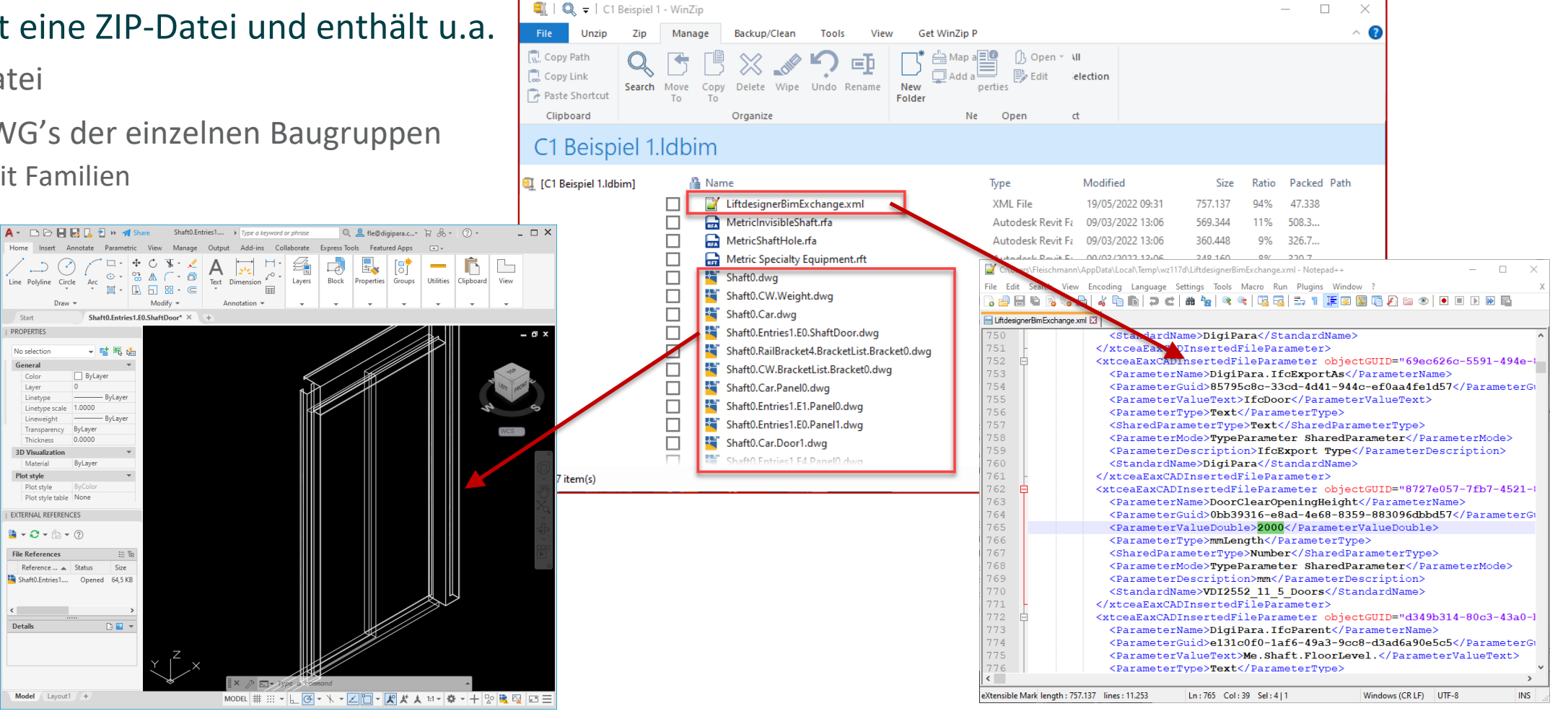

## iftdesigner 🕫

(3D)

X Level 0

#### DigiPara Liftdesigner LDBIM-Exportergebnis in Autodesk<sup>®</sup> **Revit**<sup>®</sup>

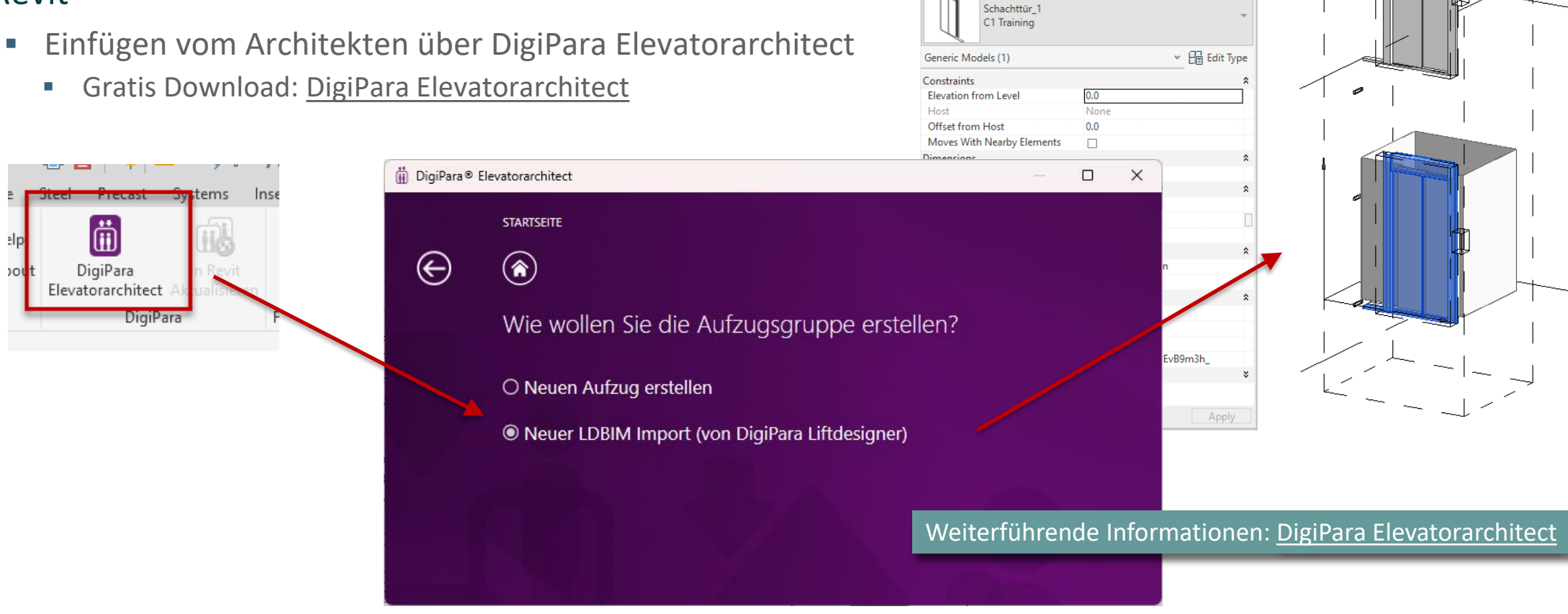

Modify | Generic Models

Properties

Moves With Nearby Elements

LDBIM-Exporte

**C1.5 BIM DATEIEXPORT**
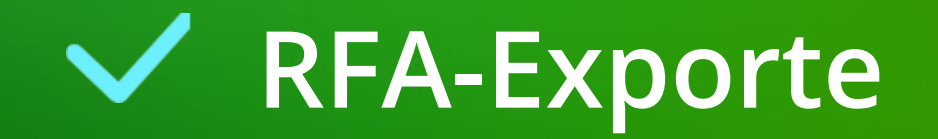

#### 🕫 digipara liftdesigner

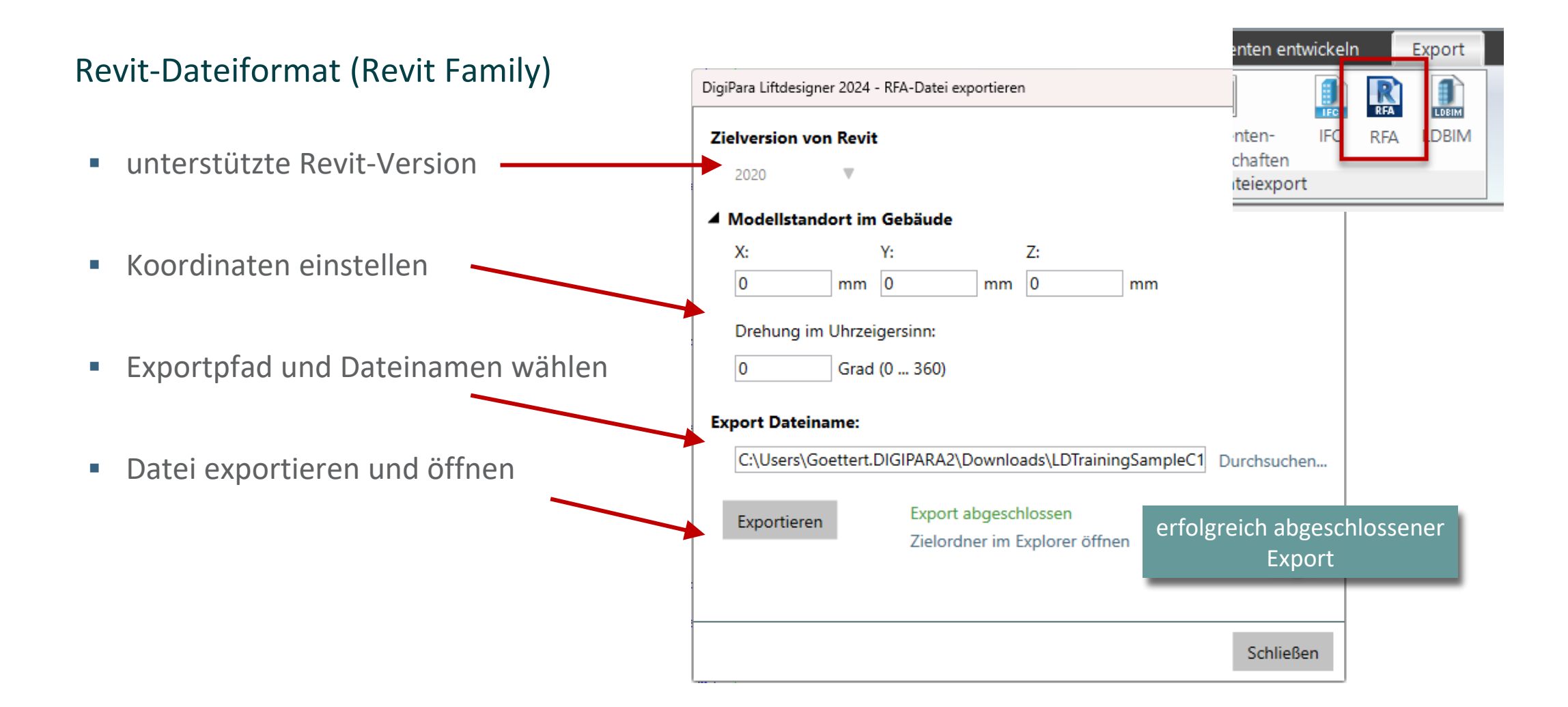

#### Nachteil:

Es werden keine bis nur wenige BIM-Properties / Werte übergeben.

- Besteht aus nur einer Revit-Familie bzw. aus einem einzigen Element.
- **Closed BIM-Prinzip**

| Modify   Specialty Equipment                        | Moves With Nearby Eleme | ents                                  |             |                         |                   |
|-----------------------------------------------------|-------------------------|---------------------------------------|-------------|-------------------------|-------------------|
| Properties                                          | ×                       | (3D)                                  | X E Level 1 |                         | · · · · · · · · · |
| LDTrainingSampleC1_01                               |                         |                                       |             |                         |                   |
| Specialty Equipment (1)                             | ✓ 🖓 Edit Type           |                                       |             |                         | с                 |
| Constraints                                         | *                       |                                       |             |                         |                   |
| Level                                               | Level 1                 | 1                                     |             |                         |                   |
| Elevation from Level                                | 0.0                     |                                       |             |                         | ┆╏╏╴┺╤═╌╠         |
| Host                                                | Level : Level 1         |                                       |             |                         |                   |
| Offset from Host                                    | 0.0                     |                                       |             |                         |                   |
| Moves With Nearby Elements                          |                         |                                       |             |                         | Level 4           |
| Electrical - Loads                                  | *                       |                                       |             |                         |                   |
| Panel                                               |                         | 1                                     |             |                         |                   |
| Circuit Number                                      |                         |                                       |             |                         |                   |
| Dimensions                                          | \$                      | i i i i i i i i i i i i i i i i i i i |             |                         |                   |
| DigiPara.lfcProjectName                             | C1                      | ĺ.                                    |             |                         | H H               |
| DigiPara.lfcSiteName                                | Site                    | ، el 4                                | 4/          |                         |                   |
| DigiPara.lfcBuildingName                            | Document                | Leve                                  |             |                         | <b>॑</b>          |
| Identity Data                                       | \$                      | 144                                   |             |                         |                   |
| Image                                               |                         |                                       |             |                         |                   |
| Comments                                            |                         |                                       | ~           |                         | Level 3           |
| Mark                                                |                         |                                       |             |                         |                   |
| Phasing                                             | \$                      |                                       |             |                         | 8300              |
| Phase Created                                       | New Construction        |                                       | / /         |                         |                   |
| Phase Demolished                                    | None                    | 3                                     | 3           |                         |                   |
| IFC Parameters                                      | \$                      | Leve                                  |             |                         |                   |
| IFC Predefined Type                                 |                         | 8300                                  | × ×         |                         |                   |
| Export to IFC As                                    |                         | -                                     |             |                         |                   |
| Export to IFC                                       | Ву Туре                 |                                       |             |                         | Level 2           |
| lfcGUID                                             | 2d1\$3bKD5EsxqrrwWuSOLD |                                       |             |                         | 4000              |
|                                                     |                         | evel 2                                |             |                         |                   |
| Properties help                                     | Apply                   | 4000                                  |             |                         |                   |
| Project Browser - 4 Floors Samp                     | ole.rvt X               | •                                     |             | . 198 <b>7 1</b> 13 - 🔪 |                   |
| ⊡ [@] Views (all)                                   | ^                       |                                       | /           |                         |                   |
| Structural Plans                                    |                         |                                       |             |                         | Level 1           |
|                                                     |                         | avel <sup>1</sup>                     | 1./         |                         |                   |
| Ceiling Plans Ceiling Plans Level 1 Ceiling Level 2 |                         | 0 O                                   |             |                         |                   |

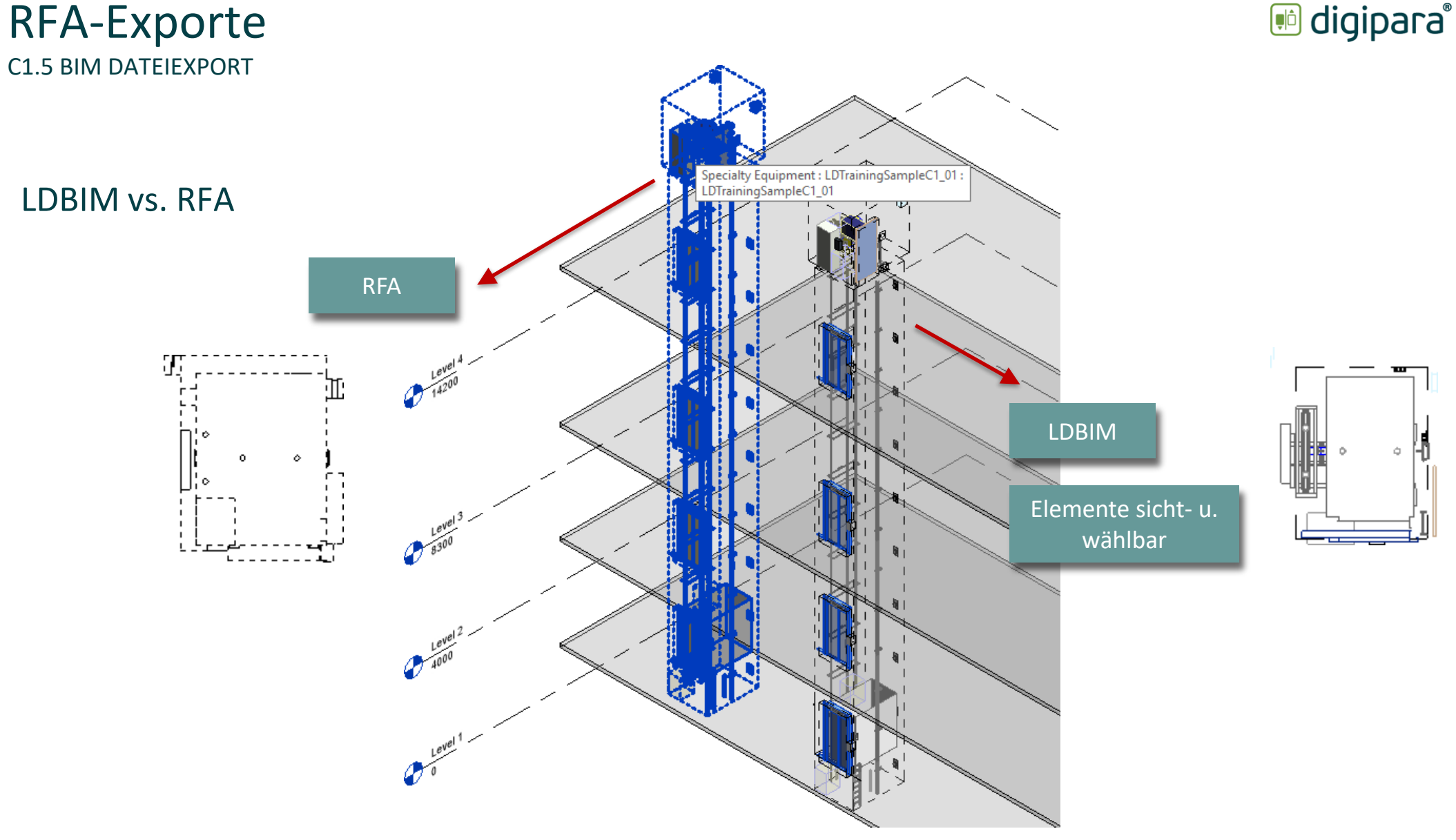

**C1.6** 

Anmerkungen zu Autodesk® Revit®

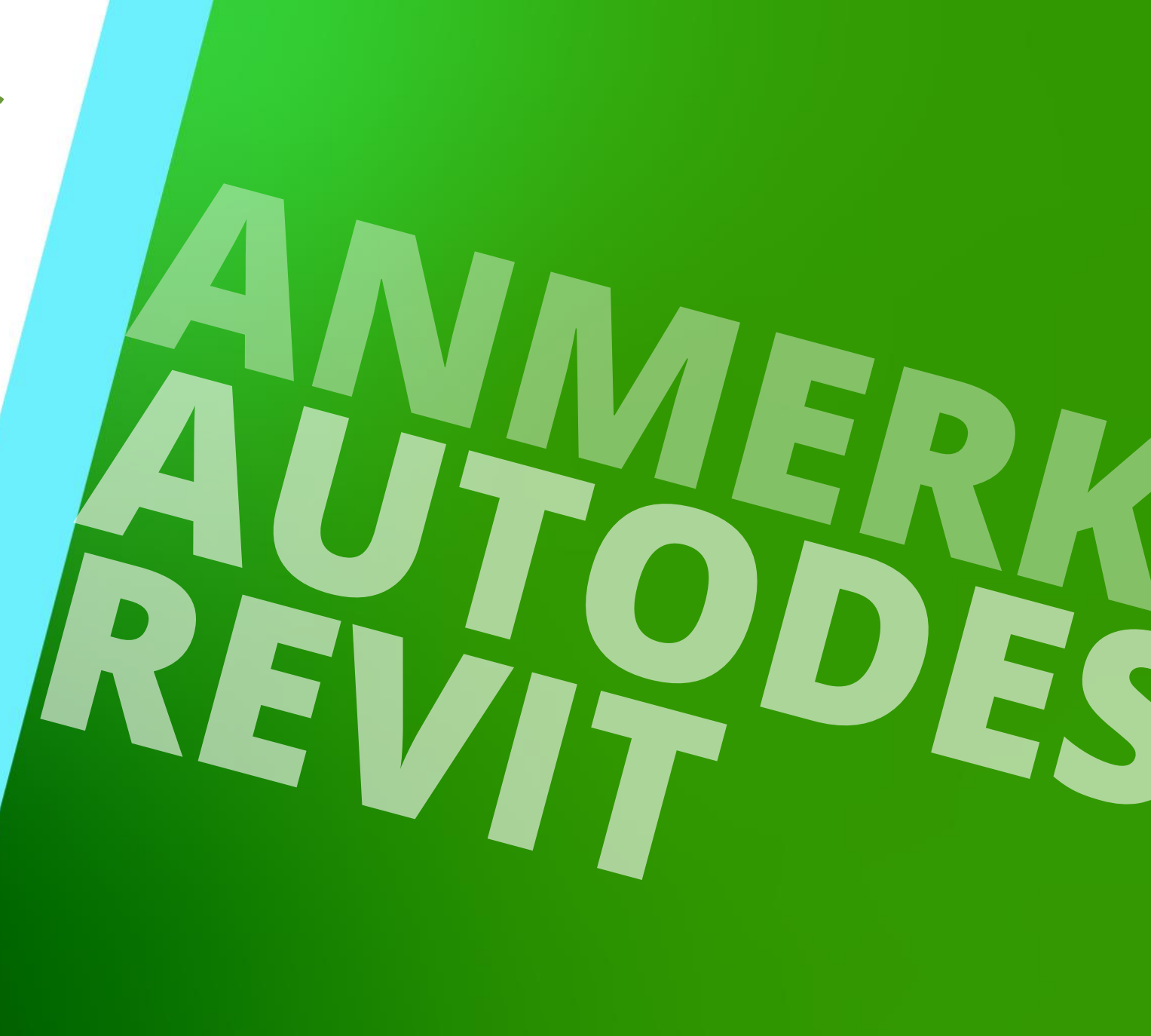

23. MAI 2024, ©2024 DIGIPARA GMBH

## LDBIM in Revit einfügen

C1.6 ANMERKUNGEN ZU AUTODESK REVIT

#### Einfügen in eine RVT-Projektdatei

- Nützlich, um bei größeren Projekten mehrere Aufzüge in einer Datei anzuordnen.
- Übergabe aller Aufzugmodelle in korrekter Position in einer Datei (.ifc) zur Übergabe.

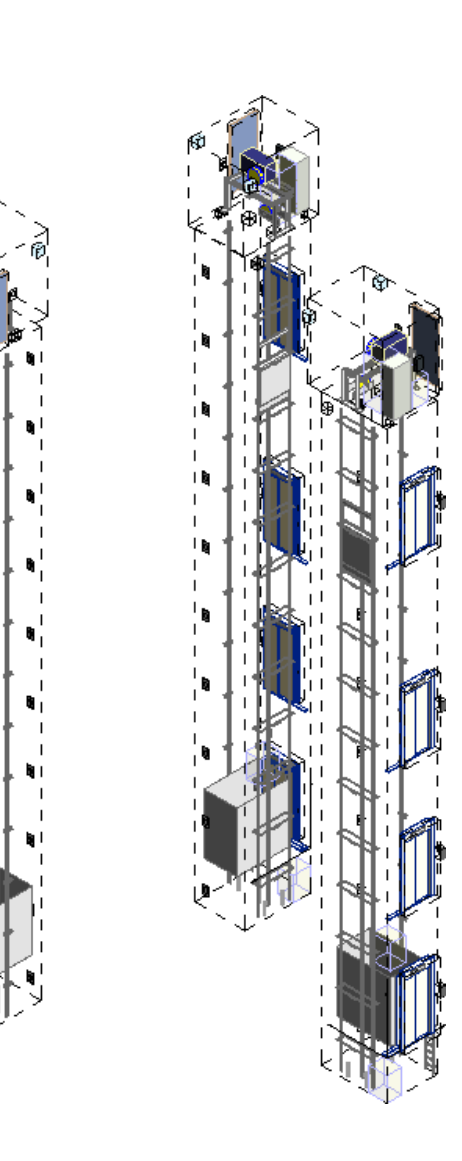

#### igipara<sup>®</sup> liftdesigner

## LDBIM in Revit einfügen

C1.6 ANMERKUNGEN ZU AUTODESK REVIT

Das Liftdesigner Plug-In ermöglicht eine einfache Integration und schnelle Aktualisierungen, wann immer dies erforderlich

ist.

| DigiPara® LDBIM Import for Revit      Load LDBIM File      LDBIM file      C:\Users\Training\Desktop\LDTrainingSampleC1_01.Idbim      Mame     Family Prefix (Optional)      LDTrainingSampleC1_01                                                                                                    | Ire Steel Precast Systems Insert An<br>Help I DigiPara Refresh<br>Elevatorarchitect in Revit |
|----------------------------------------------------------------------------------------------------|----------------------------------------------------------------------------------------------|
| Location in Building         Y:           -9500         -2150         Pick Point           Level:         DZ:         Resulting Z:         Angle:           Level 1 (0)         0         0         0                                                                                                    | Liftdesigner DigiPara F<br>Load into Project Online-Hilfe:                                   |
| Logging       62 % Cancel         11/29/2023 12:26:19 PM [INF] Importing Unknown - 50 from 83       62 % Cancel         11/29/2023 12:26:22 PM [INF] Family Shaft0.Entries1.E1.Panel0.dwg successfully loaded. (50/83)       11/29/2023 12:26:25 PM [INF] Importing Unknown - 51 from 83         11/29/2023 12:26:25 PM [INF] Importing Unknown - 52 from 83       11/29/2023 12:26:25 PM [INF] Importing Unknown - 52 from 83         Display Unit:       Imperial | DigiPara LDBIM<br>Import for Revit<br>(Plugin)                                               |

igipara<sup>®</sup> liftdesigner

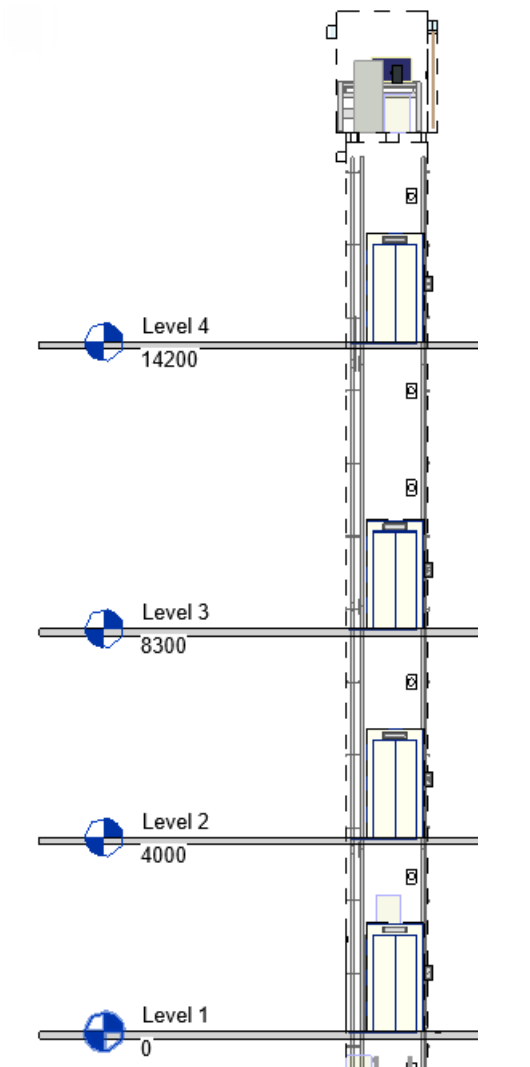

#### Die Revit "Gemeinsame Parameter"-Datei

#### igipara<sup>®</sup> liftdesigner

C1.6 ANMERKUNGEN ZU AUTODESK REVIT

#### Jeder " shared" = globale Parameter erhält eine eindeutige ID (GUID)

#### GUID = Globally Unique Identifier

 identifiziert jedes Bauelement in einer IFC-Datei eindeutig

#### Autodesk COBie Extension hat eindeutige GUIDs für seine Parameter vordefiniert

DigiPara COBie verwendet die gleichen GUIDs

| 🗐 DigiPara_SharedParameters.txt - Notepad |                        |                                |                             |           |         |          |                    |  |  |  |  |  |
|-------------------------------------------|------------------------|--------------------------------|-----------------------------|-----------|---------|----------|--------------------|--|--|--|--|--|
| File Edit Format View Help                |                        |                                |                             |           |         |          |                    |  |  |  |  |  |
| # This                                    | is a Rev               | it shared parameter file.      |                             |           |         |          |                    |  |  |  |  |  |
| # Do not edit manually.                   |                        |                                |                             |           |         |          |                    |  |  |  |  |  |
| *META                                     | ETA VERSION MINVERSION |                                |                             |           |         |          |                    |  |  |  |  |  |
| META                                      | 2                      | 1                              |                             | 3         |         |          |                    |  |  |  |  |  |
| *GROUP                                    | ID                     | NAME                           |                             |           |         |          |                    |  |  |  |  |  |
| GROUP                                     | 1                      | DigiPara                       |                             |           |         |          |                    |  |  |  |  |  |
| GROUP                                     | 2                      | Revit Standard Parameter       |                             |           |         |          |                    |  |  |  |  |  |
| GROUP                                     | 3                      | UK.COBie.Type                  |                             |           |         |          |                    |  |  |  |  |  |
| GROUP                                     | 4                      | UK.COBie.Component             |                             |           |         |          |                    |  |  |  |  |  |
| GROUP                                     | 5                      | UK.COBie                       |                             |           |         |          |                    |  |  |  |  |  |
| *PARAM                                    | GUID                   | NAME DATATYPE DATACAT          | EGORY GROUP VISIBLE DES     | CRIPTION  | USERMOD | DIFIABLE | HIDEWHENNOVALUE    |  |  |  |  |  |
| PARAM                                     | 48d7460                | a-ec9f-43a3-b051-6192aacf722a  | COBie.Type.ReplacementCost  | CURREN    | CY      |          | 3 1 ,              |  |  |  |  |  |
| PARAM                                     | 28fa281                | 1-2a99-4fa5-bea7-155755699246  | Assembly Code TEXT          | 2         | 1       | Elevato  | ors and Lifts/Esca |  |  |  |  |  |
| PARAM                                     | 0b02931                | .3-5040-4cc0-9f53-6cd3ea6ae189 | COBie.Type.WarrantyDuration | Parts     | TEXT    |          | 3 1                |  |  |  |  |  |
| PARAM                                     | db94911                | .6-a361-4876-be1d-fe82769fc860 | COBie.Component.SerialNumbe | r TEXT    |         | 4        | 1 The spec         |  |  |  |  |  |
| PARAM                                     | 5486dd1                | .7-cd5d-4233-ae36-ac8f8965c838 | COBie.Type.Size TEXT        | 3         | 1       | Charact  | eristic size of p  |  |  |  |  |  |
| PARAM                                     | fc95531                | .f-3d82-40c6-b03f-c6a7cf97b828 | COBie.CreatedBy TEXT        | 5         | 1       | Email a  | ddress for the or  |  |  |  |  |  |
| PARAM                                     | 3ba1c32                | 8-0955-4f6c-9ab7-b873fa9edeb9  | COBie.Type.Description TEX  | Т         | 3       | 1        | A short descript   |  |  |  |  |  |
| PARAM                                     | af89e62                | 8-dddb-48d2-b7e2-0c43a1caf695  | COBie.Type.CodePerformance  | TEXT      |         | 3        | 1 The code         |  |  |  |  |  |
| PARAM                                     | 4b888e2                | 29-dfb5-4b06-a270-9d59c62e6077 | COBie.CreatedOn TEXT        | 5         | 1       | The dat  | e and time expres  |  |  |  |  |  |
| PARAM                                     | bd55d52                | a-207a-4d1e-a5e6-646e00f0e000  | COBie.Type.ExpectedLife TEX | T         | 3       | 1        | The typical serv   |  |  |  |  |  |
| PARAM                                     | 46ffbc2                | b-2ebe-414c-ad61-af8c8234eb8c? | COBie.Type.Grade TEX        | T         | 3       | 1        | Standard grading   |  |  |  |  |  |
| PARAM                                     | ca1c173                | 1-b3c4-4c35-a9fe-06cf78d28270  | COBie.Type.WarrantyGuaranto | rParts    | TEXT    |          | 3 1                |  |  |  |  |  |
| PARAM                                     | fea4633                | 2-2c3d-474b-9016-b1d649d76184  | COBie.Component.Space TEX   | Т         | 4       | 1        | The room, floor,   |  |  |  |  |  |
| PARAM                                     | c78c9c3                | 6-d89a-4ee2-8040-0ca48ab3dcd1  | COBie.Component.Length LEN  | GTH       | 4       | 1        | Typically the la   |  |  |  |  |  |
| PARAM                                     | 5414df3                | b-cfb4-40f2-813c-a5c129c0c480  | COBie.Type.Color TEX        | Т         | 3       | 1        | Characteristic o   |  |  |  |  |  |
| PARAM                                     | 16c06d3                | d-838a-4049-bafe-5484bc1c6815  | COBie.Type.SustainabilityPe | rformance | TEXT    |          | 3 1                |  |  |  |  |  |
| PARAM                                     | 7e85314                | 1-e2bc-4ed9-b67a-220429bb19ce  | COBie.Type.WarrantyDuration | Unit TEXT |         | 3        | 1 Duration         |  |  |  |  |  |
| PARAM                                     | c62f2c4                | 3-d4cc-4584-97c7-1b93631821c4  | COBie.Type.Manufacturer TEX | Т         | 3       | 1        | Email address fo   |  |  |  |  |  |
| PARAM                                     | d047 <del>f</del> 84   | 4-9187-4682-86ae-7deae256b2e8  | COBie.Component.WarrantySta | rtDate    | TEXT    |          | 4 1                |  |  |  |  |  |
| PARAM                                     | 64b3564                | 5-9b6a-4416-b68a-810fc6c3de93  | OmniClass Number TEX        | Т         | 2       | 1        | Vertical Transpo   |  |  |  |  |  |
| PARAM                                     | caa9614                | lf-7d1f-4b17-a17f-afd8e32c4fa8 | COBie.Type.NominalHeight    | LENGTH    |         | 3        | 1 Typicall         |  |  |  |  |  |
| PARAM                                     | 5074026                | 1-fc5c-42cb-b5cf-22bfcdae0d6d  | COBie.Component.TagNumber   | TEXT      |         | 4        | 1 The trac         |  |  |  |  |  |
| PARAM                                     | 0d964f6                | 4-6d3c-494d-b8d4-2c3bc50f719e  | DigiPara.IfcFills TEX       | Т         | 1       | 1        | If non-empy: Voi   |  |  |  |  |  |
| PARAM                                     | a4a71d6                | 5-98ff-466f-9c70-d8d281aae297  | COBie YESNO 5               | 1         | Marker  | 1        | 0                  |  |  |  |  |  |
| PARAM                                     | 5e23306                | 5-a501-4b75-befd-73ae95e29807  | COBie.Type.WarrantyGuaranto | rLabor    | TEXT    |          | 3 1                |  |  |  |  |  |
| PARAM                                     | dcc3dc6                | b-e03d-40cc-ba11-9fc195ff6b00  | COBie.Type.Name TEXT        | 3         | 1       | This is  | the name of the    |  |  |  |  |  |

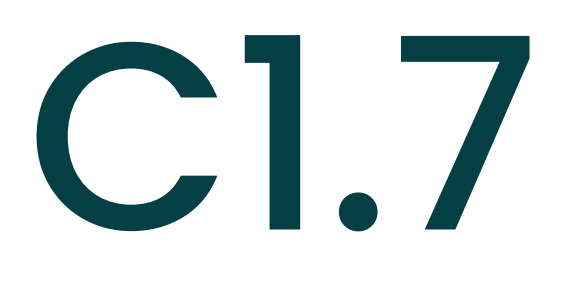

Übung

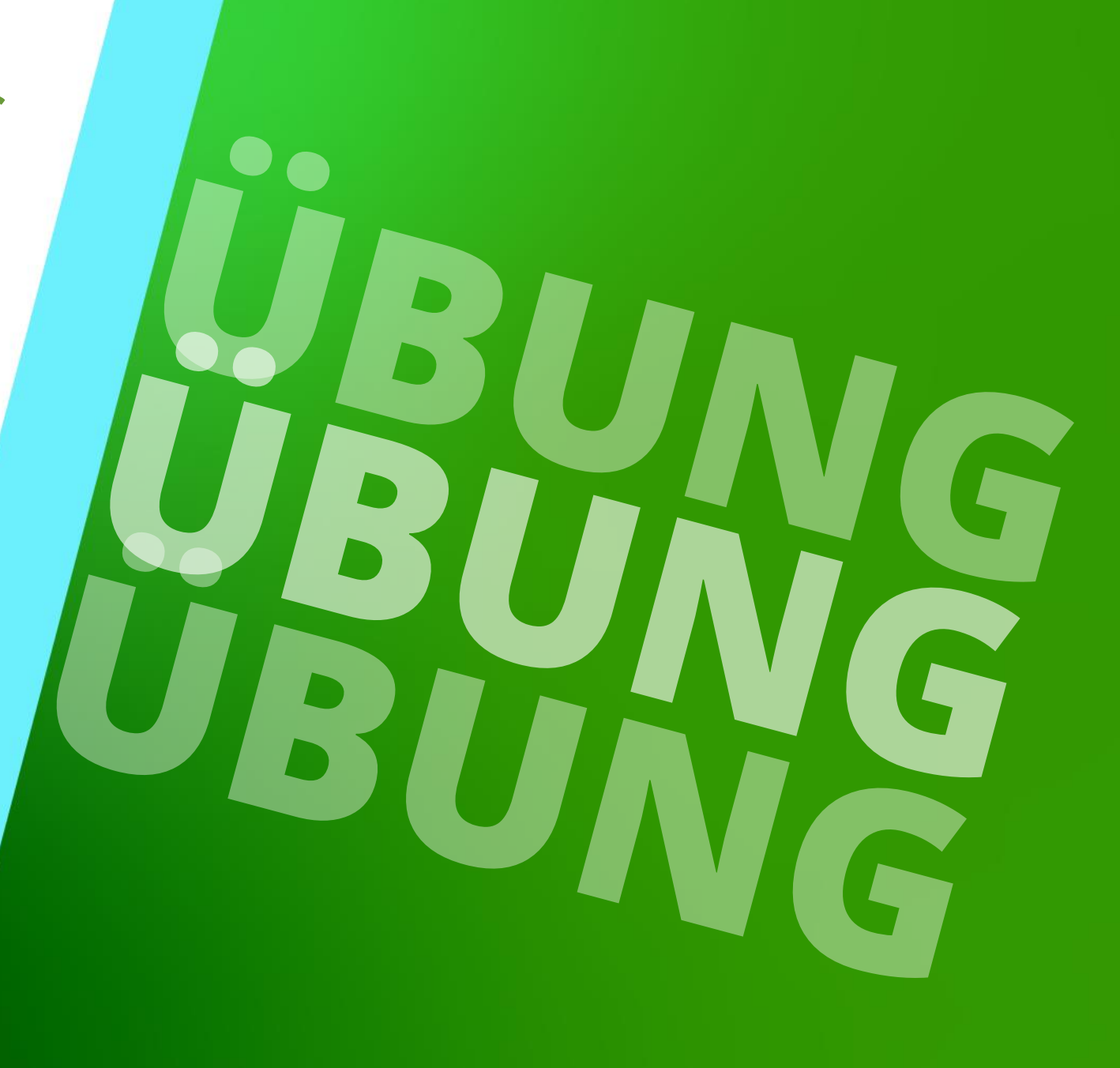

23. MAI 2024, ©2024 DIGIPARA GMBH

## BIM-Werte & IFC-Exporte

#### C1.7 ÜBUNG

#### Erstellen eines neuen Projektes

- 3 Etagen
- Typischer Etagenabstand 3500 mm
  - Förderhöhe nicht berücksichtigen
  - Keine Gebäudeetagen erstellen
- 13 Personen / 1000 kg, 1 m/s
- 1:1 Seilaufzug
- MRL
  - oben
- Kabinenaufhängung
  - direkt
  - keine Fangvorrichtung am Gegengewicht
- Gegengewichtsaufhängung
  - direkt
  - Gegengewicht links

- Zeichnungsblattvorlagen
  - LDBIM-LOD100, 200, 300-Sheet
- Eingänge
  - Vorn: alle Etagen
  - Rechts: letzte Etage
- Etagenabstand
  - Grube: 1300 mm
  - E1: Bezeichnung K = -2800 mm (Niveau)
  - E2: Bezeichnung EG = 2800 mm
  - E3: Bezeichnung 1 = 3500 mm
  - Schachtkopf: 4500 mm
- Speichern des Projektes Dateinamen: LDTrainingSampleC1\_02.ld3

#### 🕫 digipara<sup>®</sup> liftdesigner

C1.7 ÜBUNG

#### **BIM-Format exportieren**

COBie UK Properties einschalten

BIM-Werte & IFC-Exporte

Eigenen Projektspezifische BIM-Parameter erstellen

IFC in BIM Vision

- ICF 4.0 exportieren
  - LOD 200
  - Modellstandort: Drehung 45°
  - Lage Z0: -4300 mm
- Ergebnis im BIM Viewer pr
  üfen

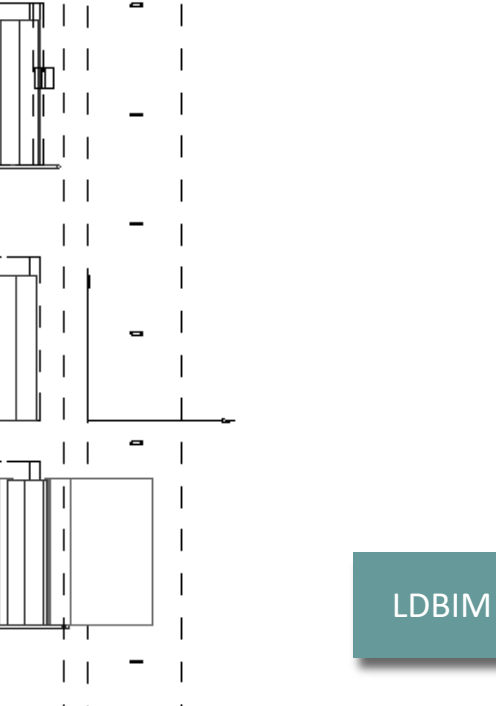

П

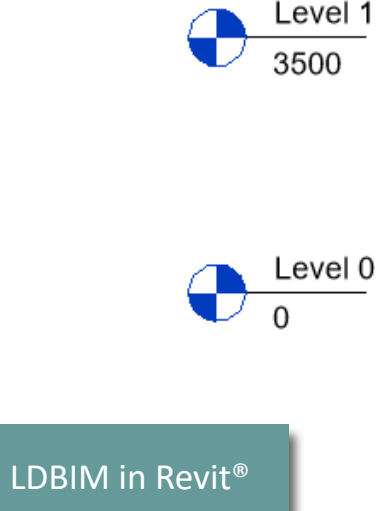

#### igipara<sup>®</sup> liftdesigner

# **C1.8**

## Zusammenfassung & individuelle F&A

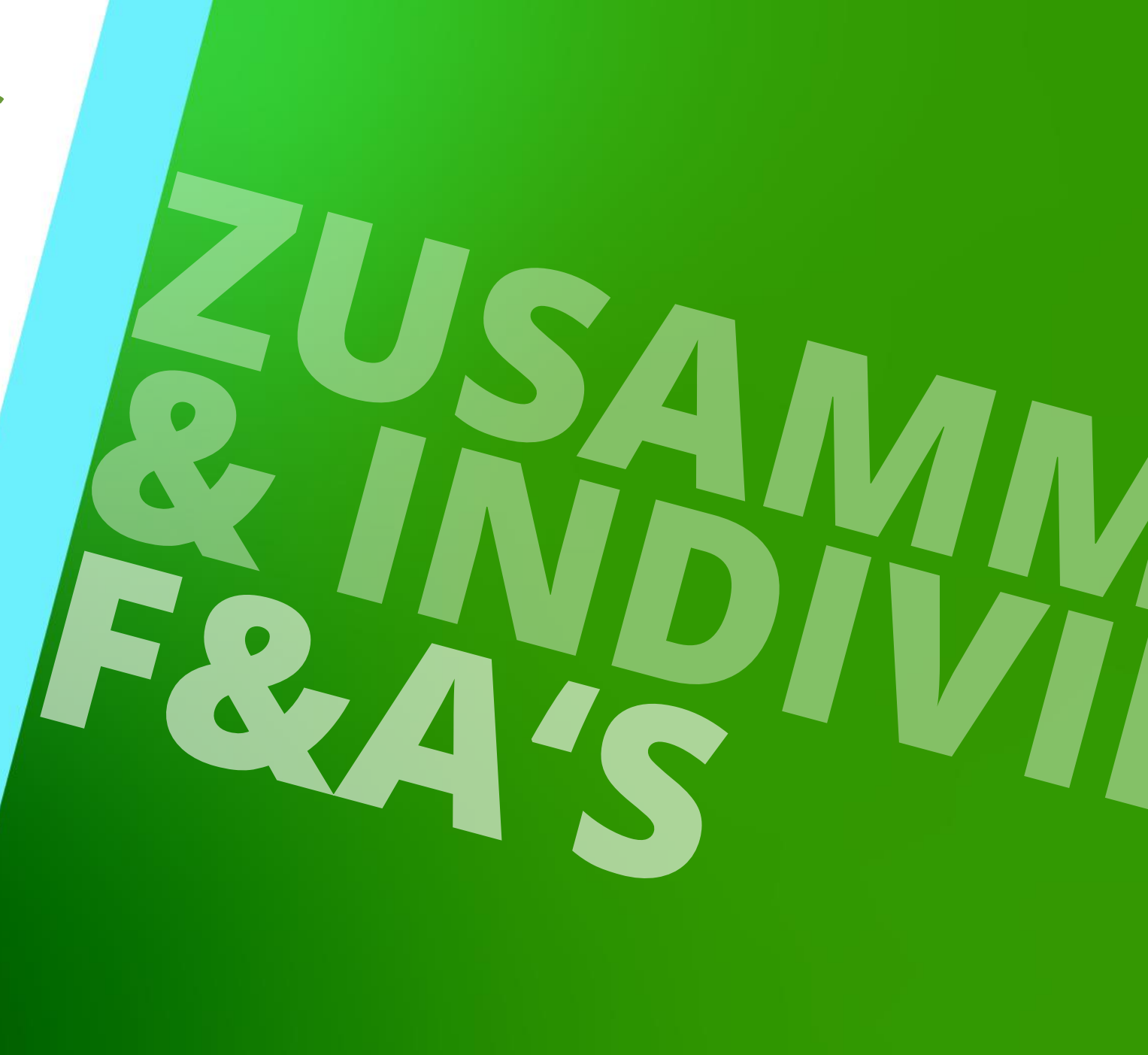

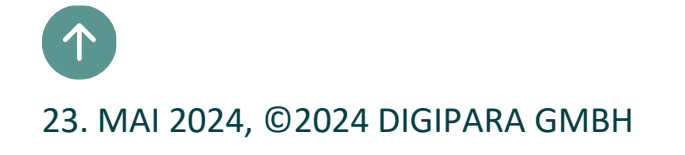

### Weiterführende Informationen & Feedback

igipara<sup>®</sup> liftdesigner

C1.8 ZUSAMMENFASSUNG & INDIVIDUELLE F&A

#### Beispiel für das Einfügen des Aufzuges zur Prüfung in ein Gebäude (.ifc)

in BIM Vision

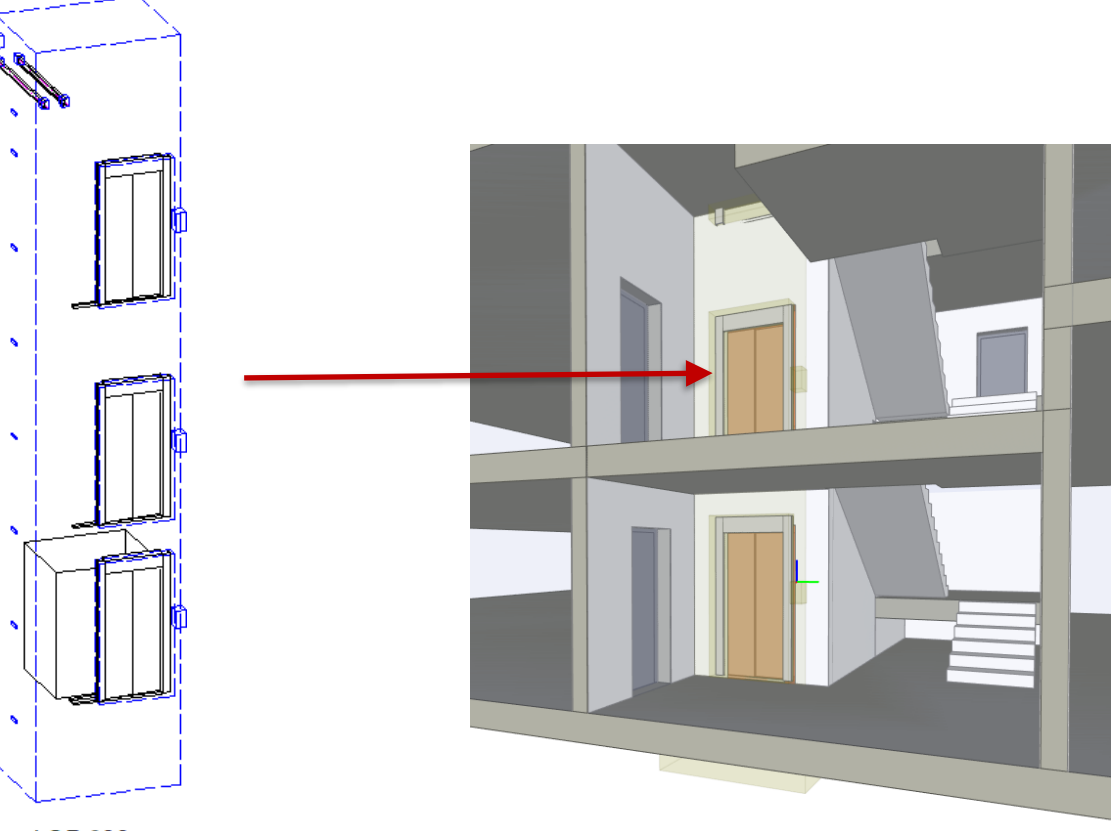

LOD 200

## Herzlichen Glückwunsch Sie haben die nächste Stufe erreicht

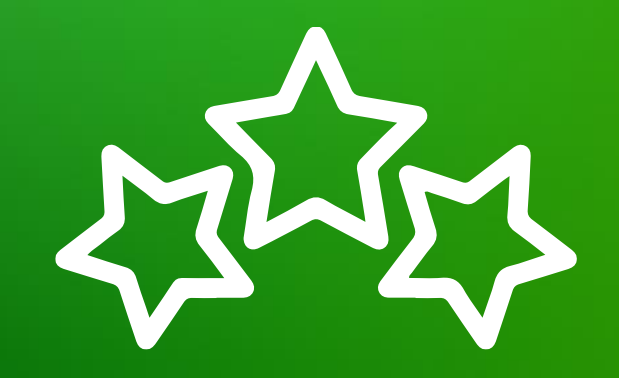

## digipara<sup>®</sup> liftdesigner

© 2024 DigiPara GmbH, www.digipara.com

Ihr Trainer steht Ihnen nach der Schulung gerne für individuelle Fragen zur Verfügung.

training@digipara.com

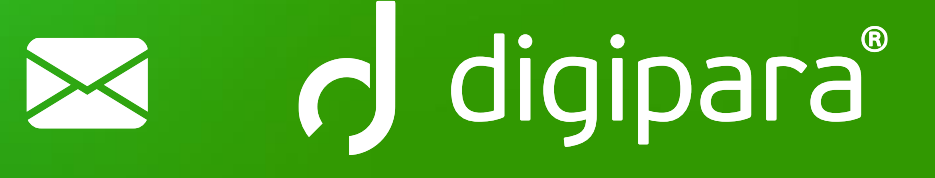

#### 

23. MAI 2024, ©2024 DIGIPARA GMBH

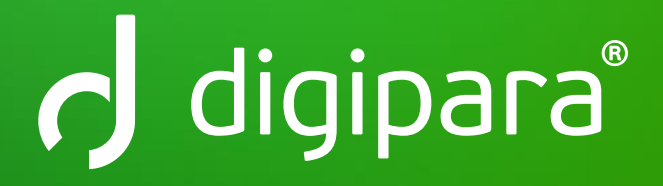

© 2024 DigiPara GmbH www.digipara.com